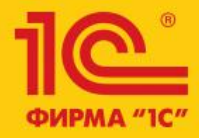

# Бизнес-форум 1C:ERP 28 ноября 2014 года

1C:ERP Управление предприятием 2.0

Демонстрация сквозного примера: от получения производственного заказа до отгрузки готовой продукции на склад

Алексей Кислов, руководитель подразделения «Решения для промышленности и сельского хозяйства» Фирма «1С»

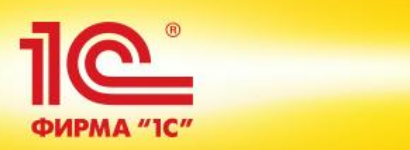

| Структура предприятия                    |             |                      |              |                                              |
|------------------------------------------|-------------|----------------------|--------------|----------------------------------------------|
| 🕀 Создать 🔀 🖉 🙁 🔍 Найти 🍓 📒 Создать на с | основании 👻 | 👌 🕶 Изменить выделен | ные Изменить | налоговый орган                              |
| Наименование 🚊                           | Код         | Руководитель подра   | Обособленн 🔺 | Пользователь                                 |
| 😑 🛥 Структура предприятия                |             |                      |              | — Банке Элла Викторовна                      |
| 🕀 😑 Администрация                        | ЦУ-000035   | Дубинин Петр Никол   | Не ведется   | 😑 Булочкина Анна Петровна                    |
| Э Администрация ТД                       | 0000000     |                      | Не ведется   | 😑 Орлов Михаил Васильевич                    |
| ⊕                                        | ЦУ-000021   | Данилкин Александ    | Не ведется   | <ul> <li>Соколов Михаил Васильев.</li> </ul> |
| Э Обслуживающие подразделения            | ЦУ-000025   | Дубко Петр Николае   | Не ведется   |                                              |
| 🖂 😑 Основное производство                | ЦУ-000017   | Данилкин Александ    | Не ведется   |                                              |
| 🕀 🛥 ПДО                                  | ЦУ-000007   | Данилкин Александ    | Не ведется   |                                              |
| Э часток пластавтоматов                  | ЦУ-000031   | Пластинин Сергей С   | Не ведется   |                                              |
| Э часток сборки и упаковки               | ЦУ-000028   | Усорин Валентин Д    | Не ведется   |                                              |
| Э часток столярный                       | ЦУ-000039   | Павлов Олег Дмитр    | Не ведется   |                                              |
| Э Цех корпусной мебели                   | ЦУ-000040   |                      | Не ведется   |                                              |
| 🕀 🧢 Цех малярных работ                   | ЦУ-000026   | Мякишева Елена Ал    | Не ведется   |                                              |
| ④                                        | ЦУ-000024   | Осокин Вениамин П    | Не ведется   |                                              |
| ④                                        | ЦУ-000027   | Сипаков Петр Павло   | Не ведется   |                                              |
| Э Складское хозяйство                    | 00000000    |                      | Не ведется   |                                              |
| Э Торговый дом                           | ЦУ-000037   |                      | Не ведется 🥐 |                                              |
|                                          |             |                      |              |                                              |

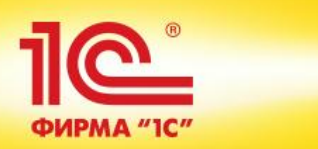

| Склады (складские территории)                              |                        |                    |
|------------------------------------------------------------|------------------------|--------------------|
| 🔂 Создать 🛛 📭 🔝 🖉 💌 🔍 Найти 🌂 📒 Создать на основании 🔻 🏤 🛪 |                        |                    |
| Наименование                                               | Тип склада             | Ответственный      |
| 😑 Розничный магазин                                        | Оптово-розничный склад |                    |
| 😑 Склад готовой продукции                                  | Оптовый склад          | Старший кладовщик  |
| 😑 Склад металла                                            | Оптовый склад          | Кладовщик, Григоры |
| 😑 Склад метизов                                            | Оптовый склад          | Кладовщик, Гуров Н |
| <ul> <li>Склад ремонтного цеха</li> </ul>                  | Оптовый склад          |                    |
| - Склад Тамбов (оптовый)                                   | Оптовый склад          | Старший кладовщик  |
| <ul> <li>Склад цеха сборо-сварки</li> </ul>                | Оптовый склад          | Диспетчер-экономи  |
| <ul> <li>Центральный склад МС</li> </ul>                   | Оптовый склад          | Старший кладовщик  |
| 😑 Центральный склад ТД                                     | Оптовый склад          | Старший кладовщик  |

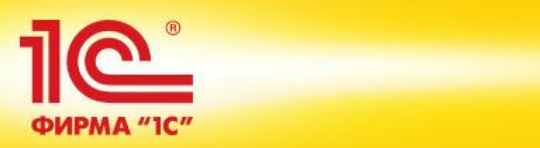

| Структура рабочих центров                       |   |                                                                        |                           |                           |
|-------------------------------------------------|---|------------------------------------------------------------------------|---------------------------|---------------------------|
| Подразделение:                                  |   |                                                                        |                           |                           |
| Виды рабочих центров                            |   | Рабочие центры                                                         |                           |                           |
| Constant In A                                   |   |                                                                        |                           |                           |
|                                                 |   |                                                                        | нтров 0. томенить выде    | Тенные все деиствия •     |
| Наименование 🏯                                  |   | Наименование 🏯                                                         | Вид рабочего центра       | Подразделение             |
| \ominus 📄 Виды рабочих центров                  |   | <ul> <li>Внутрицеховые перемещения</li> </ul>                          | Внутрицеховые перемещения | Цех малярных работ        |
| 🕀 📄 Корпусная мебель                            |   | — Комплектация                                                         | Комплектация              | Цех металлообработки      |
| 🕀 📄 ПДО                                         |   | Кромкооблицовочный станок ME25                                         | Кромкооблицовочные станки | Цех корпусной мебели      |
| Э Участок пластавтоматов                        |   | <ul> <li>Ленточнопильная машина Корвет 422 01 (Инв. 789456)</li> </ul> | Ленточнопильные машины    | Цех металлообработки      |
| 🖂 📄 Участок сборки и упаковки                   |   | <ul> <li>Ленточнопильная машина Корвет 422 02 (Инв. 789233)</li> </ul> | Ленточнопильные машины    | Цех металлообработки      |
| <ul> <li>Такелажные работы</li> </ul>           |   | Машина Кристалл-ППлКП-2,5 (Инв. №859738)                               | Машины плазменной резки   | Цех металлообработки      |
| — Упаковщики                                    |   | Машина Кристалл-ППлКП-3,5 (Инв. №859045)                               | Машины плазменной резки   | Цех металлообработки      |
| Э Участок столярный                             |   | 😑 Место маляра 1                                                       | Место маляра              | Цех малярных работ        |
| 🖂 📄 Цех малярных работ                          |   | 📟 Место маляра 2                                                       | Место маляра              | Цех малярных работ        |
| <ul> <li>Внутрицеховые перемещения</li> </ul>   |   | 📟 Место маляра 3                                                       | Место маляра              | Цех малярных работ        |
| 😑 Место маляра                                  |   | — Место плотника 1                                                     | Место плотника            | Участок столярный         |
| <ul> <li>Место сушки</li> </ul>                 |   | — Место плотника 2                                                     | Место плотника            | Участок столярный         |
| 🖂 📄 Цех металлообработки                        |   | — Место сушки 1                                                        | Место сушки               | Цех малярных работ        |
| — Комплектация                                  |   | — Место сушки 2                                                        | Место сушки               | Цех малярных работ        |
| <ul> <li>Ленточнопильные машины</li> </ul>      | - | — Место сушки 3                                                        | Место сушки               | Цех малярных работ        |
| <ul> <li>Машины плазменной резки</li> </ul>     |   | <ul> <li>Подбор комплектующих</li> </ul>                               | Подбор комплектующих      | Цех сборо-сварки          |
| <ul> <li>Сверлильно-фрезерные станки</li> </ul> |   | Полуавтомат сварочный А-825М 01 (Инв. № 785124)                        | Полуавтоматы сварочные    | Цех сборо-сварки          |
| <ul> <li>Сверлильные станки</li> </ul>          |   | Полуавтомат сварочный А-825М 02 (Инв. № 784251)                        | Полуавтоматы сварочные    | Цех сборо-сварки          |
| 🖂 📄 Цех сборо-сварки                            |   | Полуавтомат сварочный А-825М 03 (Инв. № 784406)                        | Полуавтоматы сварочные    | Цех сборо-сварки          |
| <ul> <li>Подбор комплектующих</li> </ul>        |   | Полуавтомат сварочный А-825М 04 (Инв. № 784441)                        | Полуавтоматы сварочные    | Цех сборо-сварки          |
| <ul> <li>Полуавтоматы сварочные</li> </ul>      |   | <ul> <li>Сверлильный станок 201</li> </ul>                             | Сверлильные станки        | Цех металлообработки      |
| 🕀 📄 Энергоцех                                   |   | <ul> <li>Сверлильный станок 202</li> </ul>                             | Сверлильные станки        | Цех металлообработки      |
|                                                 |   | <ul> <li>Складские работы</li> </ul>                                   | Складские работы          | Участок столярный         |
|                                                 |   | <ul> <li>Станок сверлильный 101</li> </ul>                             | Сверлильно-фрезерные ста  | Цех металлообработки      |
|                                                 |   | Станок сверлильный 102                                                 | Сверлильно-фрезерные ста  | Цех металлообработки      |
|                                                 |   | 😑 Такелажные работы                                                    | Такелажные работы         | Участок сборки и упаковки |
|                                                 |   | <ul> <li>Технический контроль</li> </ul>                               | Технический контроль      | ПДО                       |
|                                                 |   | — Упаковщик 1                                                          | Упаковщики                | Участок сборки и упаковки |
|                                                 |   | — Упаковщик 2                                                          | Упаковщики                | Участок сборки и упаковки |
|                                                 |   | — Упаковщик 3                                                          | Упаковщики                | Участок сборки и упаковки |
|                                                 | W | 📄 Участок сборки и упаковки                                            |                           | <b>v</b>                  |

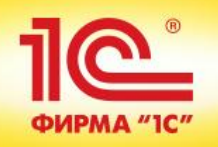

| Структура рабочих центров                       |   |                                                       |                  |
|-------------------------------------------------|---|-------------------------------------------------------|------------------|
| Подразделение:                                  |   |                                                       |                  |
| Виды рабочих центров                            |   | Рабочие центры                                        |                  |
| 🔂 Создать 📴 🖉                                   |   | 🕀 Создать 📴 🗞 🖉 🙁 🔍 Найти 🌂 🏹 Отбор по виду рабочих ц | ентров 📑 ч Из    |
| Наименование 🚊                                  |   | Наименование                                          | Вид рабочего цен |
| 🖂 📄 Виды рабочих центров                        |   | — Место маляра 1                                      | Место маляра     |
| 🛞 📄 Корпусная мебель                            |   | — Место маляра 2                                      | Место маляра     |
| 🕀 🚞 ПДО                                         |   | — Место маляра 3                                      | Место маляра     |
| Э Участок пластавтоматов                        |   |                                                       |                  |
| 🖂 📄 Участок сборки и упаковки                   |   |                                                       |                  |
| <ul> <li>Такелажные работы</li> </ul>           |   |                                                       |                  |
| — Упаковщики                                    |   |                                                       |                  |
| Э Участок столярный                             |   |                                                       |                  |
| 🖂 📄 Цех малярных работ                          |   |                                                       |                  |
| <ul> <li>Внутрицеховые перемещения</li> </ul>   |   |                                                       |                  |
| 🗢 Место маляра                                  |   |                                                       |                  |
| <ul> <li>Место сушки</li> </ul>                 |   |                                                       |                  |
| 🖂 📄 Цех металлообработки                        |   |                                                       |                  |
| — Комплектация                                  |   |                                                       |                  |
| <ul> <li>Ленточнопильные машины</li> </ul>      | - |                                                       |                  |
| <ul> <li>Машины плазменной резки</li> </ul>     |   |                                                       |                  |
| <ul> <li>Сверлильно-фрезерные станки</li> </ul> |   |                                                       |                  |
| <ul> <li>Сверлильные станки</li> </ul>          |   |                                                       |                  |
| 🖂 📄 Цех сборо-сварки                            |   |                                                       |                  |
| <ul> <li>Подбор комплектующих</li> </ul>        |   |                                                       |                  |
| <ul> <li>Полуавтоматы сварочные</li> </ul>      |   |                                                       |                  |
| 🛞 📄 Энергоцех                                   |   |                                                       |                  |
|                                                 |   |                                                       |                  |

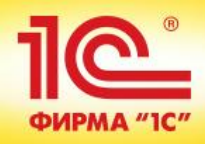

| ) центра) (1С:Предприятие)                                                                                                    | 😰 📰 🛅 M M+ M- 🗖                                          |
|----------------------------------------------------------------------------------------------------|----------------------------------------------------------|
| Место маляра (Вид рабочего центра)                                                                                                    |                                                          |
| Записать и закрыть 🔚 📑                                                                                                    | Все действия 👻 📀                                         |
| Входит в группу: Цех малярных работ                                                                                                    | ۹                                                        |
| Наименование: Место маляра                                                                                                    |                                                          |
| Подразделение: Цех малярных работ                                                                                                    | ٩                                                        |
| Описание:                                                                                                    |                                                          |
|                                                                                                    |                                                          |
| О Доступен по графику работы подразделения: Постоянный 7дней/24 часа                                                                            |                                                          |
| <ul> <li>Доступен по индивидуальному графику:</li> <li>Рабочий календарь-пятидневка</li> </ul>                                                  |                                                          |
| Планировать работу в графике производства                                                                                                    | <ul> <li>Планировать работу рабочих центров</li> </ul>   |
| - В графике производства учитывается ограничение доступности                                                                                    | <ul> <li>Не допускается параллельная загрузка</li> </ul> |
| - Доступность определяется по графикам работы РЦ<br>- Резерв доступности: 10%                                                                   |                                                          |
| - Минимальный значимый буфер: 30%                                                                                                    | Management                                               |
|                                                                                                    | ИЗМЕНИТЬ                                                 |
| Максимальная доступность: 24 ч одного рабочего центра в интере                                                                                  | але планирования (максимум 24 часа)                      |
| Например, если длительность производства одной детали 16 часов,<br>а максимальная доступность 8 часов, то производство по графику займет 2 дня. |                                                          |
| 🛞 Вид рабочих центров можно использовать в спецификациях и маршрутных карта                                                                     | х.                                                       |

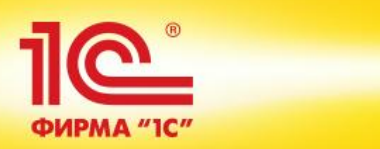

| 📧 Параметры планирования работы в графике производства вида РЦ "Место маляра" (1С:Предприятие) 👔 📰 M M+ M- 🗖 🛪                                                                                                    |
|----------------------------------------------------------------------------------------------------|
| Параметры планирования работы в графике производства вида РЦ "Место маляра"                                                                                                    |
| Завершить редактирование 🕐                                                                                                    |
| Ограничение доступности в графике производства:                                                                                                    |
| •Учитывать ограничение                                                                                                    |
| Используется если вид РЦ является узким местом, доступность которого определяет пропускную способность производства.                                                                                                    |
| О Не учитывать ограничение                                                                                                    |
| Используется, если вид рабочих центров и его рабочие центры способны выполнить любой объем работ.<br>Например, "Бригада разнорабочих" комплектуется рабочими по мере необходимости и может справиться с любым ожидаемым объемом работ. |
| Доступность в графике производства:                                                                                                    |
| • Определяется по графикам работы рабочих центров                                                                                                    |
| О Вводится для вида рабочего центра                                                                                                    |
| Количество рабочих центров: 0,0 🖩                                                                                                    |
| Резерв доступности: 10 🗘 % По умолчанию при формировании графика у вида РЦ будет оставаться свободное время.                                                                                                    |
| Минимальный значимый буфер: 30 🗘 % Буфер будет учитывается, если его % от интервала планирования больше указанного значения.                                                                                                    |

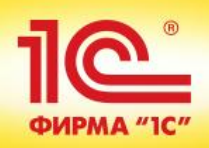

| Доступность видов            | рабоч       | их цен    | нтров *              |                                 |                      |                   |                  |                |                |                 |
|------------------------------|-------------|-----------|----------------------|---------------------------------|----------------------|-------------------|------------------|----------------|----------------|-----------------|
| П Сохранить изменения        |             |           |                      |                                 |                      |                   |                  |                |                | Boe             |
| Ввод доступности:            |             | По        | одразделение:        | Пери                            | юд:                  |                   |                  |                |                |                 |
| Для формирования графика пр  | оизводств   | а У       | часток сборки и упан | с: 2                            | 6.11.2014 🗐 по:      | 31.12.2014 🗐      |                  |                |                |                 |
| Заполнить доступность   Пока | зать ручны  | е измене  | ния 🔍 Найти 🕅        | ۹,                              |                      |                   |                  |                |                |                 |
| Вид рабочего центра          |             |           | Заполнено по         | Итого, ч                        | 26 ноября (Ср)       | 27 ноября (Чт)    | 28 ноября (Пт)   | 29 ноября (Сб) | 30 ноября (Вс) | 01 декабря (Пн) |
| Такелажные работы            |             | ٢         | 31.12.2014           | 1 035,00                        | 40,00                | 40,00             | 40,00            | 0              | 0              | 40,0            |
|                              | <b>~</b>    | •         |                      |                                 |                      |                   |                  |                |                |                 |
| Упаковщики                   |             | 9         | 31.12.2014           | 621,00                          | 24,00                | 24,00             | 24,00            | 0              | U              | 24,0            |
|                              |             |           |                      |                                 |                      |                   |                  |                |                |                 |
| 🕤 Обозначения                | _           |           |                      |                                 |                      |                   |                  |                |                |                 |
| - доступность введенная      | для вида Р  | Ц         |                      | <ul> <li>выполняется</li> </ul> | ввод доступности     |                   |                  |                |                |                 |
| - доступность определяет     | иая по граф | рикам раб | іоты РЦ              | - дефицит дост                  | гупности             |                   |                  |                |                |                 |
| 📲 - доступность занятая гра  | афиком про  | оизводств | а                    | Жирным выделен                  | на доступность РЦ, в | в которую внесены | ручные изменения |                |                |                 |

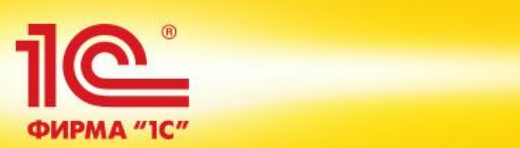

| СИ100<br>Записат   | 0_ПФО (Ресуро<br>ъизакрыть 📄 🚦 | сная специфи<br>Назначить основ | <b>акация)</b><br>ной Сравнить | спецификации   | Создать на  | основании 🕶    | 👼 - Заполнить по  | ) маршрутным карта | ам этапов | Все действия 👻 ② |
|--------------------|--------------------------------|---------------------------------|--------------------------------|----------------|-------------|----------------|-------------------|--------------------|-----------|------------------|
| Группа:            | Серия СИ                       | Q                               | Код: ЦУ-0001                   | 71 Стату       | с: Де       | йствует        | Установить стату  | c • 📑              |           |                  |
| Наименова          | ание: СИ1000_ПФО               |                                 |                                | Дейс           | твует с: 01 | .01.2014 🗐     | х по:             | ∎×                 |           |                  |
| Выходнь            | ые изделия (1) Мат             | ериалы и работы (16             | ) Трудозат                     | раты (5) Пр    | оизводствен | ный процесс    | Дополнительно     | 📮 Описание         |           |                  |
| Продукци           | 19                             |                                 |                                |                |             |                |                   |                    |           |                  |
| 💮 Доба             | вить 🔝 🗙 🛧                     | Спецификации и                  | ізделия                        |                |             |                |                   |                    |           | Все действия -   |
| Ν                  | Артикул                        | Номенклатур                     | а                              | Характеристика |             | Количество     | Упаковка, Ед. изм | і. Этап            |           | Доля стоимости   |
| 1                  | 8800003                        | Стол инстру                     | ментальн                       | осарактерист   | ики не      | 1,000          | шт                | Упаковка           | 1 стола   | 1                |
|                    |                                |                                 |                                |                |             |                |                   |                    |           |                  |
| Возвратн<br>Эдоба  | ње отходы<br>авить   💽 🗶   🛧 - | •                               |                                |                |             |                |                   |                    |           | Все действия -   |
| Возвратн<br>Э Доба | ные отходы<br>вить 🔝 🗙 🛧       | Номенклатура                    | Характеристик                  | а Количество   | Упаковн     | ка, Ед. изм. 🛛 | Этап              | Статья калькуляции | и Опис    | Все действия -   |

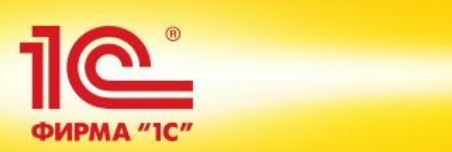

| СИ1000_     | ПФО (Ресурсная специф                                                      | икация)                                       |                 |                     |                   |                         |  |
|-------------|----------------------------------------------------------------------------|-----------------------------------------------|-----------------|---------------------|-------------------|-------------------------|--|
| Записать и  | и закрыть 📄 📒 Назначить основ                                              | вной Сравнить спецификации Созда              | ть на основании | I 🕶 📑 - Заполнить п | о маршрутным карт | ам этапов Все дейс      |  |
| Группа:     | Серия СИ                                                                   | Код: ЦУ-000171 Статус:                        | Действует       | Установить стат     | yc 🕶 📑            |                         |  |
| Наименовани | е: СИ1000_ПФО                                                              | Действует с                                   | 01.01.2014      | ∰ × по:             | ∎ ×               |                         |  |
| Выходные и  | изделия (1) Материалы и работы (16                                         | <ul> <li>Трудозатраты (5) Производ</li> </ul> | ственный проце  | сс Дополнительно    | 🗩 🦳 Описание      |                         |  |
| 🕒 Добави    | Обавить Вести разрешение на замену Все Добавить Вести разрешение на замену |                                               |                 |                     |                   |                         |  |
| Ν           | Номенклатура                                                               | Характеристика                                | Количество      | Упаковка, Ед. изм.  | Этап              | Производится в процессе |  |
| 1           | СИ1000.001.001 Ребро верхнее                                               | характеристики не используются>               | 2,000           | шт                  | Сборка (сварка)   |                         |  |
| 2           | СИ1000.001.002 Ребро нижнее                                                | <арактеристики не используются>               | 1,000           | шт                  | Сборка (сварка)   |                         |  |
| 3           | СИ1000.001.003 Ребро верхнее                                               | <арактеристики не используются>               | 2,000           | шт                  | Сборка (сварка)   |                         |  |
| 4           | СИ1000.001.004 Ребро нижнее                                                | <арактеристики не используются>               | 2,000           | шт                  | Сборка (сварка)   |                         |  |
| 5           | СИ1000.002.000 Столешница верхняя                                          | <характеристики не используются>              | 1,000           | шт                  | Окраска 1 стола   |                         |  |
| 6           | СИ1000.003.000 Столешница нижняя                                           | <характеристики не используются>              | 1,000           | шт                  | Окраска 1 стола   |                         |  |
| 7           | У.000.001 Опора                                                            | <арактеристики не используются>               | 4,000           | шт                  | Сборка (сварка)   |                         |  |
| 8           | У.000.002 Пятка                                                            | «характеристики не используются»              | 4,000           | шт                  | Сборка (сварка)   |                         |  |
| 9           | Проволока электродная СВ-08Г2С 1                                           | «характеристики не используются»              | 0,300           | кг                  | Сборка (сварка)   |                         |  |
| 10          | Винт M12x100.56 ZN DIN7991                                                 | «характеристики не используются»              | 8,000           | шт                  | Окраска 1 стола   |                         |  |
| 11          | Гайка M12.8 ZN DIN6927                                                     | <арактеристики не используются>               | 8,000           | шт                  | Окраска 1 стола   |                         |  |
| 12          | Эмаль ПФ-115 (эмаль) ГОСТ Р 51691                                          | Серая                                         | 0,300           | кг                  | Окраска 1 стола   |                         |  |
| 13          | Эмаль ПФ-115 (эмаль) ГОСТ Р 51691                                          | Синяя                                         | 0,300           | кг                  | Окраска 1 стола   |                         |  |
| 14          | Сольвент ГОСТ 10214-78                                                     | <арактеристики не используются>               | 0,300           | кг                  | Окраска 1 стола   |                         |  |
| 15          | Инструкция эксплуатационная СИ1                                            | «характеристики не используются»              | 1,000           | шт                  | Упаковка 1 стола  |                         |  |
| 16          | Комплект упаковочный СИ1000                                                | <арактеристики не используются>               | 1,000           | шт                  | Упаковка 1 стола  |                         |  |

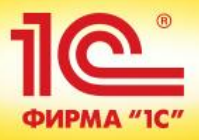

#### СИ1000\_ПФО (Ресурсная спецификация) Записать и закрыть 📃 | Назначить основной | Сравнить спецификации | Создать на основании 🗸 | 🖓 🖌 | Заполнить по маршрутным картам эт ... 🔍 Код: ЦУ-000171 Серия СИ Статус: Установить статус 🝷 Группа: Действует Наименование: СИ1000\_ПФО Действует с: 01.01.2014 **∰ Х** по: . . ∎× 🗐 Описание Выходные изделия (1) Материалы и работы (16) Трудозатраты (5) Производственный процесс Дополнительно 🕒 Добавить | 🔝 🗶 | 🛧 🔸 Ед. изм. Ν Вид работ Количество Статья калькуляции Этап Назначение работ Слесарные: Комплектаци... 0.300 ч Сборка (сварка) Зарплата производствен... 2 Сварочные работы, 3 раз... 0.500 ч Сборка (сварка) Зарплата производствен... 3 Слесарные: Сборка, 3 ра... 0.400 ч Зарплата производствен... Упаковка 1 стола 4 Малярные работы, 3 разр... 0,500 ч Зарплата производствен... Окраска 1 стола 5 Слесарные: Сборка, 3 ра... 0,200 4 Зарплата производствен... Окраска 1 стола

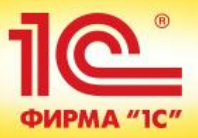

#### СИ1000\_ПФО (Ресурсная спецификация) Записать и закрыть 📙 📒 Назначить основной Сравнить спецификации Создать на основании ᠇ 🚮 🖬 Заполнить по маршрутным картам этапов ... 🔍 Код: ЦУ-000171 Установить статус 🗸 📑 Серия СИ Статус: Действует Группа: Наименование: СИ1000 ПФО Действует с: 01.01.2014 **∰ Х** по: . . ∎× 🗐 Описание Выходные изделия (1) Материалы и работы (16) Трудозатраты (5) Производственный процесс Дополнительно Производственный процесс: Одноэтапный ОМногоэтапный ОВыполняется силами переработчика Параметры. 10 🗘 единиц/партий изделий Оптимальное количество передачи (между этапами): ٢ Порядок Этап 2 Сборка (сварка) 3 Окраска 1 стола 2 3 Упаковка 1 стола

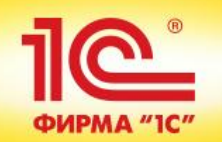

| Сборка (сварка                                                              | а) (Этап про         | изводства)                         |                                   |                       |  |
|-----------------------------------------------------------------------------|----------------------|------------------------------------|-----------------------------------|-----------------------|--|
| Записать и закрыть                                                          | 8 8 6.               |                                    |                                   | Все действия 🕶 ②      |  |
| Входит в спецификацию:                                                      | СИ1000_ПФО           |                                    | 🔍 N этапа: 🚺 🗘 N след. з          | этапа: 2 🗘            |  |
| Наименование:                                                               | Сборка (сварка)      |                                    |                                   |                       |  |
| Подразделение:                                                              | Цех сборо-сварки     |                                    |                                   | ٩                     |  |
| Интервал планирования:                                                      | День                 |                                    |                                   |                       |  |
| Краткое описание:                                                           |                      |                                    |                                   |                       |  |
|                                                                             |                      |                                    |                                   |                       |  |
| Manunutuan Kanta:                                                           |                      |                                    |                                   |                       |  |
| маршрутная карта.                                                           |                      | 0 *)                               |                                   | 4                     |  |
| Разбивать маршрутны                                                         | ые листы по:         | 8 🚽 единиц/партий изделий          |                                   |                       |  |
| Планировать работу в                                                        | зидов рабочих центр  | 00B                                |                                   |                       |  |
| 💮 Добавить 🛛 Добавит                                                        | ъ альтернативный     | 👚 🐥 💥 Заполнить по марш            | рутной карте                      |                       |  |
| Вид рабочего центра                                                         |                      | Вариант наладки                    | Время работы                      | Загрузка              |  |
| Полуавтоматы свар                                                           | очные                | <не используется>                  | 60,0 мин                          | <не испол             |  |
| Черным выделены основные виды рабочих центров, Коричневым - альтернативные. |                      |                                    |                                   |                       |  |
| Предварительный буфер                                                       | : 0 🗘 Дн             | Завершающий буфер: 0 🗘             | дн                                |                       |  |
| Если длительность буфе                                                      | ров задана в днях, т | го при планировании работы буферов | используется календарь подразде   | ления.                |  |
| Одновременно производ                                                       | имое количество: (   | 1 💭 единиц/партий изделий          |                                   |                       |  |
| Непрерывный                                                                 |                      |                                    |                                   |                       |  |
| Выполнение этапа видам                                                      | ии рабочих центров   | не может прерываться переходом к   | выполнению других этапов и интере | залами недоступности. |  |

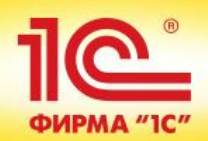

| Окраска 1 стола (Этап производства)         |                    |                                    |                                  |                       |  |  |
|---------------------------------------------|--------------------|------------------------------------|----------------------------------|-----------------------|--|--|
| Записать и закрыть 📄 📄 🚯 🔹 Все действия 🛪 📀 |                    |                                    |                                  |                       |  |  |
| Входит в спецификацию:                      | СИ1000_ПФО         |                                    | Q N этапа: 2 🗘 N след.           | этапа: 3 🗘            |  |  |
| Наименование:                               | Окраска 1 стола    |                                    |                                  |                       |  |  |
| Подразделение:                              | Цех малярных раб   | ют                                 |                                  | ٩                     |  |  |
| Интервал планирования:                      | День               |                                    |                                  |                       |  |  |
| Краткое описание:                           |                    |                                    |                                  |                       |  |  |
|                                             |                    |                                    |                                  |                       |  |  |
|                                             |                    |                                    |                                  |                       |  |  |
| Маршрутная карта:                           |                    |                                    |                                  | ٩                     |  |  |
| Разбивать маршрутны                         | ые листы по:       | 0 🌻 единиц/партий изделий          |                                  |                       |  |  |
| 🕑 Планировать работу в                      | зидов рабочих цент | 00B                                |                                  |                       |  |  |
| 🕕 Добавить 🛛 Добавит                        | ъ альтернативный   | 🛧 🐥 🗶 Заполнить по марш            | рутной карте                     |                       |  |  |
| Вид рабочего центра                         |                    | Вариант наладки                    | Время работы                     | Загрузка              |  |  |
| Место маляра                                |                    | <не используется>                  | 0,7 ч                            | <не испол             |  |  |
|                                             |                    |                                    |                                  |                       |  |  |
| Черным выделены основ                       | зные виды рабочих  | центров, Коричневым - альтернативн | ble.                             |                       |  |  |
| Предварительный буфер                       | : 0 🗘 Дн           | Завершающий буфер: 0 🗘             | дн                               |                       |  |  |
| Если длительность буфе                      | ров задана в днях, | то при планировании работы буферов | используется календарь подразд   | еления.               |  |  |
| Одновременно производ                       | имое количество:   | 1 🗘 единиц/партий изделий          |                                  |                       |  |  |
| Непрерывный                                 |                    |                                    |                                  |                       |  |  |
| Выполнение этапа видам                      | ии рабочих центров | не может прерываться переходом к   | выполнению других этапов и интер | валами недоступности. |  |  |

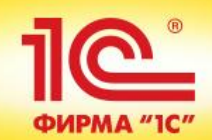

| Упаковка 1 сто         | эла <mark>(</mark> Этап пр | оизводства)                        |                                  |                  |
|------------------------|----------------------------|------------------------------------|----------------------------------|------------------|
| Записать и закрыть     |                            |                                    |                                  | Все действия 👻 📀 |
| Входит в спецификацию: | СИ1000_ПФО                 |                                    | 🔍 N этапа: 3 🌻 N след.           | этапа: 0 🗘       |
| Наименование:          | Упаковка 1 стола           |                                    |                                  |                  |
| Подразделение:         | Участок сборки и           | упаковки                           |                                  | Q                |
| Интервал планирования  | : День                     |                                    |                                  |                  |
| Краткое описание:      |                            |                                    |                                  |                  |
|                        |                            |                                    |                                  |                  |
| Маршрутная карта:      |                            |                                    |                                  | Q                |
| Разбивать маршрутн     | ые листы по:               | 0 🗘 единиц/партий изделий          |                                  |                  |
| Планировать работу в   | видов рабочих цент;        | D0B                                |                                  |                  |
| 🕕 Добавить 🛛 Добавит   | ть альтернативный          | 🛧 🐥 🗶 Заполнить по мари            | рутной карте                     |                  |
| Вид рабочего центра    |                            | Вариант наладки                    | Время работы                     | Загрузка         |
| Упаковщики             |                            | <не используется>                  | 0,4 ч                            | <не испол        |
| Черным выделены осно   | вные виды рабочих          | центров, Коричневым - альтернативн | ые.                              |                  |
| Предварительный буфер  | »: О♀ дн                   | Завершающий буфер: 0 🗘             | дн                               |                  |
| Если длительность буфе | ров задана в днях,         | то при планировании работы буферо  | з используется календарь подразд | еления.          |
| Одновременно производ  | имое количество:           | 1 🗘 единиц/партий изделий          |                                  |                  |
| Непрерывный            |                            |                                    |                                  |                  |
|                        |                            |                                    |                                  |                  |

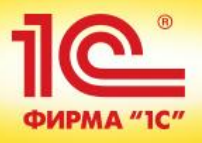

### Дерево спецификации

🕨 Сформировать 🛛 🛓 Печать

Все действия 👻 ②

| Номенклатура                                              | Хара                                                                                        | + | Количество | Упаковка, Ед. изм. | Спецификация / Маршрутная карта | При |   |
|-----------------------------------------------------------|---------------------------------------------------------------------------------------------|---|------------|--------------------|---------------------------------|-----|---|
| 🖂 🐺 Этап: Сборка (сварка)                                 |                                                                                             |   |            |                    |                                 |     |   |
| Выходные изделия (0)                                      |                                                                                             |   |            |                    |                                 |     |   |
| <ul> <li>Материалы и услуги (7)</li> </ul>                |                                                                                             |   |            |                    |                                 |     |   |
| <ul> <li>СИ1000.001.001 Ребро верхнее</li> </ul>          | <xap< td=""><td></td><td>2,000</td><td>шт</td><td></td><td></td><td></td></xap<>            |   | 2,000      | шт                 |                                 |     |   |
| <ul> <li>СИ1000.001.002 Ребро нижнее</li> </ul>           | ⊲xap                                                                                        |   | 1,000      | шт                 |                                 |     |   |
| <ul> <li>СИ1000.001.003 Ребро верхнее</li> </ul>          | ⊲xap                                                                                        |   | 2,000      | шт                 |                                 |     | e |
| <ul> <li>СИ1000.001.004 Ребро нижнее</li> </ul>           | ⊲xap                                                                                        |   | 2,000      | шт                 |                                 |     |   |
| <ul> <li>У.000.001 Опора</li> </ul>                       | ⊲xap                                                                                        |   | 4,000      | шт                 |                                 |     |   |
| ⊙ − У.000.002 Пятка                                       | <xap< td=""><td></td><td>4,000</td><td>шт</td><td>Y.000.002_C</td><td></td><td></td></xap<> |   | 4,000      | шт                 | Y.000.002_C                     |     |   |
| 🖂 🐺 Этап: Производство                                    |                                                                                             |   |            |                    |                                 |     |   |
| <ul> <li>Выходные изделия (1)</li> </ul>                  |                                                                                             |   |            |                    |                                 |     |   |
| + У.000.002 Пятка                                         | ⊲xap                                                                                        |   | 4,000      | шт                 |                                 |     |   |
| ⊖ Материалы и услуги (1)                                  |                                                                                             |   |            |                    |                                 |     |   |
| <ul> <li>Лист 6 Ст3пс5</li> </ul>                         | ⊲xap…                                                                                       |   | 0,800      | кг                 |                                 |     |   |
| ⊝ Трудозатраты (1)                                        |                                                                                             |   |            |                    |                                 |     |   |
| 🤮 Слесарные: Резка металла (лист), 4 разряд               |                                                                                             |   | 0,400      | ч                  |                                 |     |   |
| <ul> <li>Проволока электродная CB-08Г2С 1,0 мм</li> </ul> | ⊲xap                                                                                        |   | 0,300      | кг                 |                                 |     |   |
| ⊖ Трудозатраты (2)                                        |                                                                                             |   |            |                    |                                 |     |   |
| 🤮 Слесарные: Комплектация, 3 разряд                       |                                                                                             |   | 0,300      | ч                  |                                 |     |   |
| 🤮 Сварочные работы, 3 разряд                              |                                                                                             |   | 0,500      | ч                  |                                 |     |   |
| 🖂 🌞 Этап: Окраска 1 стола                                 |                                                                                             |   |            |                    |                                 |     |   |
| Выходные изделия (0)                                      |                                                                                             |   |            |                    |                                 |     |   |
| <ul> <li>Материалы и услуги (7)</li> </ul>                |                                                                                             |   |            |                    |                                 |     |   |
| <ul> <li>– СИ1000.002.000 Столешница верхняя</li> </ul>   | ⊲xap                                                                                        |   | 1,000      | шт                 | СИ1000.002.000_С                |     |   |
| 🖂 🐲 Этап: Производство                                    |                                                                                             |   |            |                    |                                 |     |   |
| ⊖ Выходные изделия (1)                                    |                                                                                             |   |            |                    |                                 |     | Ŧ |

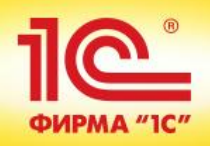

#### Заказы на производство

| Стату | /c:             |           | Приор      | итет:          | Подра            | зделение-диспетчер: | Ответственный:                |                           |                   |
|-------|-----------------|-----------|------------|----------------|------------------|---------------------|-------------------------------|---------------------------|-------------------|
| Bce   |                 |           | × Bce      |                | × Bce            |                     | × Bce                         | <b>▼</b> ×                |                   |
| Ð     | Создать 🔻 🗟 🔌   | × (+      | ) 🔍 Найти. | 🍓   📑   Соста  | ояние выполнения | Сформировать маршру | тные листы Создать на основан | ии т 📑 т                  |                   |
| Ð     | Новый           | Ins       | Ξ.         | Статус         | Приоритет        | Состояние графика   | Подразделение-диспетчер       | Ответственный             | Комментарий       |
|       | По плану        |           | 3 12:00:00 | Закрыт         | Средний          | Закрыт              | пдо                           | Орлов Михаил Васильевич   |                   |
|       | По потребностям |           | 3 0:00:00  | Закрыт         | Средний          | Закрыт              | ПДО                           | Орлов Михаил Васильевич   |                   |
|       | 0000000012      | 04.00.201 | 3 12:00:00 | Закрыт         | Средний          | Закрыт              | ПДО                           | Орлов Михаил Васильевич   |                   |
|       | 0000000013      | 09.08.201 | 3 12:00:00 | К производству | Высокий          | Выполнен            | ПДО                           | Соколов Михаил Васильевич | Производство из д |
|       | 0000000007      | 12.08.201 | 3 0:00:00  | К производству | Средний          | Выполнен            | ПДО                           | Королев Сергей Васильевич | Полный производа  |
|       | 8000000000      | 12.08.201 | 3 12:00:01 | К производству | Средний          | Выполнен            | пдо                           | Королев Сергей Васильевич | В производственно |
|       | 0000000010      | 13.08.201 | 3 17:57:17 | К производству | Высокий          | Выполнен            | пдо                           | Королев Сергей Васильевич | Сформирован авто  |
|       | 0000000009      | 16.08.201 | 3 12:00:00 | К производству | Низкий           | Выполнен            | пдо                           | Королев Сергей Васильевич | Производственны   |
|       | 0000000011      | 14.10.201 | 3 12:00:00 | Закрыт         | Низкий           | Закрыт              | ПДО                           | Королев Сергей Васильевич | Производственны   |
|       | 00000000001     | 05.09.201 | 4 16:56:12 | Закрыт         | Средний          | Закрыт              | ПДО                           | Соколов Михаил Васильевич |                   |
|       | 0000000002      | 26.09.201 | 4 12:02:37 | Закрыт         | Средний          | Закрыт              | ПДО                           | Соколов Михаил Васильевич |                   |
|       | 0000000003      | 26.09.201 | 4 12:07:00 | Закрыт         | Средний          | Закрыт              | ПДО                           | Соколов Михаил Васильевич |                   |
|       | 0000000004      | 01.10.201 | 4 18:03:29 | Закрыт         | Средний          | Закрыт              | ПДО                           | Соколов Михаил Васильевич |                   |
|       | 0000000005      | 01.10.201 | 4 19:15:51 | Закрыт         | Средний          | Закрыт              | ПДО                           | Соколов Михаил Васильевич |                   |

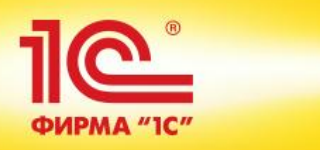

| а замену | ма   | териалов                          | Заказ на производст            | Заказ на произ     | водство (созд         | ани    | e) *               |                        |                      |            |                  |
|----------|------|-----------------------------------|--------------------------------|--------------------|-----------------------|--------|--------------------|------------------------|----------------------|------------|------------------|
| идов ра( | бочи | к центров                         | Перейти                        | Провести и закрыть | 🖌 🔚 📑 Провести        |        | Сформировать мар   | шрутные листы Созд     | ать на основании 👻 🚦 | <u>b</u> - |                  |
| е графі  | ика  | произ                             | Состояние выполнения           | Номер:             | -                     | т: 26. | .11.2014 0:00:00 🗐 | Статус:                | Создан               | Приор      | итет: Средний    |
| изводст  | во   |                                   |                                | Организация:       | Металл-Сервис         | _      | Q                  | Заказ под деятельно    | ость: облагаемую НДС |            |                  |
| одства   | _    |                                   | Отклонения от плановои         | организация.       | Петалл серьне         |        |                    | J Sakas nog gestenbrie | ств. солы вслую тіде |            |                  |
| рафика   | 10   | Номенклатура                      | (1С:Предприятие)               |                    |                       |        |                    |                        | 📰 🛅 M M+ M-          |            |                  |
| зание г  | h    | Номенклату                        | /pa                            |                    |                       |        |                    |                        |                      |            | L                |
| маршр    |      |                                   |                                |                    |                       |        |                    |                        |                      |            | абрикаты Скрыв   |
| озврат м |      |                                   |                                | × 🤍 🗆              | По точному соответств | ию     | 🕑 Фильтр по        | иерархии               |                      |            | Начать не ранее  |
| ое план  | 1    | 🚯 Выбрать                         | 🕀 Создать 🛛 👌 💉 🔀 Доб          | авить элемент      | Все действия 🕶        | ?      | 📴 Создать группу   | y 🖉 🗟 🔀                |                      |            | 26 11 2014 00:00 |
| руднико  |      |                                   |                                |                    | 0                     |        | 🖂 🧎 Номенкла       | atvpa                  |                      |            | 20.11.2014 00.00 |
| на пере  |      | Наименование                      | 10                             | -                  | Артикул               | -      | О 📄 Готов          | ая продукция           |                      |            |                  |
|          | H    | Верстак ПМБО                      | U<br>                          |                    | 7700002               | -      | 🕀 📄 Инстр          | умент                  |                      | -          |                  |
| нные з   |      |                                   | иныи эм                        |                    | 8800003               |        | 🕀 📄 Матер          | малы                   |                      |            |                  |
| ат на вн |      | Стол письмен                      | ный                            |                    | S814                  |        | 🕀 📄 Обору          | дование                |                      |            |                  |
| е матер  |      | 🛥 Стул Изо                        |                                |                    | 450270                |        | 🕀 📄 Произ          | водство                |                      | _          |                  |
| ыкуляци  |      | <ul> <li>Ящик для инс:</li> </ul> | трументов Тауд №15             |                    | 115004                |        | 🕀 📄 Услуг          | и собственных подраз,  | делений              | _          |                  |
|          |      | 😐 Ящик полимер                    | оный многооборотный ГОСТ Р 512 | 289-99             |                       |        | 🕀 🔝 Услуг          | и сторонних организац  | ий                   | -          |                  |
|          |      |                                   |                                |                    |                       |        |                    |                        |                      |            |                  |
| сплуата  |      |                                   |                                |                    |                       |        |                    |                        |                      |            |                  |
| TOB      |      |                                   |                                |                    |                       |        |                    |                        |                      |            |                  |
| ремонт   |      |                                   |                                |                    |                       |        |                    |                        |                      |            |                  |
| аработо  |      |                                   |                                |                    |                       |        |                    |                        |                      |            |                  |
|          |      |                                   |                                |                    |                       |        |                    |                        |                      |            |                  |
|          |      |                                   |                                |                    |                       |        |                    |                        |                      | w          |                  |
|          |      |                                   |                                |                    |                       | _      |                    |                        |                      |            |                  |
|          | Ľ    |                                   |                                |                    |                       |        | Сегмент:           |                        | ×                    |            |                  |
| l        | _    |                                   |                                |                    |                       |        |                    |                        |                      |            | 4                |

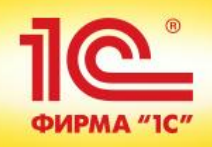

| Заказ на производо          | ство (создание) *           |                          |                |                     |                   |                                                                                                    |                                                          |
|-----------------------------|-----------------------------|--------------------------|----------------|---------------------|-------------------|----------------------------------------------------------------------------------------------------|----------------------------------------------------------|
| Провести и закрыть          | 📑 Провести 📒 Сформ          | ировать маршрутные листы | Создать на осн | новании 👻 📑 🕶       |                   |                                                                                                    | Все действия                                             |
| Номер:                      | от: 26.11.2014              | 4 0:00:00 🗊 Статус:      | Созд           | ан Приори           | итет: Средний     |                                                                                                    |                                                          |
| Организация: Ме             | еталл-Сервис                | Q Заказ под деят         | ельность: обла | гаемую НДС          |                   |                                                                                                    |                                                          |
| Подразделение-диспетчер: ПД | ДО                          | Ответственный            | і: Орло        | в Михаил Васильевич |                   | <b>.Q</b>                                                                                                    |                                                          |
| Продукция (1) График пр     | роизводства (Требуется расс | читать) Комментарий      |                |                     |                   |                                                                                                    |                                                          |
| 🕄 Добавить 🛛 🛃 🗶 😭          | - 🗣   🖉 🗈 💼   🏪 No.         | добрать товары  🔒 💼 С    | пецификация 🕇  | Запланировать получ | рабрикаты Скрыват | ть полуфабрикаты                                                                                                    | Все действ                                               |
| 🔒 N 🔔 Номенкла              | атура Характеристика        | Назначение               | Количество     | Упаковка, Ед. изм.  | Начать не ранее   | Дата потребности                                                                                                    | Склад                                                    |
| 1 Стол инст                 | трумен «характеристик       |                          | 10.000         | ШТ                  | 26.11.2014 00:00  | 17.12.2014 00:00       #         № 4       Декабрь 2014         Пн Вт Ср Чт Пт Сб       1         1       2       3       4       5       6         8       9       10       11       12       13         15       16       17       18       19       20         22       23       24       17 декабр       20         29       30       31       1       2       3         5       6       7       8       9       10         17 декабря 2014       14       17       23       16 | ▶<br>Bc<br>7<br>14<br>21<br>ps 2014 r.<br>4<br>11<br>r.▼ |

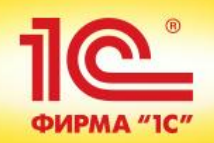

|                                                                    | ия заказа (строка т. сто                                                               | л инструментальны                                  | й СИ1000) (1C:I | Тредприятие)                |                         |                         | 📰 🛐 M M+ M                    | - 🗆 ×                   |              |             |
|--------------------------------------------------------------------|----------------------------------------------------------------------------------------|----------------------------------------------------|-----------------|-----------------------------|-------------------------|-------------------------|-------------------------------|-------------------------|--------------|-------------|
| Специфик                                                           | ация заказа (с                                                                         | трока 1: Сто                                       | ол инстру       | ментальный                  | СИ1000)                 |                         |                               |                         | 4 16:37:09   | ×           |
| Завершить р                                                        | едактирование                                                                          | 👘 Спецификаци                                      | ія 👻 📑 Провеј   | оить заполнение С           | труктура изделия        |                         | Все действия                  | • ②                     |              |             |
| Тродукция:                                                         | Стол инструментальны                                                                   | ый СИ1000                                          | Q               | Склад:                      | Склад цеха сборо-сварки |                         | Q                             |                         |              |             |
| арактеристика                                                      |                                                                                        |                                                    | Q               | Начать не ранее: 2          | 26.11.2014 00:00 📕 Дата | потребности: 17.12.2014 | 00:00                         |                         | Ь            |             |
| пецификация:                                                       | СИ1000 ПФО                                                                             |                                                    | Q               | Размещение:                 | (началу                 |                         |                               |                         | -            |             |
| оличество:                                                         | 10.000 🖩 шт                                                                            |                                                    |                 | Назначение:                 | Кначалу                 |                         |                               |                         |              |             |
| Выходные изд                                                       | елия (1) Материал                                                                      | ы и работы (16)                                    | Трудозатраты    | (5) Производи               | Кокончанию              |                         |                               |                         | 4            |             |
| Продукция —                                                        |                                                                                        |                                                    |                 |                             |                         |                         |                               |                         |              |             |
| 🕀 Добавить                                                         | 🗟 🗙 🚖 🗣                                                                                |                                                    |                 |                             |                         |                         | Все дейст                     | вия 👻                   | • полуфабрик | сать        |
| N Hom                                                              | енклатура                                                                              | Характеристика                                     | Количество      | Упаковка Ел изм             | Этап                    | Направление выпуска     |                               | Dor                     | љ не ранее   | Д           |
| 1 Сто                                                              | л инструментальн                                                                       | «карактерист                                       | 10,000          | шт                          | Упаковка 1 стола        | На склад                | Склад цеха сборо              |                         | .2014 00:00  | 1           |
|                                                                    | .,                                                                                     |                                                    | -               |                             |                         |                         |                               |                         | 2014 00:00   | - 1         |
|                                                                    |                                                                                        |                                                    |                 |                             |                         |                         |                               |                         | .2014 00:00  | 1           |
|                                                                    |                                                                                        |                                                    |                 |                             |                         |                         |                               |                         | .2014 00:00  | 1           |
|                                                                    |                                                                                        |                                                    |                 | 6                           |                         |                         |                               |                         | .2014 00:00  |             |
|                                                                    |                                                                                        |                                                    |                 |                             |                         |                         |                               |                         | .2014 00:00  | 1           |
|                                                                    |                                                                                        |                                                    |                 |                             |                         |                         |                               |                         |              | 1           |
| Возвратные от                                                      | тходы                                                                                  |                                                    |                 |                             |                         |                         |                               |                         | .2014 00:00  | 1<br>1<br>1 |
| Возвратные от<br>🕀 Добавить                                        | коды ————————————————————————————————————                                              |                                                    |                 |                             |                         |                         | Все дейст                     | вия 🕶                   | .2014 00:00  | 1<br>1<br>1 |
| Возвратные от                                                      | коды<br>🗟 🗙 🛧 🛧 🐥                                                                      | Характеристика                                     | a K             | оличество                   | Упаковка, Ед. изм.      | Этап                    | Все дейст<br>Статья калькуляц | твия <del>▼</del><br>ии | .2014 00:00  |             |
| Возвратные от                                                      | коды<br>🗟 🗙 🎓 🗣                                                                        | Характеристика                                     | a K             | оличество                   | Упаковка, Ед. изм.      | Этап                    | Все дейст<br>Статья калькуляц | твия ▼<br>ИИ            | .2014 00:00  | 1           |
| Возвратные от                                                      | пходы<br>  🛃 🗙   🛧 🖶<br>Номенклатура                                                   | Характеристика                                     | a K             | оличество                   | Упаковка, Ед. изм.      | Этап                    | Все дейст<br>Статья калькуляц | твия <del>-</del><br>ИИ | .2014 00:00  | 1           |
| Возвратные от                                                      | коды<br>  🛃 🗶   🛧 🐥<br>Чоменклатура                                                    | Характеристика                                     | a K             | оличество                   | Упаковка, Ед. изм.      | Этап                    | Все дейст<br>Статья калькуляц | вия -                   | .2014 00:00  | 1           |
| Возвратные от                                                      | коды<br>  🛃 🗙   🛧 🗣<br>Чоменклатура                                                    | Характеристика                                     | a K             | оличество                   | Упаковка, Ед. изм.      | Этап                    | Все дейст<br>Статья калькуляц | твия ▼<br>ии            | .2014 00:00  | 1           |
| Возвратные от<br>Добавить<br>N H                                   | коды<br>  🛃 🗙   🛧 🜩<br>Чоменклатура<br>елена продукция, коричн                         | Характеристика                                     | а К             | оличество<br>полуфабрикаты. | Упаковка, Ед. изм.      | Этап                    | Все дейст<br>Статья калькуляц | ии                      | .2014 00:00  | 1 1         |
| Возвратные от<br>ЭДобавить<br>N H<br>Ч<br>Жирным выди              | коды<br>В х н т                                                                        | Характеристика<br>невым - производим<br>изменений. | а К             | оличество<br>полуфабрикаты. | Упаковка, Ед. изм.      | Этап                    | Все дейст<br>Статья калькуляц | твия ▼                  | .2014 00:00  | 1 1         |
| Возвратные от<br>ЭДобавить<br>N Н<br>Ч<br>Жирным выда<br>Специфика | коды<br>В Х А Ф Ф<br>Номенклатура<br>елена продукция, коричн<br>ция не содержит ручных | Характеристика<br>невым - производим<br>изменений. | а К             | оличество<br>полуфабрикаты. | Упаковка, Ед. изм.      | Этап                    | Все дейст<br>Статья калькулящ | ВИЯ ▼                   | .2014 00:00  | 1           |

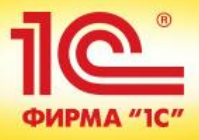

#### Заказ на производство (создание) \* Провести и закрыть 🔚 📑 Провести 📄 Сформировать маршрутные листы 🛛 Создать на основании 👻 🚮 🖛 Все де от: 26.11.2014 0:00:00 🗇 Статус: Создан ... Приоритет: Средний Номер: .... Создан Металл-Сервис Заказ под деятельность: Организация: ... Q Кпроизводству Подразделение-диспетчер: ПДО ... Q Ответственный: Закрыт График производства (Требуется рассчитать) Комментарий Продукция (1) 🔐 Спецификация 🗸 Запланировать полуфабрикаты Скрывать полуфабрикаты 📄 💼 🏰 Подобрать товары 🔒 Bc 🕀 Добавить × 1 A N Номенклатура Характеристика Упаковка, Ед. изм. Назначение Количество Начать не ранее Дата потребности Склаг A 10.000 шт 26.11.2014 00:00 17.12.2014 00:00 Склад 1 Стол инструмен... | «карактеристик.

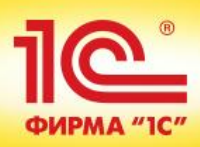

## Заказ на производство 0000000006 от 26.11.2014 16:37:09

| Провести и закрыть       | 📄 📑 Прог     | вести 📒 Сформ       | ировать маршрутные листы | Создать на осн  | ювании 🔻 📑 🕶                    |                          | Все дейст |
|--------------------------|--------------|---------------------|--------------------------|-----------------|---------------------------------|--------------------------|-----------|
| Номер:                   | 000000000    | 6 от: 26.11.2014    | 4 16:37:09 🗊 Статус:     | Кпро            | ризводству Приоритет: Средн     | ний                      |           |
| Организация:             | Металл-Сер   | вис                 | Q Заказ под деят         | ельность: облаг | гаемую НДС                      |                          |           |
| Подразделение-диспетчер: | ПДО          |                     | Ответственный            | і: Орло         | в Михаил Васильевич             | Q                        |           |
| Продукция (1) Графі      | ик производс | тва (Требуется расс | читать) Комментарий      |                 |                                 |                          |           |
| 🕀 Добавить 🛛 🔒 🗙         | <b>★</b> ♥ Ø | 🕨 🗈 💼 🏠 No,         | добрать товары 🛛 🔒 💼 С   | пецификация 👻   | Запланировать полуфабрикаты     | Скрывать полуфабрикаты   | Все де    |
| 🔒 N 🔔 Номе               | нклатура     | Характеристика      | Назначение               | Количество      | Упаковка, Ед Запланировать полу | фабрикаты та потребности | Склад     |
| 1 Стол                   | инструмен    | <характеристик      |                          | 10,000          | шт 26.11.2014                   | 00:00 17.12.2014 00:00   | Склад це  |
|                          |              |                     |                          |                 |                                 |                          |           |
|                          |              |                     |                          |                 |                                 |                          |           |
|                          |              |                     |                          |                 |                                 |                          |           |

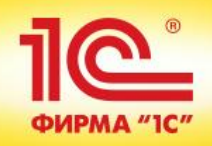

| Заказ на производство 0000000006 от 26.11.2014 16:37:09 *             |                                                                      |          |                                                                                                    |                                                                                                    |                       |                                                                                  |                                                                    |                                                                                                    |                                                                                                    |                                                      |  |  |  |  |  |
|-----------------------------------------------------------------------|----------------------------------------------------------------------|----------|----------------------------------------------------------------------------------------------------|----------------------------------------------------------------------------------------------------|-----------------------|----------------------------------------------------------------------------------|--------------------------------------------------------------------|----------------------------------------------------------------------------------------------------|----------------------------------------------------------------------------------------------------|------------------------------------------------------|--|--|--|--|--|
| Пров                                                                  | естии                                                                | закр     | ыть 🗐 📑 Провести 📒 Сформировать ма                                                                                                    | аршрутные листь                                                                                                    | о Создать на основан  | ии т 📑 т                                                                         |                                                                    |                                                                                                    | Все действия                                                                                                    | • ②                                                  |  |  |  |  |  |
| Номер                                                                 | :                                                                    |          | 00000000006 ot: 26.11.2014 16:37:09                                                                                                    | 🗊 Статус:                                                                                                    | К произво,            | дству Прис                                                                       | ритет: Средний                                                     |                                                                                                    |                                                                                                    |                                                      |  |  |  |  |  |
| Органи                                                                | ізация:                                                              |          | Металл-Сервис С                                                                                                    | 3аказ под де                                                                                                    | ятельность: облагаему | ю НДС                                                                            |                                                                    |                                                                                                    |                                                                                                    |                                                      |  |  |  |  |  |
| Подразделение-диспетчер: ПДО Ответственный: Орлов Михаил Васильевич О |                                                                      |          |                                                                                                    |                                                                                                    |                       |                                                                                  |                                                                    |                                                                                                    |                                                                                                    |                                                      |  |  |  |  |  |
| Про                                                                   | Продукция (8) График производства (Требуется рассчитать) Комментарий |          |                                                                                                    |                                                                                                    |                       |                                                                                  |                                                                    |                                                                                                    |                                                                                                    |                                                      |  |  |  |  |  |
| 0                                                                     | Іобавить                                                             | R        | ) 🗙 🗟 🐣 🖉 🕒 💼 💼 🏪 Подобрать тов                                                                                                    | зары 🔒 💼                                                                                                    | Спецификация 🕶 Зап    | іланировать пол                                                                  | іуфабрикаты Скр                                                    | рывать полуфабрика                                                                                                    | аты Все действ                                                                                                    | зия ◄                                                |  |  |  |  |  |
| 8                                                                     | N                                                                    | Δ        | 11                                                                                                    | V                                                                                                    | 11                    | 14                                                                               |                                                                    |                                                                                                    |                                                                                                    |                                                      |  |  |  |  |  |
|                                                                       | IN                                                                   | <u> </u> | номенклатура                                                                                                    | Характерис                                                                                                    | Назначение            | Количество                                                                       | Упаковка, Ед                                                       | Начать не ранее                                                                                                    | Дата потребности                                                                                                    | Ск.                                                  |  |  |  |  |  |
|                                                                       | 1                                                                    | -        | номенклатура<br>Стол инструментальный СИ1000                                                                                                    | Характерис           Фарактери                                                                                      | Назначение            | Количество 10,000                                                                | Упаковка, Ед<br>шт                                                 | Начать не ранее<br>26.11.2014 00:00                                                                                                    | Дата потребности<br>17.12.2014 00:00                                                                                                    | Ск.<br>Ск.                                           |  |  |  |  |  |
|                                                                       | 1 2                                                                  |          | номенклатура<br>Стол инструментальный СИ1000<br>У.000.002 Пятка                                                                                                    | Характерис                                                                                                    | Назначение            | Количество<br>10,000<br>40,000                                                   | Упаковка, Ед<br>шт<br>шт                                           | Начать не ранее           26.11.2014 00:00           26.11.2014 00:00                                                                                                    | Дата потребности<br>17.12.2014 00:00<br>17.12.2014 00:00                                                                                                    | Ск.<br>Ск.<br>Ск.                                    |  |  |  |  |  |
|                                                                       | 1<br>2<br>3                                                          |          | номенклатура<br>Стол инструментальный СИ1000<br>У.000.002 Пятка<br>У.000.001 Опора                                                                                                    | Характерис <xарактери< td=""> <xарактери< td=""> <xарактери< td=""></xарактери<></xарактери<></xарактери<>          | назначение            | Количество<br>10,000<br>40,000<br>40,000                                         | Упаковка, Ед<br>шт<br>шт<br>шт                                     | Начать не ранее           26.11.2014 00:00           26.11.2014 00:00           26.11.2014 00:00                                                                                                    | Дата потребности<br>17.12.2014 00:00<br>17.12.2014 00:00<br>17.12.2014 00:00                                                                                                    | CK<br>CK<br>CK<br>CK                                 |  |  |  |  |  |
|                                                                       | 1<br>2<br>3<br>4                                                     |          | номенклатура<br>Стол инструментальный СИ1000<br>У.000.002 Пятка<br>У.000.001 Опора<br>СИ1000.003.000 Столешница нижняя                                                                                                    | Характерис           Фсарактери           Фсарактери           Фсарактери           Фсарактери           Фсарактери | назначение            | Количество<br>10,000<br>40,000<br>40,000<br>10,000                               | Упаковка, Ед<br>шт<br>шт<br>шт<br>шт                               | Начать не ранее<br>26.11.2014 00:00<br>26.11.2014 00:00<br>26.11.2014 00:00<br>26.11.2014 00:00                                                                                                    | Дата потребности<br>17.12.2014 00:00<br>17.12.2014 00:00<br>17.12.2014 00:00<br>17.12.2014 00:00                                                                                 | CK<br>CK<br>CK<br>CK<br>CK                           |  |  |  |  |  |
|                                                                       | 1<br>2<br>3<br>4<br>5                                                |          | Номенклатура<br>Стол инструментальный СИ1000<br>У.000.002 Пятка<br>У.000.001 Опора<br>СИ1000.003.000 Столешница нижняя<br>СИ1000.002.000 Столешница верхняя                                                                                               | Характерис                                                                                                    | Назначение            | Количество<br>10,000<br>40,000<br>40,000<br>10,000<br>10,000                     | Упаковка, Ед<br>шт<br>шт<br>шт<br>шт<br>шт                         | Начать не ранее           26.11.2014 00:00           26.11.2014 00:00           26.11.2014 00:00           26.11.2014 00:00           26.11.2014 00:00           26.11.2014 00:00                                                                                                    | Дата потребности<br>17.12.2014 00:00<br>17.12.2014 00:00<br>17.12.2014 00:00<br>17.12.2014 00:00<br>17.12.2014 00:00                                                             | Ск.<br>Ск.<br>Ск.<br>Ск.<br>Ск.<br>Ск.               |  |  |  |  |  |
|                                                                       | N 1 2 3 4 5 6                                                        |          | Номенклатура<br>Стол инструментальный СИ1000<br>У.000.002 Пятка<br>У.000.001 Опора<br>СИ1000.003.000 Столешница нижняя<br>СИ1000.002.000 Столешница верхняя<br>СИ1000.001.004 Ребро нижнее                                                                | Характерис                                                                                                    | Назначение            | Количество<br>10,000<br>40,000<br>40,000<br>10,000<br>10,000<br>20,000           | Упаковка, Ед<br>шт<br>шт<br>шт<br>шт<br>шт<br>шт                   | Начать не ранее           26.11.2014 00:00           26.11.2014 00:00           26.11.2014 00:00           26.11.2014 00:00           26.11.2014 00:00           26.11.2014 00:00           26.11.2014 00:00           26.11.2014 00:00                                                                                                    | Дата потребности<br>17.12.2014 00:00<br>17.12.2014 00:00<br>17.12.2014 00:00<br>17.12.2014 00:00<br>17.12.2014 00:00<br>17.12.2014 00:00                                         | Ск.<br>Ск.<br>Ск.<br>Ск.<br>Ск.<br>Ск.<br>Ск.        |  |  |  |  |  |
|                                                                       | N<br>1<br>2<br>3<br>4<br>5<br>6<br>7                                 |          | Номенклатура<br>Стол инструментальный СИ1000<br>У.000.002 Пятка<br>У.000.001 Опора<br>СИ1000.003.000 Столешница нижняя<br>СИ1000.002.000 Столешница верхняя<br>СИ1000.001.004 Ребро нижнее<br>СИ1000.001.003 Ребро верхнее                                | Характерис                                                                                                    | Назначение            | Количество<br>10,000<br>40,000<br>40,000<br>10,000<br>10,000<br>20,000<br>20,000 | Упаковка, Ед<br>шт<br>шт<br>шт<br>шт<br>шт<br>шт<br>шт<br>шт       | Начать не ранее           26.11.2014 00:00           26.11.2014 00:00           26.11.2014 00:00           26.11.2014 00:00           26.11.2014 00:00           26.11.2014 00:00           26.11.2014 00:00           26.11.2014 00:00           26.11.2014 00:00           26.11.2014 00:00                                                       | Дата потребности<br>17.12.2014 00:00<br>17.12.2014 00:00<br>17.12.2014 00:00<br>17.12.2014 00:00<br>17.12.2014 00:00<br>17.12.2014 00:00<br>17.12.2014 00:00                     | Ск.<br>Ск.<br>Ск.<br>Ск.<br>Ск.<br>Ск.<br>Ск.<br>Ск. |  |  |  |  |  |
|                                                                       | 1<br>2<br>3<br>4<br>5<br>6<br>7<br>8                                 |          | Номенклатура<br>Стол инструментальный СИ1000<br>У.000.002 Пятка<br>У.000.001 Опора<br>СИ1000.003.000 Столешница нижняя<br>СИ1000.002.000 Столешница верхняя<br>СИ1000.001.004 Ребро нижнее<br>СИ1000.001.003 Ребро верхнее<br>СИ1000.001.002 Ребро нижнее | Характерис                                                                                                    |                       | Количество<br>10,000<br>40,000<br>10,000<br>10,000<br>20,000<br>20,000<br>10,000 | Упаковка, Ед<br>шт<br>шт<br>шт<br>шт<br>шт<br>шт<br>шт<br>шт<br>шт | Начать не ранее           26.11.2014 00:00           26.11.2014 00:00           26.11.2014 00:00           26.11.2014 00:00           26.11.2014 00:00           26.11.2014 00:00           26.11.2014 00:00           26.11.2014 00:00           26.11.2014 00:00           26.11.2014 00:00           26.11.2014 00:00           26.11.2014 00:00 | Дата потребности<br>17.12.2014 00:00<br>17.12.2014 00:00<br>17.12.2014 00:00<br>17.12.2014 00:00<br>17.12.2014 00:00<br>17.12.2014 00:00<br>17.12.2014 00:00<br>17.12.2014 00:00 | Ск.<br>Ск.<br>Ск.<br>Ск.<br>Ск.<br>Ск.<br>Ск.<br>Ск. |  |  |  |  |  |

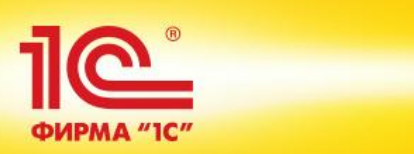

| Дис   | петчирован        | ие графика   | а прои   | зводства        |             |          |                |                    |               |            |         |              |                  |                 |
|-------|-------------------|--------------|----------|-----------------|-------------|----------|----------------|--------------------|---------------|------------|---------|--------------|------------------|-----------------|
| Приор | итет: <без отбора | Þ            | × П      | одразделение-д  | испетчер: ( | <без от  | бора>          | 🗙 Ответст          | венный: <без  | отбора>    |         | <b>~</b> .   | ×                | 🕀 Все дей       |
| Заказ | ы на производство |              |          |                 |             |          |                | Продукция          |               |            |         |              |                  |                 |
| Показ | ать: Активные     | × 🛧 🗣        | 🕨 Планир | овать очередь п | 0           | E        | Все действия 🔻 | Показать: Все      | × По в        | зыбранным  | заказам | 1 🛄 🔍 Ha     | айти 🔌           | B               |
| Номе  | ер Дата           | Дата заве    | ршения   | Приоритет       | Состоян     | ние      |                | Номенклатура       |               | )          | ( Дат   | а выпуска    | Дата потребности | Состояние       |
| 00000 | 0000006 26.11.2   | 2014         |          | Средний, 1      | Требует     | гся запл | панировать     | Стол инструменталь | ьный СИ1000   |            |         |              | 17.12.2014       | Этапы не запла  |
|       |                   |              |          |                 |             |          |                | У.000.002 Пятка    |               |            |         |              | 17.12.2014       | Этапы не запла  |
|       |                   |              |          |                 |             |          |                | У.000.001 Опора    |               |            |         |              | 17.12.2014       | Этапы не запла  |
|       |                   |              |          |                 |             |          |                | СИ1000.003.000 Сто | лешница нижня | яя         |         |              | 17.12.2014       | Этапы не запла  |
|       |                   |              |          |                 |             |          |                | СИ1000.002.000 Сто | лешница верхн | яя         |         |              | 17.12.2014       | Этапы не запла  |
|       |                   |              |          |                 |             |          |                | СИ1000.001.004 Реб | бро нижнее    |            |         |              | 17.12.2014       | Этапы не запла  |
|       |                   |              |          |                 |             |          |                | СИ1000.001.003 Реб | бро верхнее   |            |         |              | 17.12.2014       | Этапы не запла  |
|       |                   |              |          |                 |             |          |                | СИ1000.001.002 Реб | бро нижнее    |            |         |              | 17.12.2014       | Этапы не запла  |
| •     |                   |              |          |                 |             |          | 4              | <                  |               | r          |         |              |                  |                 |
| 2     |                   |              |          |                 |             |          |                | · · · ·            |               |            |         |              |                  |                 |
| Показ | ать: Активные     | 🗙 По всем за | жазам    | Q, На           | йти 🔌       | Диаги    | ностика графин | а Диспетчирование  | производства  | Загрузка в | идов ра | бочих центро | в Сократить прои | зводство Восста |
| *     | Этап              | Состояни     | e        |                 | МП          | ПВ       | Подразделен    | ие, Диспетчер      | Запланирован  | ю Произа   | едено   | Брак         | Начало этапа     | Окончание этапа |
|       |                   |              |          |                 |             |          |                |                    |               |            |         |              |                  |                 |

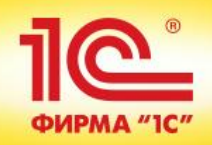

| прои | зводство | )  | ×                                                                  |       | Диспетчирован  | ние і | прои  | 1380, | дсте  | за           | ×   |           | Ди          | спе  | тчир | ован | ние г | граф | рика | про | оизв | водс | тва  |      | ×    |    |     |      |      |       |       |      |      |    |    |       |        |         |     |        |        |         |          |
|------|----------|----|--------------------------------------------------------------------|-------|----------------|-------|-------|-------|-------|--------------|-----|-----------|-------------|------|------|------|-------|------|------|-----|------|------|------|------|------|----|-----|------|------|-------|-------|------|------|----|----|-------|--------|---------|-----|--------|--------|---------|----------|
| гчи  | роваі    | 10 | ) п                                                                | ілани | рование заказ  | a N   | ≅6 от | r 26. | 11.2  | 014          | (1C | Пре       | едпрі       | ияти | e)   |      |       |      |      |     |      |      |      |      |      |    |     | 3    | i    | M_    | M+    | м-   |      | ×  |    |       |        |         |     |        |        |         |          |
| : <6 | ез отбор |    | Пл                                                                 | ани   | рование        | 38    | ка    | за    | Ng    | 2 <b>6</b> ( | от  | <b>26</b> | <b>.1</b> 1 | L.2  | 01   | 4    |       |      |      |     |      |      |      |      |      |    |     |      |      |       |       |      |      |    | -  |       | ×      |         |     |        | € B    | Все дей | іствия 🔻 |
| прои | зводств  |    | ÞF                                                                 | acc   | итать график і | вып   | уска  | а про | одук  | ции.         |     | <b>)</b>  | Сохра       | энит | ъре  | зуль | тат   | pac  | чета | 1   | 5    |      |      |      |      |    |     |      | Bce  | е дей | істві | ия т | ?    |    | ŀ  |       |        |         |     |        |        |         |          |
| Акт  | вные     |    | Ν                                                                  |       | Номенклатура   | a, Xa | арак  | тери  | исти  | ка           |     | 3         | аказ        | ано  |      | Ha   | чать  | ьне  | ране | ee  | Д    | ата  | потр | ребн | ости |    | Дат | a sa | пуск | a     | Дa    | та в | ыпу  | CH | 81 | Найт  | и      | ۹,      |     |        |        | Bo      | се дейст |
|      | Дата     |    |                                                                    | 1     | Стол инструм   | ента  | льн   | ый С  | СИЛ   | 000          |     |           |             | 10,0 | 00   |      | 26.1  | 1.20 | 014  |     |      | 17   | 7.12 | .201 | 4    |    |     |      |      |       |       |      |      |    | Þ  | Дa    | та по  | гребно  | сти | Co     | стояни | е       |          |
| 006  | 26.11.   |    |                                                                    | 2     | У.000.002 Пят  | ка    |       |       |       |              |     |           |             | 40,0 | 00   |      | 26.1  | 1.20 | 014  |     |      | 17   | 7.12 | .201 | 4    |    |     |      |      |       |       |      |      |    |    | 17    | 12.20  | 14      |     | Эт     | апы не | заплан  | нирован  |
|      |          |    |                                                                    | 3     | У.000.001 Опс  | pa    |       |       |       |              |     |           |             | 40,0 | 00   |      | 26.1  | 1.20 | 014  |     |      | 17   | 7.12 | .201 | 4    |    |     |      |      |       |       |      |      |    |    | 17    | 12.20  | 14      |     | Эт     | апы не | заплан  | нирован  |
|      |          |    |                                                                    | 4     | СИ1000.003.0   | 00 C  | толе  | ешни  | ица н | нижн         | яя  |           |             | 10,0 | 00   |      | 26.1  | 1.20 | 014  |     |      | 17   | 7.12 | .201 | 4    |    |     |      |      |       |       |      |      |    |    | 17    | .12.20 | 14      |     | Эт     | апы не | заплан  | нирован  |
|      |          |    |                                                                    | 5     | СИ1000.002.0   | 00 C  | толе  | ешни  | ица в | верх         | няя |           |             | 10,0 | 00   |      | 26.1  | 1.20 | 014  |     |      | 17   | 7.12 | .201 | 4    |    |     |      |      |       |       |      |      |    |    | 17    | .12.20 | 14      |     | Эт     | апы не | заплан  | нирован  |
|      |          |    | 5 СИ 1000.002.000 Столешница вер<br>6 СИ 1000.001.004 Ребро нижнее |       |                |       |       |       | е     |              |     |           | 20,0        | 00   |      | 26.1 | 1.20  | 014  |      |     | 17   | 7.12 | .201 | 4    |      |    |     |      |      |       |       |      |      | L  | 17 | 12.20 | 14     |         | Эт  | апы не | заплан | нирован |          |
|      |          |    | 6 СИ1000.001.004 Ребро нижнее<br>7 СИ1000.001.003 Ребро верхнее    |       |                |       |       |       | æ     |              |     |           | 20,0        | 00   |      | 26.1 | 1.20  | 014  |      |     | 17   | 7.12 | .201 | 4    |      |    |     |      |      |       |       |      |      |    | 17 | 12.20 | 14     |         | Эт  | апы не | заплан | нирован |          |
|      |          |    |                                                                    | 8     | СИ1000.001.0   | 02 F  | ебро  | о ни: | жне   | е            |     |           |             | 10,0 | 00   |      | 26.1  | 1.20 | 014  |     |      | 17   | 7.12 | .201 | 4    |    |     |      |      |       |       |      |      |    |    | 17    | 12.20  | 14      |     | Эт     | апы не | заплан  | нирован  |
|      |          |    |                                                                    |       |                |       |       |       |       |              |     |           |             |      |      |      |       |      |      |     |      |      |      |      |      |    |     |      |      |       |       |      |      |    |    | 17    | .12.20 | 14      |     | Эт     | апы не | заплан  | нирован  |
|      |          |    | -                                                                  |       |                |       |       |       |       |              |     |           |             |      |      | e    |       |      |      |     |      |      |      |      |      |    |     |      |      |       |       |      | ►    |    |    |       |        |         |     |        |        |         |          |
|      |          |    |                                                                    |       |                |       |       |       |       |              | л   | eraf      | боь 2       | 014  |      | _    |       |      |      | _   |      |      |      |      |      |    |     |      |      |       |       |      |      |    |    |       |        |         |     |        |        |         |          |
|      |          |    |                                                                    |       |                |       | 26 2  | 2 7   | 8 2   | 9 30         | 01  |           | 03          | 04   | 05   | 06   | 07 0  | 08 0 | 19 1 | 0 1 | 1 1  | 2 1  | 3 1  | 4 1  | 5 16 | 17 | 18  | 19   | 20   | 21 2  | 22 2  | 3 2  | 4 25 | 5  |    |       |        |         |     |        |        |         |          |
|      |          |    | sile.                                                              | v     |                | -     |       | ., 2  |       |              |     | 02        | 00          |      |      |      |       |      |      |     |      | 2 1  | -    | - 1. |      | 17 | 10  | 10   | 20   | 21 2  |       |      | 7 2. | -  | H  |       |        |         |     |        |        |         |          |
| _    |          |    | 396                                                                | упа   | ковка і стола  | ۱<br> | _     | _     | _     | _            | -   | _         |             |      |      | _    | _     | _    |      | _   | _    | _    | _    | _    | _    |    |     |      |      | _     | _     | _    | _    | -  |    |       |        |         |     |        |        |         |          |
|      |          |    | 骤                                                                  | Окр   | аска 1 стола   |       |       |       |       |              |     |           |             |      |      |      |       |      |      |     |      |      |      |      |      |    |     |      |      |       |       |      |      |    | F  |       |        |         |     |        |        |         |          |
| Акт  | вные     |    | 簝                                                                  | Сбо   | рка (сварка)   | _     | _     |       | _     | _            | _   |           |             |      | _    | _    |       |      |      |     |      | _    | _    |      |      |    |     |      |      |       |       |      | _    |    | пр | 00B   | Сокр   | атить п | рои | зводо  | тво Е  | Восста  | новить б |
| 1    |          |    |                                                                    |       |                |       |       |       |       |              |     |           |             |      |      |      |       |      |      |     |      |      |      |      |      |    |     |      |      |       |       |      |      |    |    |       | Начал  | ю этап  | а   | Око    | чание  | этапа   | Зака:    |
|      |          |    |                                                                    |       |                |       |       |       |       |              |     |           |             |      |      |      |       |      |      |     |      |      |      |      |      |    |     |      |      |       |       |      |      |    |    |       |        |         |     |        |        |         |          |
|      |          |    |                                                                    |       |                |       |       |       |       |              |     |           |             |      |      |      |       |      |      |     |      |      |      |      |      |    |     |      |      |       |       |      |      |    |    |       |        |         |     |        |        |         |          |
|      |          |    |                                                                    |       |                |       |       |       |       |              |     |           |             |      |      |      |       |      |      |     |      |      |      |      |      |    |     |      |      |       |       |      |      |    |    |       |        |         |     |        |        |         |          |
|      |          |    |                                                                    |       |                |       |       |       |       |              |     |           |             |      |      |      |       |      |      |     |      |      |      |      |      |    |     |      |      |       |       |      |      |    |    |       |        |         |     |        |        |         |          |
|      |          |    | ١                                                                  | Іока  | зать обозначен | ния   |       |       |       |              |     |           |             |      |      |      |       |      |      |     |      |      |      |      |      |    |     |      |      |       |       |      |      |    |    |       |        |         |     |        |        |         |          |

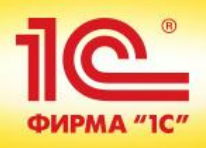

|       |        |                 |        |           |                            |                                                    |                                                             |                                            |                                     |                            | _    |                    |              |
|-------|--------|-----------------|--------|-----------|----------------------------|----------------------------------------------------|-------------------------------------------------------------|--------------------------------------------|-------------------------------------|----------------------------|------|--------------------|--------------|
| ваг   | 🤨 План | ирование заказа | N≏6 o  | т 26.11.2 | 2014 (1C:F                 | Предприятие)                                       |                                                             | 1                                          | 1 🖬 🖬 M                             | M+ M- □ ×                  |      |                    |              |
| гбор  | План   | ированиез       | зака   | аза N     | <mark>⁰6 от</mark> 2       | 26.11.201                                          | 4                                                           |                                            |                                     |                            | -    | ×                  | Ð            |
| іств  | ▶ Pacc | читать график в | ыпуск  | а продук  | сции                       | 🔊 Сохранить ре                                     | езультат расчета                                            | 9                                          | Все де                              | йствия 🕶 ②                 |      | lače, X            |              |
| e     | Ν      | Номенклатура,   | Xapa   | ктеристи  | ка                         | Заказано                                           | Начать не ранее                                             | Дата потребности                           | Дата запуска                        | Дата выпуск                | 6    |                    |              |
| ата   | 1      | Стол инструмен  | нталы  | ный СИ1   | 000                        | 10,000                                             | 26.11.2014                                                  | 17.12.2014                                 |                                     |                            | в    | Дата потребности   | Состо        |
| 5.11. | 2      | У.000.002 Пятк  | а      |           |                            | 40,000                                             | 26.11.2014                                                  | 17.12.2014                                 |                                     |                            |      | 17.12.2014         | Этапы        |
|       | 3      | У.000.001 Опор  | а      |           |                            | 40,000                                             | 26.11.2014                                                  | 17.12.2014                                 |                                     |                            |      | 17.12.2014         | Этапы        |
|       | 4      | СИ1000.003.00   | О Стол | тешница   | нижняя                     | 10,000                                             | 26.11.2014                                                  | 17.12.2014                                 |                                     |                            |      | 17.12.2014         | Этапы        |
|       | 5      | СИ1000.002.00   | О Стол | тешница   | верхняя                    | 10,000                                             | 26.11.2014                                                  | 17.12.2014                                 |                                     |                            |      | 17.12.2014         | Этапы        |
|       | 6      | СИ1000.001.004  | 4 Ребр | оо нижне  | e                          | 20,000                                             | 26.11.2014                                                  | 17.12.2014                                 |                                     |                            |      | 17.12.2014         | Этапы        |
|       | 7      | СИ1000.001.00   | 3 Ребр | о верхн   | ee                         | 20.000                                             | 26.11.2014                                                  | 17.12.2014                                 |                                     |                            |      | 17.12.2014         | Этапы        |
|       | 8      | СИ1000.001.00   | 2 Ребр | оо нижн   | 😉 Пар                      | раметры расче                                      | та (1С:Предприятие                                          | )                                          |                                     |                            | 31   | M M+ M-            | х апы        |
|       | •      |                 | 26     | 27 28 2   | Пара                       | аметры р<br>ассчитать гр                           | асчета<br>афик выпуска пр<br>аничения доступнос:            | одукции<br>ти материалов                   |                                     |                            |      | Все действия 🗸 🧿   | апы          |
|       | 🐺 Упа  | аковка 1 стола  |        |           | При ра                     | счете графика                                      | производства не пр                                          | инимаются во вниман                        | ние наличие и сро                   | ки поставки мате           | риал | 10B.               |              |
|       | 🐺 Ок   | раска 1 стола   |        |           | Предло                     | олагается, что                                     | заказ будет обеспеч                                         | чен материалами в тр                       | ебуемом объеме                      | и в требуемые ср           | оки. |                    |              |
| e     | - * C6 | орка (сварка)   |        |           | — Зад<br>При ра<br>если ог | ействовать ре:<br>ісчете графика<br>ни не заняты п | зерв доступности<br>производства задеі<br>редыдущими заказа | йствуются резервы до<br>ами.               | оступности видов                    | рабочих центров,           |      |                    | ство<br>нчан |
|       |        |                 |        |           | Игн                        | юрировать огра                                     | аничения доступнос                                          | ти видов рабочих цент                      | ров                                 |                            |      |                    |              |
|       |        |                 |        |           | При ра                     | счете графика                                      | производства не пр                                          | инимается во вниман                        | ние доступность в                   | идов рабочих цен           | тров | по графику работы. |              |
|       |        |                 |        |           | 🗌 "Ha                      | пустой завод"                                      |                                                             |                                            |                                     |                            |      |                    |              |
|       | • Пока | зать обозначени | R      |           | При ра<br>видов р          | счете графика<br>рабочих центро                    | производства не бу<br>в выполняемыми и                      | дет учитываться сост<br>запланированными к | ояние текущей за<br>выполнению зака | грузки<br>азами на произво | дств | 0.                 |              |

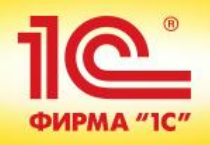

| Рассчитать график выпуска продукции Обхранить результат расч |
|--------------------------------------------------------------|
|--------------------------------------------------------------|

Все действия 👻 📀

| N   | Номенклатура, Характеристика      | Заказано | Начать не ранее | Дата потребности | Дата запуска | Дата выпуска |
|-----|-----------------------------------|----------|-----------------|------------------|--------------|--------------|
| 9 1 | Стол инструментальный СИ1000      | 10,000   | 26.11.2014      | 17.12.2014       | 28.11.2014   | 08.12.2014   |
| 9 2 | У.000.002 Пятка                   | 40,000   | 26.11.2014      | 17.12.2014       | 27.11.2014   | 27.11.2014   |
| 93  | У.000.001 Опора                   | 40,000   | 26.11.2014      | 17.12.2014       | 27.11.2014   | 27.11.2014   |
| 9 4 | СИ1000.003.000 Столешница нижняя  | 10,000   | 26.11.2014      | 17.12.2014       | 26.11.2014   | 27.11.2014   |
| 9 5 | СИ1000.002.000 Столешница верхняя | 10,000   | 26.11.2014      | 17.12.2014       | 26.11.2014   | 27.11.2014   |
| 6   | СИ1000.001.004 Ребро нижнее       | 20,000   | 26.11.2014      | 17.12.2014       | 27.11.2014   | 27.11.2014   |
| 9 7 | СИ1000.001.003 Ребро верхнее      | 20,000   | 26.11.2014      | 17.12.2014       | 27.11.2014   | 27.11.2014   |
| 98  | СИ1000.001.002 Ребро нижнее       | 10,000   | 26.11.2014      | 17.12.2014       | 26.11.2014   | 27.11.2014   |

|                    |    |    |    |    |    | Дек | абрь і | 2014 |    |    |    |    |    |    |    |    |    |    |    |    |    |    |    |    |    |    |    |    |    |    |
|--------------------|----|----|----|----|----|-----|--------|------|----|----|----|----|----|----|----|----|----|----|----|----|----|----|----|----|----|----|----|----|----|----|
|                    | 26 | 27 | 28 | 29 | 30 | 01  | 02     | 03   | 04 | 05 | 06 | 07 | 08 | 09 | 10 | 11 | 12 | 13 | 14 | 15 | 16 | 17 | 18 | 19 | 20 | 21 | 22 | 23 | 24 | 25 |
| 🐺 Упаковка 1 стола |    |    |    |    |    |     |        |      |    |    |    |    |    |    |    |    |    |    |    |    |    |    |    |    |    |    |    |    |    |    |
| 🜞 Окраска 1 стола  |    |    |    |    |    |     |        |      | ,  |    |    |    |    |    |    |    |    |    |    |    |    |    |    |    |    |    |    |    |    |    |
| 💮 Сборка (сварка)  |    |    |    |    |    |     |        |      |    |    |    |    |    |    |    |    |    |    |    |    |    |    |    |    |    |    |    |    |    |    |
|                    |    |    |    |    |    |     |        |      |    |    |    |    |    |    |    |    |    |    |    |    |    |    |    |    |    |    |    |    |    |    |

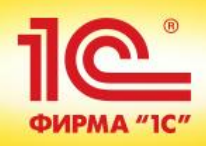

| Pace | читать график выпуска продукции 📝 Сохранить результат расчета 🛛 📷 |          |                 |                  | Вс           | е действия 👻 ② |
|------|-------------------------------------------------------------------|----------|-----------------|------------------|--------------|----------------|
| Ν    | Номенклатура, Характеристика                                      | Заказано | Начать не ранее | Дата потребности | Дата запуска | Дата выпуска   |
| 0 1  | Стол инструментальный СИ1000                                      | 10,000   | 26.11.2014      | 17.12.2014       | 28.11.2014   | 08.12.2014     |
| Θ 2  | У.000.002 Пятка                                                   | 40,000   | 26.11.2014      | 17.12.2014       | 27.11.2014   | 27.11.2014     |
| 93   | У.000.001 Опора                                                   | 40,000   | 26.11.2014      | 17.12.2014       | 27.11.2014   | 27.11.2014     |
| 9 4  | СИ1000.003.000 Столешница нижняя                                  | 10,000   | 26.11.2014      | 17.12.2014       | 26.11.2014   | 27.11.2014     |
| Θ 5  | СИ1000.002.000 Столешница верхняя                                 | 10,000   | 26.11.2014      | 17.12.2014       | 26.11.2014   | 27.11.2014     |
| Θ 6  | СИ1000.001.004 Ребро нижнее                                       | 20,000   | 26.11.2014      | 17.12.2014       | 27.11.2014   | 27.11.2014     |
| 9 7  | СИ1000.001.003 Ребро верхнее                                      | 20,000   | 26.11.2014      | 17.12.2014       | 27.11.2014   | 27.11.2014     |
| Θ ε  | СИ1000.001.002 Ребро нижнее                                       | 10,000   | 26.11.2014      | 17.12.2014       | 26.11.2014   | 27.11.2014     |

|               |    |    |    |    |    | Дек | абрь 2 | 014 |    |    |    |    |    |    |    |    |    |    |    |    |    |    |    |    |    |    |    |    |    |    |
|---------------|----|----|----|----|----|-----|--------|-----|----|----|----|----|----|----|----|----|----|----|----|----|----|----|----|----|----|----|----|----|----|----|
|               | 26 | 27 | 28 | 29 | 30 | 01  | 02     | 03  | 04 | 05 | 06 | 07 | 08 | 09 | 10 | 11 | 12 | 13 | 14 | 15 | 16 | 17 | 18 | 19 | 20 | 21 | 22 | 23 | 24 | 25 |
| 🐺 У.000.002_С |    |    |    |    |    |     |        |     |    |    |    |    |    |    |    |    |    |    |    |    |    |    |    |    |    |    |    |    |    |    |
|               |    |    |    |    |    |     |        |     |    |    |    |    |    |    |    |    |    |    |    |    |    |    |    |    |    |    |    |    |    |    |

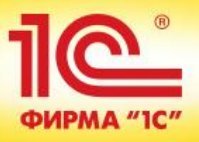

🕨 Рассчитать график выпуска продукции... 🛛 🛃 Сохранить результат расчета

Все действия 👻 ②

| N | Номенклатура, Характеристика       | Заказано | Начать не ранее | Дата потребности | Дата запуска | Дата выпуска |
|---|------------------------------------|----------|-----------------|------------------|--------------|--------------|
| • | Стол инструментальный СИ1000       | 10,000   | 26.11.2014      | 17.12.2014       | 28.11.2014   | 08.12.2014   |
| • | 2 У.000.002 Пятка                  | 40,000   | 26.11.2014      | 17.12.2014       | 27.11.2014   | 27.11.2014   |
| • | 3 Y.000.001 Onopa                  | 40,000   | 26.11.2014      | 17.12.2014       | 27.11.2014   | 27.11.2014   |
|   | 4 СИ1000.003.000 Столешница нижняя | 10,000   | 26.11.2014      | 17.12.2014       | 26.11.2014   | 27.11.2014   |
| 0 | СИ1000.002.000 Столешница верхняя  | 10,000   | 26.11.2014      | 17.12.2014       | 26.11.2014   | 27.11.2014   |
| • | 6 СИ1000.001.004 Ребро нижнее      | 20,000   | 26.11.2014      | 17.12.2014       | 27.11.2014   | 27.11.2014   |
| • | 7 СИ1000.001.003 Ребро верхнее     | 20,000   | 26.11.2014      | 17.12.2014       | 27.11.2014   | 27.11.2014   |
| • | 3 СИ1000.001.002 Ребро нижнее      | 10,000   | 26.11.2014      | 17.12.2014       | 26.11.2014   | 27.11.2014   |
|   |                                    |          |                 |                  |              |              |

|                    |    |    |    |    |    | Дек | абрь 2 | 2014 |    |    |    |    |    |    |    |    |    |    |    |    |    |    |    |    |    |    |    |    |    |    |
|--------------------|----|----|----|----|----|-----|--------|------|----|----|----|----|----|----|----|----|----|----|----|----|----|----|----|----|----|----|----|----|----|----|
|                    | 26 | 27 | 28 | 29 | 30 | 01  | 02     | 03   | 04 | 05 | 06 | 07 | 08 | 09 | 10 | 11 | 12 | 13 | 14 | 15 | 16 | 17 | 18 | 19 | 20 | 21 | 22 | 23 | 24 | 25 |
| 🔅 СИ1000.002.000_С |    |    |    |    |    |     |        |      |    |    |    |    |    |    |    |    |    |    |    |    |    |    |    |    |    |    |    |    |    |    |
|                    |    |    |    |    |    |     |        |      |    |    |    |    |    |    |    |    |    |    |    |    |    |    |    |    |    |    |    |    |    |    |

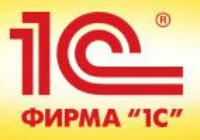

🕨 Рассчитать график выпуска продукции... 🛛 🖉 Сохранить результат расчета

Все действия 👻 ②

| Ν   | Номенклатура, Характеристика      | Заказано | Начать не ранее | Дата потребности | Дата запуска | Дата выпуска |
|-----|-----------------------------------|----------|-----------------|------------------|--------------|--------------|
| 9 1 | Стол инструментальный СИ1000      | 10,000   | 26.11.2014      | 17.12.2014       | 28.11.2014   | 08.12.2014   |
| 9 2 | У.000.002 Пятка                   | 40,000   | 26.11.2014      | 17.12.2014       | 27.11.2014   | 27.11.2014   |
| 93  | У.000.001 Опора                   | 40,000   | 26.11.2014      | 17.12.2014       | 27.11.2014   | 27.11.2014   |
| 9 4 | СИ1000.003.000 Столешница нижняя  | 10,000   | 26.11.2014      | 17.12.2014       | 26.11.2014   | 27.11.2014   |
| 9 5 | СИ1000.002.000 Столешница верхняя | 10,000   | 26.11.2014      | 17.12.2014       | 26.11.2014   | 27.11.2014   |
| 6   | СИ1000.001.004 Ребро нижнее       | 20,000   | 26.11.2014      | 17.12.2014       | 27.11.2014   | 27.11.2014   |
| 9 7 | СИ1000.001.003 Ребро верхнее      | 20,000   | 26.11.2014      | 17.12.2014       | 27.11.2014   | 27.11.2014   |
| 98  | СИ1000.001.002 Ребро нижнее       | 10,000   | 26.11.2014      | 17.12.2014       | 26.11.2014   | 27.11.2014   |

|                    |    |    |     |                                                              |    | Дека | збрь 2 | 2014 |    |    |    |    |    |    |    |    |    |    |    |    |    |    |    |    |    |    |    |    |    |    |
|--------------------|----|----|-----|--------------------------------------------------------------|----|------|--------|------|----|----|----|----|----|----|----|----|----|----|----|----|----|----|----|----|----|----|----|----|----|----|
|                    | 26 | 27 | 28  | 29                                                           | 30 | 01   | 02     | 03   | 04 | 05 | 06 | 07 | 08 | 09 | 10 | 11 | 12 | 13 | 14 | 15 | 16 | 17 | 18 | 19 | 20 | 21 | 22 | 23 | 24 | 25 |
| 🜞 Упаковка 1 стола |    |    |     |                                                              |    |      |        |      |    |    |    |    |    |    |    |    |    |    |    |    |    |    |    |    |    |    |    |    |    |    |
| 🜞 Окраска 1 стола  |    |    |     |                                                              |    |      |        |      |    |    |    |    |    |    |    |    |    |    |    |    |    |    |    |    |    |    |    |    |    |    |
| 🐺 Сборка (сварка)  |    |    |     |                                                              |    |      |        |      |    |    |    |    |    |    |    |    |    |    |    |    |    |    |    |    |    |    |    |    |    |    |
|                    |    |    | Про | роизводство 10 ед/партий изделий, с 28.11.2014 по 28.11.2014 |    |      |        |      |    |    |    |    |    |    |    |    |    |    |    |    |    |    |    |    |    |    |    |    |    |    |
|                    |    |    |     |                                                              |    |      |        |      |    |    |    |    |    |    |    |    |    |    |    |    |    |    |    |    |    |    |    |    |    |    |
|                    |    |    |     |                                                              |    |      |        |      |    |    |    |    |    |    |    |    |    |    |    |    |    |    |    |    |    |    |    |    |    |    |
|                    |    |    |     |                                                              |    |      |        |      |    |    |    |    |    |    |    |    |    |    |    |    |    |    |    |    |    |    |    |    |    |    |
|                    |    |    |     |                                                              |    |      |        |      |    |    |    |    |    |    |    |    |    |    |    |    |    |    |    |    |    |    |    |    |    |    |

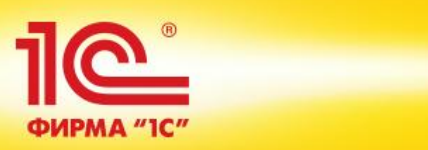

🕨 Рассчитать график выпуска продукции... 🛛 🚽 Сохранить результат расчета

Все действия 👻 📀

|     |                                   | 1        |                 |                  | 1            |              |
|-----|-----------------------------------|----------|-----------------|------------------|--------------|--------------|
| N   | Номенклатура, Характеристика      | Заказано | Начать не ранее | Дата потребности | Дата запуска | Дата выпуска |
| 9 1 | Стол инструментальный СИ1000      | 10,000   | 26.11.2014      | 17.12.2014       | 28.11.2014   | 08.12.2014   |
| 9 2 | У.000.002 Пятка                   | 40,000   | 26.11.2014      | 17.12.2014       | 27.11.2014   | 27.11.2014   |
| 93  | У.000.001 Опора                   | 40,000   | 26.11.2014      | 17.12.2014       | 27.11.2014   | 27.11.2014   |
| 9 4 | СИ1000.003.000 Столешница нижняя  | 10,000   | 26.11.2014      | 17.12.2014       | 26.11.2014   | 27.11.2014   |
| 9 5 | СИ1000.002.000 Столешница верхняя | 10,000   | 26.11.2014      | 17.12.2014       | 26.11.2014   | 27.11.2014   |
| 6   | СИ1000.001.004 Ребро нижнее       | 20,000   | 26.11.2014      | 17.12.2014       | 27.11.2014   | 27.11.2014   |
| 9 7 | СИ1000.001.003 Ребро верхнее      | 20,000   | 26.11.2014      | 17.12.2014       | 27.11.2014   | 27.11.2014   |
| 98  | СИ1000.001.002 Ребро нижнее       | 10,000   | 26.11.2014      | 17.12.2014       | 26.11.2014   | 27.11.2014   |

| 26 2               | 27 2 | 8 | 29 30 | 1С:Пр       | едпри          | иятие                                                                 | -               |                |                          |        |       |       |       |       |       | -     | >      | < | 17 | 18 | 19 | 20 | 21 | 22 | 23 | 24 | 25 |
|--------------------|------|---|-------|-------------|----------------|-----------------------------------------------------------------------|-----------------|----------------|--------------------------|--------|-------|-------|-------|-------|-------|-------|--------|---|----|----|----|----|----|----|----|----|----|
| 🜞 Упаковка 1 стола |      |   |       | Для<br>Сохр | пере»<br>анить | кода к<br>5 и пеј                                                     | ; диап<br>рейти | ности<br>к диа | ке графика<br>агностике? | а необ | бходи | 40 CO | храни | пъ ре | зульт | ат ра | счета. |   |    |    |    |    |    |    |    |    |    |
| 🐡 Окраска 1 стола  |      |   |       | C           | охран          | ить и перейти к диагностике?<br>ранить и перейти к диагностике Отмена |                 |                |                          |        |       |       |       |       |       |       |        |   |    |    |    |    |    |    |    |    |    |
| 🐡 Сборка (сварка)  |      | = | J [   | ų           |                |                                                                       |                 |                |                          |        |       |       |       |       | _     |       |        |   |    |    |    |    |    |    |    |    |    |
|                    |      |   |       |             |                |                                                                       |                 |                |                          |        |       |       |       |       |       |       |        |   |    |    |    |    |    |    |    |    |    |

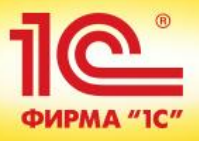

### Диагностика графика производства продукции "Стол инструментальный СИ1000" по заказу №6 от 26.11.2014 (строка 1)

| ቀ Назад              |                   |            |                |                |            |          |            |            |            |                | 2              |
|----------------------|-------------------|------------|----------------|----------------|------------|----------|------------|------------|------------|----------------|----------------|
| График этапов (нажми | те, чтобы скрыть) |            |                |                |            |          |            |            |            |                |                |
|                      |                   |            |                | Декабрь 2014   |            |          |            |            |            |                |                |
|                      | 28 пятница        | 29 суббота | 30 воскресенье | 01 понедельник | 02 вторник | 03 среда | 04 четверг | 05 пятница | 06 суббота | 07 воскресенье | 08 понедельник |
| 🐲 Сборка (сварка)    |                   | 1          |                |                |            |          |            |            |            |                |                |
| 🔅 Окраска 1 стола    |                   |            |                |                |            |          |            | •          | 1          |                |                |
| 🜞 Упаковка 1 стола   |                   |            |                |                |            |          |            |            |            |                | <b>→</b>       |
|                      |                   |            |                |                |            |          |            |            |            |                |                |

| 05                                                          | Требуется | 24 нояб. 2014                         |          |                   |                   |                               |          |          |
|-------------------------------------------------------------|-----------|---------------------------------------|----------|-------------------|-------------------|-------------------------------|----------|----------|
| Соорка (сварка)                                             |           | 24 нояб.                              | 25 нояб. | 26 нояб.          | 27 нояб.          | 28 нояб.                      | 29 нояб. | 30 нояб. |
| Этапы-предшественники                                       |           |                                       |          |                   |                   |                               |          |          |
| Доступность видов рабочих центров<br>Полуавтоматы сварочные | 10:00:00  |                                       |          | 28:48:00 (3:12:00 | 28:48:00 (3:12:00 | 18:48:00 (3:12:00<br>10:00:00 |          |          |
| Доступность материалов                                      |           |                                       |          |                   |                   |                               |          |          |
| СИ1000.001.001 Ребро верхнее                                | 20        | 0                                     |          |                   | 0                 | -20<br>20                     | -20      | -20      |
| СИ1000.001.002 Ребро нижнее                                 | 10        | 0                                     | 0        | 0                 | 0                 | -4<br>10                      | -4       | -4       |
| СИ1000.001.003 Ребро верхнее                                | 20        | 0                                     |          |                   | ٥                 | 0<br>20                       | 0        | 0        |
| СИ1000.001.004 Ребро нижнее                                 | 20        | 0                                     | 0        | 0                 | 0                 | 0                             | 0        | 0        |
| У.000.001 Опора                                             | 40        | 0                                     |          | 0                 | 0                 | -24<br>40                     | -24      | -24      |
| У.000.002 Пятка                                             | 40        | ×                                     |          |                   | 0                 | 360                           | 260      | 260      |
| Проволока электродная СВ-08Г2С 1,0 мм                       | 3         | v                                     |          |                   | 0                 | -3<br>2                       | 300      | 300      |
|                                                             |           | · · · · · · · · · · · · · · · · · · · | v        | 0                 |                   | 5                             | -3       |          |

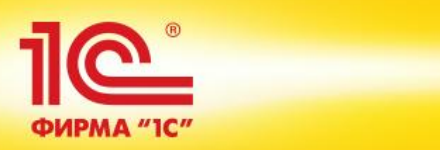

| Диспетчиров          | ание график | а производ | ства             |               |                |                                                         |             |                                |                                 |                  |         |                                 |            |                   |                  |
|----------------------|-------------|------------|------------------|---------------|----------------|---------------------------------------------------------|-------------|--------------------------------|---------------------------------|------------------|---------|---------------------------------|------------|-------------------|------------------|
| Приоритет: (<без отб | opa>        | 🗙 Подразде | еление-диспетчер | : <бes        | отбора>        | 🗙 Ответств                                              | еннь        | ий: <без отбора                | >                               | -                | x       | )                               | € Bo       | е действи         | я т 📀            |
| Заказы на производс  | тво         |            |                  | Проду         | кция —         |                                                         |             |                                |                                 |                  |         |                                 |            |                   |                  |
| Показать: Активные   | × 🛧 🗣       |            | Все действия -   | Показ         | зать: Все      | е 🗙 По выбранным                                        | и зак       | азам 🔍                         | Найти 🔌 🛛                       | циагнос:         | тика гр | афика                           |            | Все деі           | йствия 🔻         |
| Дата завершения      | Приоритет   | Состояние  |                  | Номе          | енклатур       | а                                                       | Х           | Дата выпуска                   | Дата потребно                   | сти              | Состоя  | ние                             |            | Количес           | тво              |
| 08.12.2014           | Средний, 1  |            |                  | Стол          | инструм        | ентальный СИ1000                                        |             | 08.12.2014                     | 17.12.2014                      |                  |         |                                 |            |                   |                  |
|                      |             |            |                  | У.00          | 0.002 Пя       | ка                                                      |             | 27.11.2014                     | 17.12.2014                      |                  |         |                                 |            |                   |                  |
|                      |             |            |                  | У.00          | 0.001 On       | opa                                                     |             | 27.11.2014                     | 17.12.2014                      |                  |         |                                 |            |                   |                  |
|                      |             |            |                  | СИ10          | 000.003.0      | 00 Столешница нижняя                                    |             | 27.11.2014                     | 17.12.2014                      |                  |         |                                 |            |                   |                  |
|                      |             |            |                  | СИ10          | 000.002.0      | 00 Столешница верхняя                                   |             | 27.11.2014                     | 17.12.2014                      |                  |         |                                 |            |                   |                  |
|                      |             |            |                  | СИ1           | 000.001.0      | 04 Ребро нижнее                                         |             | 27.11.2014                     | 17.12.2014                      |                  |         |                                 |            |                   |                  |
|                      |             |            |                  | СИ1           | 000.001.0      | 03 Ребро верхнее                                        |             | 27.11.2014                     | 17.12.2014                      |                  |         |                                 |            |                   |                  |
| •                    | e           |            | •                | •             |                |                                                         |             | 6                              |                                 |                  |         |                                 |            |                   |                  |
| Показать: Активные   | × По всем з | аказам     | 🔍 Найти 🕴        | 🔍   Диа<br>IП | агностик<br>ПВ | а графика Диспетчирование п<br>Подразделение, Диспетчер | ароиз<br>Зі | зводства Загру<br>апланировано | изка видов рабоч<br>Произведено | их цент;<br>Брак | оов С   | ократить произн<br>Начало этапа | водство Во | сстанови<br>этапа | ть брак<br>Заказ |
| Производство         |             |            |                  |               |                | Цех металлообработки, Осок                              |             | 6                              | -                               |                  | -       | 26.11.2014                      | 26.11.2014 | l I               | Заказ на         |
| СИ1000.002.00        | 0_C         |            |                  |               |                | Цех металлообработки, Осок                              |             | 1                              | -                               |                  | -       | 26.11.2014                      | 26.11.2014 |                   | Заказ на         |
| СИ1000.003.00        | 0_C         |            |                  |               |                | Участок столярный, Павлов                               |             | 10                             | -                               |                  | -       | 26.11.2014                      | 27.11.2014 | ļ                 | Заказ на         |
| Производство         |             |            |                  |               |                | Цех металлообработки, Осок                              |             | 4                              | -                               |                  | -       | 27.11.2014                      | 27.11.2014 |                   | Заказ на         |
| СИ1000.001.003       | 3_C         |            |                  |               |                | Цех металлообработки, Осок                              |             | 20                             | -                               |                  | -       | 27.11.2014                      | 27.11.2014 |                   | Заказ на         |
| СИУ.001.002_С        | :           |            | Список           | этапов        |                | Цех металлообработки, Осок                              |             | 20                             | -                               |                  | -       | 27.11.2014                      | 27.11.2014 |                   | Заказ на         |
| СИ1000.002.00        | 0_C         |            |                  |               |                | Цех металлообработки, Осок                              |             | 9                              | -                               |                  | -       | 27.11.2014                      | 27.11.2014 |                   | Заказ на         |
| Y.000.001_C          |             |            |                  |               |                | Цех металлообработки, Осок                              |             | 40                             | -                               |                  | -       | 27.11.2014                      | 27.11.2014 |                   | Заказ на         |
| У.000.002_C          |             |            |                  |               |                | Цех металлообработки, Осок                              |             | 40                             | -                               |                  | -       | 27.11.2014                      | 27.11.2014 |                   | Заказ на         |
| Сборка (сварка       | a)          |            |                  |               |                | Цех сборо-сварки, Сипаков П                             |             | 10                             | -                               |                  | -       | 28.11.2014                      | 28.11.2014 |                   | Заказ на         |
| Окраска 1 стол       | a           |            |                  |               |                | Цех малярных работ, Мякише                              |             | 10                             | -                               |                  | -       | 05.12.2014                      | 05.12.2014 |                   | Заказ на         |
| Упаковка 1 сто       | ла          |            |                  |               |                | Участок сборки и упаковки,                              |             | 10                             | -                               |                  | -       | 08.12.2014                      | 08.12.2014 |                   | Заказ на         |

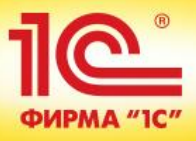

#### Диспетчирование производства Подразделение: Рабочие центры: Бригады: Период: ... 🗙 <без отбора> ... 🗙 <без отбора> ... 🗙 <без отбора> X 😔 Все действия 🗸 ② Диспетчирование маршрутных листов Диспетчирование рабочих центров 🖉 < Задачи 🗸 🔍 Найти... 💐 🗊 🗸 🖨 Маршрутный лист Сформировать маршрутные листы (17) Требуется офор... Маршрутный лист Ключевой рабочий центр Заказ Сформировать расписание (55) × # Статус Номер Начало производства Запланировано Нача... Оконч... Сос... Номер Этап, спец Требуется сформировать 17 маршру Показать маршрутные листог, для которок требуется. 1 Передать к выполнению (61) Отметить начало выполнения (61) 🔲 🔗 Отметить готовность к работе ключевого РЦ (0) Отметить завершение работы ключевого РЦ (55) Отметить выполненным (61) 🔲 🏓 Оформить выработку сотрудников (0) Оформить выпуск или выполнение работ (0) Или по которым: Есть просроченные задачи (61) Буфер более 33% (0) Буфер более 66% (6) Есть отставание от расписания (0) Не завершены предыдущие этапы (15) Архив маршрутных листов

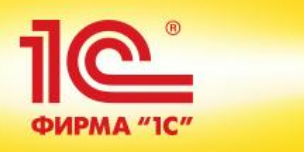

#### Диспетчирование производства

| Подразделение: Рабочие центры         | : Бригады: Период:                                             |                                                   |
|---------------------------------------|----------------------------------------------------------------|---------------------------------------------------|
| <без отбора> 🗙 <без отбора>           | × <без отбора> × <без отбора>                                  | 🗙 😔 Все действия 🛪 📀                              |
| Диспетчирование маршрутных листов Дис | петчирование рабочих центров                                   |                                                   |
| 🖉 < Задачи 🗸 🔍 Найти 🔌 🗊 🗸            | 🍋 Формиро (1С:Предприятие) 🕅 📰 🔟 М М+ М- 🗆 🛪                   | <                                                 |
| Требуется офор Маршрутный лист        | Формирование маршрутных листов                                 | р Заказ                                           |
| 🖌 📕 Статус Номер                      |                                                                | . Номер Этап, спец Сформировать расписание (55)   |
|                                       | Сформировать по выбранную дату                                 | Показать маршрутные листы, для которых требуется: |
|                                       | Выберите дату, по которую нужно сформировать маршрутные листы: |                                                   |
|                                       | 16 октября (Чт)                                                | 🗌 🔶 Передать к выполнению (61)                    |
|                                       | 26 ноября (Ср)                                                 | Отметить начало выполнения (61)                   |
|                                       | 27 ноября (Чт)                                                 | 🗌 🔗 Отметить готовность к работе ключевого РЦ (0) |
|                                       | 28 нояоря (IIT)<br>Облекабоя (Пт)                              | 🗌 💙 Отметить завершение работы ключевого РЦ (55)  |
|                                       | 08 декабря (Пн)                                                | 🗌 🟁 Отметить выполненным (61)                     |
|                                       |                                                                | 🗌 🎺 Оформить выработку сотрудников (0)            |
|                                       |                                                                | 🗌 🧱 Оформить выпуск или выполнение работ (0)      |
|                                       | По 08 декабря (Пн) будет сформировано 17 документов.           | Или по которым:                                   |
|                                       |                                                                | Есть просроченные задачи (61)                     |
|                                       |                                                                | 🔲 🕓 Буфер более 33% (0)                           |
|                                       |                                                                | 🗌 🕗 Буфер более 66% (б)                           |
|                                       |                                                                | 🔲 🕘 Есть отставание от расписания (0)             |
|                                       |                                                                | Э= Не завершены предыдущие этапы (15)             |
|                                       |                                                                | Э Архив маршрутных листов                         |

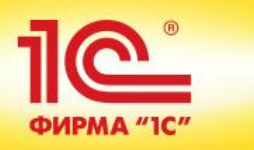

#### Диспетчирование производства

| Подра                                      | азделени                       | ie:        | Рабо          | очие центры:      | Бригады:               | Г             | Іериод:  |                                   |                  |            |                                                     |
|--------------------------------------------|--------------------------------|------------|---------------|-------------------|------------------------|---------------|----------|-----------------------------------|------------------|------------|-----------------------------------------------------|
| <без                                       | отбора>                        |            | 🗙 <бе         | з отбора>         | 🗙 <без отбора>         | ×             | <без отб | opa>                              | ×                |            | 🔂 Все действия 👻 ②                                  |
| Ди                                         | спетчиров                      | вание марі | ирутных листо |                   |                        |               |          |                                   |                  |            |                                                     |
| 🕭 🧖 Caranna – 🔘 Hačana – 🗶 Manuarana černa |                                |            |               |                   |                        |               |          |                                   |                  |            |                                                     |
|                                            |                                | адачи •    |               | 🔍   🏢 🔹   📟 маршр | упыйлист               |               |          |                                   |                  |            |                                                     |
|                                            | Требуется офор Маршрутный лист |            |               |                   | Ключевой рабочий центр |               | Заказ    | Сформировать маршрутные листы (0) |                  |            |                                                     |
|                                            | 8                              |            | Статус        | Номер             | Начало производства    | Запланировано | Нача     | Оконч                             | Состояние работы | Номер      | Сформировать расписание (72)                        |
|                                            |                                |            | Создан        | 0000000240        | 26.11.2014 00:00       | 6             | 26.1     | 26.11                             |                  | 0000000006 | Показать маршрутные листы, для которых требуется:   |
|                                            |                                |            | Создан        | 0000000242        | 26.11.2014 00:00       | 10            | 26.1     | 27.11                             |                  | 0000000006 |                                                     |
|                                            |                                |            | Создан        | 0000000241        | 26.11.2014 00:00       | 1             | 26.1     | 26.11                             |                  | 0000000006 |                                                     |
|                                            |                                |            | Создан        | 0000000248        | 27.11.2014 00:00       | 40            | 27.1     | 27.11                             |                  | 0000000006 |                                                     |
|                                            |                                |            | Создан        | 0000000245        | 27.11.2014 00:00       | 20            | 27.1     | 27.11                             |                  | 0000000006 | Отметить начало выполнения (68)                     |
|                                            |                                |            | Создан        | 0000000244        | 27.11.2014 00:00       | 20            | 27.1     | 27.11                             |                  | 0000000006 | – 💛 🔗 Отметить готовность к работе ключевого РЦ (0) |
|                                            |                                |            | Создан        | 0000000247        | 27.11.2014 00:00       | 40            | 27.1     | 27.11                             |                  | 0000000006 | 🗌 💙 Отметить завершение работы ключевого РЦ (59)    |
|                                            |                                |            | Создан        | 0000000246        | 27.11.2014 00:00       | 9             | 27.1     | 27.11                             |                  | 0000000006 | 🔄 🏁 Отметить выполненным (65)                       |
|                                            |                                |            | Создан        | 0000000243        | 27.11.2014 00:00       | 4             | 27.1     | 27.11                             |                  | 0000000006 | – 🔲 🏓 Оформить выработку сотрудников (0)            |
|                                            |                                |            | Создан        | 0000000249        | 28.11.2014 00:00       | 8             | 28.1     | 28.11                             |                  | 0000000006 | Оформить выпуск или выполнение работ (0)            |
|                                            |                                |            | Создан        | 0000000250        | 28.11.2014 00:00       | 2             | 28.1     | 28.11                             |                  | 0000000006 | Или по которым:                                     |
|                                            |                                |            | Создан        | 0000000251        | 05.12.2014 00:00       | 10            | 00.1     | 00.12                             |                  | 0000000000 | С Есть просроченные залачи (68)                     |
|                                            |                                |            | Создан        | 000000252         | 08.12.2014 00:00       | 10            | 08.1     | U8.12                             |                  | 000000000  |                                                     |
|                                            |                                |            |               |                   |                        |               |          |                                   |                  |            |                                                     |
|                                            |                                |            |               |                   |                        |               |          |                                   |                  |            | 🔲 🕗 Буфер более 66% (6)                             |
|                                            |                                |            |               |                   |                        |               |          |                                   |                  |            | 🔲 🔮 Есть отставание от расписания (0)               |
|                                            |                                |            |               |                   |                        |               |          |                                   |                  |            | 🗌 📮 Не завершены предыдущие этапы (21)              |
|                                            |                                |            |               |                   |                        |               |          |                                   |                  |            | Архив маршрутных листов                             |
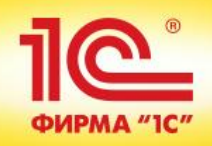

| Дио  | испетчирование производства |            |              |                   |                      |               |           |           |                  |                                                   |                                                         |
|------|-----------------------------|------------|--------------|-------------------|----------------------|---------------|-----------|-----------|------------------|---------------------------------------------------|---------------------------------------------------------|
| Подр | азделение                   | :          | Рабо         | чие центры:       | Бригады:             | I             | Период:   |           |                  |                                                   |                                                         |
| <без | отбора>                     |            | × <6es       | отбора>           | 🗙 <без отбора>       | ×             | <без отбо | pa>       | ×                |                                                   | 🕀 Все действия 🕶 ②                                      |
| Ли   | спетчиров                   | ание мар   |              | в Лиспетчиров     | ание рабочих центров |               |           |           |                  |                                                   |                                                         |
|      |                             |            |              |                   | алио рассних доггров |               |           |           |                  |                                                   |                                                         |
| Ø    | 🔍 🛛 Зад                     | дачи 👻 🗌 🤇 | 🔍 Найти   🍳  | 🔍   💵 🗕   🔛 Mapur | рутный лист          |               |           |           |                  |                                                   |                                                         |
|      | Требуется                   | я офор     | Маршрутный и | пист              |                      |               | Ключев    | ой рабочи | й центр          | Заказ                                             | Сформировать маршрутные листы (0)                       |
|      | P                           |            | Статус       | Номер             | Начало производства  | Запланировано | Нача      | Оконч     | Состояние работы | Номер                                             | Сформировать расписание (72)                            |
|      | Создан                      |            | 0000000240   | 26.11.2014 00:00  | 6                    | 26.1          | 26.11     |           | 0000000006       | Показать маршрутные листы, для которых требуется: |                                                         |
|      |                             |            | Создан       | 0000000242        | 26.11.2014 00:00     | 10            | 26.1      | 27.11     |                  | 000000006                                         | Пребуется сформировать расписание для /2 мар            |
|      |                             |            | Создан       | 0000000241        | 26.11.2014 00:00     | 1             | 26.1      | 26.11     |                  | 0000000006                                        |                                                         |
|      |                             |            | Создан       | 0000000248        | 27.11.2014 00:00     | 40            | 27.1      | 27.11     |                  | 0000000006                                        |                                                         |
|      |                             |            | Создан       | 0000000245        | 27.11.2014 00:00     | 20            | 27.1      | 27.11     |                  | 0000000006                                        | Отметить начало выполнения (68)                         |
|      |                             |            | Создан       | 0000000244        | 27.11.2014 00:00     | 20            | 27.1      | 27.11     |                  | 0000000006                                        | Uтметить готовность к работе ключевого РЦ (U)           |
|      |                             |            | Создан       | 0000000247        | 27.11.2014 00:00     | 40            | 27.1      | 27.11     |                  | 0000000006                                        | 📋 💙 Отметить завершение работы ключевого РЦ (59)        |
|      |                             |            | Создан       | 0000000246        | 27.11.2014 00:00     | 9             | 27.1      | 27.11     |                  | 0000000006                                        | 🔲 🏁 Отметить выполненным (65)                           |
|      |                             |            | Создан       | 0000000243        | 27.11.2014 00:00     | 4             | 27.1      | 27.11     |                  | 0000000000                                        | — 🔲 🖋 Оформить выработку сотрудников (0)                |
|      |                             |            | Создан       | 0000000243        | 28.11.2014.00.00     | 2             | 28.1      | 28.11     |                  | 0000000000                                        | 🗌 🧱 Оформить выпуск или выполнение работ (0)            |
|      |                             |            | Создан       | 0000000251        | 05 12 2014 00:00     | 10            | 05.1      | 05.12     |                  | 0000000000                                        | Или по которым:                                         |
|      |                             |            | Создан       | 0000000252        | 08.12.2014 00:00     | 10            | 08.1      | 08.12     |                  | 0000000006                                        | Есть просроченные задачи (68)                           |
|      |                             |            |              |                   |                      |               |           |           |                  |                                                   | 🔲 🕓 Буфер более 33% (0)                                 |
|      |                             |            |              |                   |                      |               |           |           |                  |                                                   | С Буфер более 66% (6)                                   |
|      |                             |            |              |                   |                      |               |           |           |                  |                                                   |                                                         |
|      |                             |            |              |                   |                      |               |           |           |                  |                                                   |                                                         |
|      |                             |            |              |                   |                      |               |           |           |                  |                                                   | <ul> <li>ыте завершены предыдущие этапы (21)</li> </ul> |
|      |                             |            |              |                   |                      |               |           |           |                  |                                                   | _                                                       |
|      |                             |            |              |                   |                      |               |           |           |                  |                                                   | Архив маршрутных листов                                 |
|      |                             |            |              |                   |                      |               |           |           |                  |                                                   |                                                         |

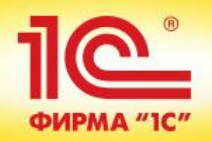

| Фор            | мирование распи                            | сания рабочи                                                  | іх центров                          |                             |                         |             |                        |               |        |                                |                |          |                  |
|----------------|--------------------------------------------|---------------------------------------------------------------|-------------------------------------|-----------------------------|-------------------------|-------------|------------------------|---------------|--------|--------------------------------|----------------|----------|------------------|
| Подра          | зделение:                                  | Вид рабочего центра                                           | :<br>Bi                             | ыбрать период и ви          | 1д рабочего             | центра      | 1                      |               |        |                                |                | Ð        | Все действия 👻 📀 |
| Mapur<br>Mapur | рутные листы по которым тр<br>Лорядочить • | <u>ебуется составить ра</u><br>Э <sub>6</sub> Найти   🦄   Отк | списание и рабоч<br>рыть маршрутныі | ие центры (нажмит<br>й лист | е чтобы скр             | <u>ыть)</u> |                        |               |        | Открыть график р               | аботы          |          |                  |
| 3-             | Этап, Спецификация                         |                                                               | Запланировано                       | Объем работ, ч              | Окончание<br>по графику |             | Номенклатура           | Характеристи  |        | Рабочий центр                  | Свободно, ч    | Загрузка | , %              |
|                |                                            | · · ·                                                         |                                     |                             | ,                       |             |                        |               |        | Место плотник<br>Место плотник | 8              |          | 0                |
|                |                                            |                                                               |                                     |                             |                         |             |                        |               |        |                                |                |          |                  |
| •              |                                            | ۰                                                             |                                     |                             |                         |             |                        | Þ             |        |                                |                |          |                  |
| Bcero          | : О ч Выбрано:                             | 0 ч После назнач                                              | ения (свободно):                    | <b>8.00</b> ч               |                         |             |                        |               |        |                                |                |          |                  |
| Рас            | писание прафик занято                      | и центру                                                      |                                     |                             |                         |             |                        |               |        |                                |                |          |                  |
|                | 🕹 Упорядочить 🕶 Умес                       | тить в график работь                                          | Передать к вы                       | полнению Удали              | ть из распи             | сания       | 🔍 Найти 🔌 От           | крыть маршрут | ный ли | ют                             |                |          |                  |
|                | Этап, Спецификация                         |                                                               | Запланировано                       | Объем работ, ч              |                         |             | Расписание рабочего це | нтра          | Сост   | ояние работы                   | Окончание по г | рафику   | Номенклатура     |
|                |                                            |                                                               |                                     |                             | 3                       | \$          | Начало Око             | ончание       |        |                                |                |          |                  |
|                |                                            |                                                               |                                     |                             |                         |             |                        |               |        |                                |                |          |                  |
|                |                                            |                                                               |                                     |                             |                         |             |                        |               |        |                                |                |          |                  |
|                |                                            |                                                               |                                     |                             |                         |             |                        |               |        |                                |                |          |                  |
|                |                                            |                                                               |                                     |                             |                         |             |                        |               |        |                                |                |          |                  |
|                |                                            |                                                               |                                     |                             |                         |             |                        |               |        |                                |                |          |                  |
|                |                                            |                                                               |                                     |                             |                         |             |                        |               |        |                                |                |          |                  |
|                |                                            |                                                               |                                     |                             |                         |             |                        |               |        |                                |                |          |                  |
|                |                                            |                                                               |                                     |                             |                         |             |                        |               |        |                                |                |          |                  |
| Bcer           | о: О ч Выбрано:                            | 0 ч                                                           |                                     |                             |                         |             |                        |               |        |                                |                |          |                  |

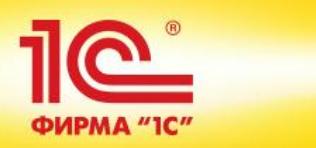

| Φ0               | рмирование расписания рабочих центров                                                                                                    |                                |                                      |                   |                                               |                       |          |                |                     |                     |              |  |
|------------------|----------------------------------------------------------------------------------------------------|--------------------------------|--------------------------------------|-------------------|-----------------------------------------------|-----------------------|----------|----------------|---------------------|---------------------|--------------|--|
| Подр             | разделение: Вид рабочего центр                                                                                                    | a: Ne                          | ериод расписания:                    |                   |                                               |                       |          |                |                     | 😔 Все действ        | ия -         |  |
| Цех              | металлообработки Ленточнопильные і                                                                                                    | машины 1                       | 8.12.2014 🔳 🖪                        | ыбрать период и і | вид рабочего центра                           |                       |          |                |                     |                     |              |  |
| Мар              | шрутные листы по которым требуется составить р                                                                                                    | асписание и рабоч              | ие центры (нажмит                    | е чтобы скрыть)   |                                               |                       |          |                |                     |                     |              |  |
| ا                | 🕹   Упорядочить 🗸   🔍 Найти   🍇   От                                                                                                    | крыть маршрутныі               | й лист                               |                   |                                               |                       |          | Открыть графи  | к работы            |                     |              |  |
| 3-               | Этап, Спецификация Запланировано Объем работ, ч Окончание по графику Номенклатура Характери Срабочий центр Последний вариант Свободно, ч Загрузка       |                                |                                      |                   |                                               |                       |          |                |                     |                     |              |  |
|                  | Производство, СИ1000.001.001_С                                                                                                    | 80                             | 8,00                                 | 01.10.2014        | Стол инструменталь                            | < карак тері          |          | Ленточнопильн  | <не использовал     | ся> 8               | ;            |  |
|                  | Производство, ТМ500.001_Комплект рамок д                                                                                                    | 4                              | 0,80                                 | 02.10.2014        | ТМ500.001.001 Стойка                          | < карактері           |          | Ленточнопильн  | <не использовал     | ся> 8               |              |  |
|                  | Производство, ТМ500.001_Комплект рамок д                                                                                                    | 4                              | 0,80                                 | 02.10.2014        | ТМ500.001.002 Ребро                           | схарактер             | Has      | начить выполне | ние маршрутных лис: | тов выбранному рабо | чему центру  |  |
|                  | Производство, ТМ500.001_Комплект опор и                                                                                                    | 4                              | 1,20                                 | 02.10.2014        | ТМ500.006.000 Ребро                           | «характері            |          |                |                     |                     | ionij dompij |  |
|                  | Производство, У.001.001_С                                                                                                    | 8                              | 0,40                                 | 02.10.2014        | У.001.001 Ребро                               | 🐟арактері 🔻           |          |                |                     |                     |              |  |
|                  | P                                                                                                    |                                |                                      |                   |                                               | •                     |          | •              | ۳                   |                     | •            |  |
| Bcer<br>Pa<br>No | о: 83,40 ч Выбрано: 8,00 ч Переналадка<br>списание График занятости<br>казать: По текущему рабочему центру<br>• Ф Упорядочить • Уместить в график работ | а: 0 ч Посл<br>ы Передать к вы | е назначения (сво)<br>полнению Удали | бодно): О         | ч Расписание не треб<br>а   Q, Найти   🍓   От | уется<br>крыть маршру | /тный ли | ст             |                     |                     |              |  |
|                  | Этап, Спецификация                                                                                                    | Запланировано                  | Объем работ, ч                       |                   | Расписание ра                                 | абочего центра        | 3        | Co             | стояние работы      | Окончание по графи  | ку Но        |  |
|                  |                                                                                                    |                                |                                      | 🔁 😒               | Переналадка, ч Нача                           | оло                   | Оконча   | зние           |                     |                     |              |  |
|                  |                                                                                                    |                                |                                      |                   |                                               |                       |          |                |                     |                     |              |  |

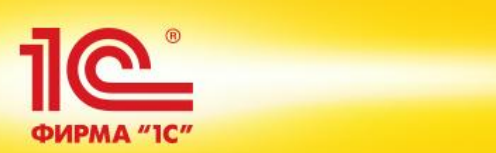

| Формирование расписания рабочих центров                                               |                                |                                    |                    |           |                     |                  |         |                  |                |          |                     |  |  |
|---------------------------------------------------------------------------------------|--------------------------------|------------------------------------|--------------------|-----------|---------------------|------------------|---------|------------------|----------------|----------|---------------------|--|--|
| Подразделение: Вид рабочего центра                                                    | : Пе                           | ериод расписания:                  |                    |           |                     |                  |         |                  |                | Ð        | Все действия 🕶 ②    |  |  |
| Цех металлообработки Машины плазменной                                                | й резки 2                      | 7.11.2014 🔳 <u>Выб</u>             | брать п            | ериоди    | вид рабочего центра |                  |         |                  |                |          |                     |  |  |
| Маршрутные листы по которым требуется составить рас                                   | списание и рабоч               | ие центры (нажмите                 | чтобы с            | жрыть)    |                     |                  |         |                  |                |          |                     |  |  |
| 🞓 🕹   Упорядочить 🗸   🔍 Найти   🍇   Откр                                              | рыть маршрутный                | й лист                             |                    |           |                     |                  |         | Открыть график р | работы         |          |                     |  |  |
| Этап, Спецификация                                                                    | Запланировано                  | Объем работ, ч С                   | Окончан<br>10 граф | ие<br>ику | Номенклатура        | Характери 🔺      |         | Рабочий центр    | Свободно, ч    | Загрузка | , %                 |  |  |
| Производство, СИ1000.002.000_С                                                        | 16                             | 16 8,00 01.10.2014                 |                    |           | Стол инструменталь  | <характері       |         | Машина Крист     | 0              |          | 100                 |  |  |
| Производство, СИ1000.002.000_С                                                        | 12                             | 12 6,00 02.10.2                    |                    |           | Стол инструменталь  | <карактері       | >       | Машина Крист     | 8              |          | 0                   |  |  |
| Производство, У.000.002_С                                                             | 75                             | 7,50 0                             | 02.10.20           | )14       | Стол инструменталь  | <характері       |         |                  |                |          |                     |  |  |
| Производство, У.000.002_С                                                             | 61                             | 6,10 0                             | 03.10.20           | )14       | Стол инструменталь  | <характері       |         |                  |                |          |                     |  |  |
| Производство, ТМ500.001_Комплект бокови 4 2,00 03.10.2014 ТМ500.003.000 Дно скарактер |                                |                                    |                    |           |                     |                  |         |                  |                |          |                     |  |  |
|                                                                                       |                                |                                    |                    |           |                     | •                |         |                  |                |          |                     |  |  |
| Показать: По текущему рабочему центру                                                 | Передать к вы<br>Запланировано | полнению Удалить<br>Объем работ, ч | ь из рас           | писани    | я 🔍 Найти 🔌         | Открыть маршру   | тный ли | ист              | Окончание по г | рафику   | Номенклатура        |  |  |
|                                                                                       |                                |                                    | C.                 | 3 🖈       | Начало              | Окончание        |         |                  |                |          |                     |  |  |
| Производство, У.000.002_С                                                             | 24                             | 4                                  | 2,40               |           | 27.11.2014 10:00    | 27.11.2014 12:23 | Стар    | тует через 17 ч  | 01.10.2014     |          | Стол инструменталь. |  |  |
| Производство, У.000.002_С                                                             | 4(                             | D                                  | 4,00               |           | 27.11.2014 12:24    | 27.11.2014 16:23 | Стар    | тует через 19 ч  | 01.10.2014     |          | Стол инструменталь. |  |  |
| Производство, У.000.002_С                                                             | 24                             | 4                                  | 2,40               |           | 27.11.2014 16:24    | 28.11.2014 10:47 | Стар    | тует через 23 ч  | 03.10.2014     |          | Стол инструменталь. |  |  |
|                                                                                       |                                |                                    |                    |           |                     |                  |         |                  |                |          |                     |  |  |

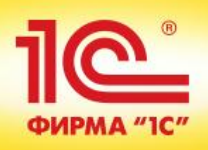

#### Диспетчирование производства

| Подразделение:                                          | Рабочие центры       | :: Бригады:                   | Период:        |                                   |          |                                      |
|---------------------------------------------------------|----------------------|-------------------------------|----------------|-----------------------------------|----------|--------------------------------------|
| <без отбора>                                            | 🗙 <без отбора>       | 🗙 (<без отбора>               | 🗙 <без отбо    | pa> ×                             |          | 🔂 Все действия 🗸 ②                   |
| Диспетчирование маршрутн                                | ных листов Дис       | спетчирование рабочих центров |                |                                   |          |                                      |
| Список • График •                                       | 🛅 День 📗 Нед         | деля Месяц                    |                |                                   |          |                                      |
|                                                         |                      |                               |                |                                   |          | Показать рабочие центры, по которым: |
|                                                         |                      | 26 ноября 2014                | 27 ноября 2014 | 28 ноября 2014                    |          | <b>a</b>                             |
| Пленточнопильные маши                                   | ны                   |                               |                |                                   |          | Есть отставание от расписания (0)    |
| Ленточнопильная маш                                     | ина Корвет 422       |                               |                |                                   |          | Есть опережение расписания (0)       |
| Ленточнопильная маш                                     | ина Корвет 422       |                               |                |                                   | -        | Не сформировано расписание (16)      |
| Нашины плазменной рез<br>Машина Кристалл-ПП<br>№859738) | зки<br>лКП-2,5 (Инв. |                               |                |                                   |          |                                      |
|                                                         |                      |                               | Маршрутны      | ій лист №181 от 26.11.2014 (12:24 | - 16:23) | 31) Графики работы РЦ                |
|                                                         |                      |                               |                |                                   |          |                                      |
|                                                         |                      |                               |                |                                   |          |                                      |
|                                                         |                      |                               |                |                                   |          |                                      |
|                                                         |                      |                               |                |                                   |          |                                      |
|                                                         |                      |                               |                |                                   |          |                                      |
|                                                         |                      |                               |                |                                   |          |                                      |
|                                                         |                      |                               |                |                                   |          |                                      |
|                                                         |                      |                               |                |                                   |          |                                      |
|                                                         |                      |                               |                |                                   |          |                                      |

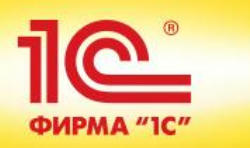

#### Получение и возврат материалов

| Получение и возврат материалов Заказы и распоряжения на передачу Передачи в производство Возвраты из производства                                                                                      |                    |       |                 |  |       |           |         |                    |                   |                 |  |  |  |
|----------------------------------------------------------------------------------------------------|--------------------|-------|-----------------|--|-------|-----------|---------|--------------------|-------------------|-----------------|--|--|--|
| Подразделение: Цех ме                                                                                                    | таллообработки     | ×     | Заказы по дату: |  | ×     |           |         |                    |                   |                 |  |  |  |
| 🔿 Получить со склада – Корректировка излишка (дефицита) 🔻 🔍 Найти 🦄                                                                                                    |                    |       |                 |  |       |           |         |                    |                   |                 |  |  |  |
| Номенклатура Характеристика Ед. изм. Остаток в подразделении Получить со склада Получить со склада Получению Запланировано планируемый излишек (дефицит) Подразделение Получать со склада Основание дл |                    |       |                 |  |       |           |         |                    |                   |                 |  |  |  |
| Ведро пластиковое 7                                                                                                    | ⊲характеристики не | шт    |                 |  |       |           |         | Цех металлообработ | Центральный склад | По заказу на п  |  |  |  |
| Документация на СИ                                                                                                    | фарактеристики не  | компл | 2,000           |  | 2,000 |           | 2,000   | Цех металлообработ | Склад металла     | По заказу на п  |  |  |  |
| Лист 3 Ст3пс5                                                                                                    | фарактеристики не  | кг    |                 |  |       | 377,600   |         | Цех металлообработ | Склад металла     | По заказу на п  |  |  |  |
| Лист 6 Ст3пс5                                                                                                    | фарактеристики не  | кг    |                 |  |       | 3 165,800 | 397,200 | Цех металлообработ | Склад металла     | По заказу на п  |  |  |  |
| Лист 6 Ст3сп5                                                                                                    | фарактеристики не  | кг    |                 |  |       | 264,800   | 264,800 | Цех металлообработ | Склад металла     | По заказу на п  |  |  |  |
| Проволока электрод                                                                                                    | фарактеристики не  | кг    |                 |  |       | 15,000    |         | Цех металлообработ | Склад металла     | По заказу на п  |  |  |  |
| Труба квадратная 25                                                                                                    | 3500 мм            | кг    |                 |  |       | 38,400    |         | Цех металлообработ | Склад металла     | По заказу на п  |  |  |  |
| Труба квадратная 25                                                                                                    | 500 мм             | кг    |                 |  |       | 1,250     | 1,250   | Цех металлообработ | Склад металла     | По заказу на п  |  |  |  |
| Труба квадратная 50                                                                                                    | 1700 мм            | кг    |                 |  |       | 3 419,400 | 529,200 | Цех металлообработ | Склад металла     | По заказу на п  |  |  |  |
| Труба квадратная 50                                                                                                    | 2700 мм            | кг    |                 |  |       | 28,800    |         | Цех металлообработ | Склад металла     | По заказу на п  |  |  |  |
| Труба квадратная 50                                                                                                    | 3000 мм            | кг    |                 |  |       | 60,000    | 60,000  | Цех металлообработ | Склад металла     | По заказу на п  |  |  |  |
| Труба квадратная 50                                                                                                    | 5600 мм            | кг    |                 |  |       | 143,600   |         | Цех металлообработ | Склад металла     | По заказу на пр |  |  |  |
| Труба квадратная 50                                                                                                    | 8000 мм            | кг    |                 |  |       | 1 278,900 | 352,800 | Цех металлообработ | Склад металла     | По заказу на п  |  |  |  |

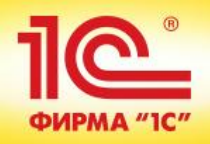

#### Получение и возврат материалов

| Получение и возврат материалов Заказы и распоряжения на передачу Передачи в производство Возвраты из производства |      |                                |             |                            |                       |                              |                              |                                  |                    |                    |                     |
|----------------------------------------------------------------------------------------------------|------|--------------------------------|-------------|----------------------------|-----------------------|------------------------------|------------------------------|----------------------------------|--------------------|--------------------|---------------------|
| Подразделение: Це                                                                                                 | х ме | таллообработки                 | ×           | Заказы по дату:            |                       | ×                            |                              |                                  |                    |                    |                     |
| 🔿 Получить со скл                                                                                                 | ада  | Корректировка излиши           | ка (дефицит | ra) 🕶 🔍 Найти              | ۵,                    |                              |                              |                                  |                    | Bce                | действия 🔻          |
| Номенклатура                                                                                                    |      | Характеристика                 | Ед. изм.    | Остаток<br>в подразделении | Получить<br>со склада | Текущий<br>излишек (дефицит) | Запланировано<br>к получению | Планируемый<br>излишек (дефицит) | Подразделение      | Получать со склада | Основание получения |
| Ведро пластиковое                                                                                                 | 7    | характеристики не              | шт          |                            |                       |                              |                              |                                  | Цех металлообработ | Центральный склад  | По заказу н         |
| Документация на С                                                                                                 | И    | фарактеристики не              | компл       | 2,000                      |                       | 2,000                        |                              | 2,000                            | Цех металлообработ | Склад металла      | По заказу н         |
| Лист 3 Ст3пс5                                                                                                    |      |                                | кг          |                            |                       |                              | 377,600                      |                                  | Цех металлообработ | Склад металла      | По заказу н         |
| Лист 6 Ст3пс5                                                                                                    |      |                                | кг          |                            |                       |                              | 3 165,800                    | 397,200                          | Цех металлообработ | Склад металла      | По заказу н         |
| Лист 6 Ст3сп5                                                                                                    |      |                                | кг          |                            |                       |                              | 264,800                      | 264,800                          | Цех металлообработ | Склад металла      | По заказу н         |
| Проволока электро                                                                                                 | д    |                                | кг          |                            |                       |                              | 15,000                       |                                  | Цех металлообработ | Склад металла      | По заказу н         |
| Труба квадратная 2                                                                                                | 25   | 3500 мм                        | кг          |                            |                       |                              | 38,400                       |                                  | Цех металлообработ | Склад металла      | По заказу н         |
| Труба квадратная 2                                                                                                | 25   | 500 мм                         | кг          |                            |                       |                              | 1,250                        | 1,250                            | Цех металлообработ | Склад металла      | По заказу н         |
| Труба квадратная                                                                                                  |      | 1700<br>Decimiento de civertos |             |                            |                       |                              | 3 419,400                    | 529,200                          | Цех металлообработ | Склад металла      | По заказу н         |
| Труба квадратная                                                                                                  | 7    | получить со склада             |             |                            |                       |                              | 28,800                       |                                  | Цех металлообработ | Склад металла      | По заказу н         |
| Труба квадратная                                                                                                  |      | Устранить текущий из           | лишек (деф  | ицит)                      |                       |                              | 60,000                       | 60,000                           | Цех металлообработ | Склад металла      | По заказу н         |
| Труба квадратная                                                                                                  |      | Оформить заказ для у           | странения   | планируемого дефиц         | ита                   |                              | 143,600                      |                                  | Цех металлообработ | Склад металла      | По заказу н         |
| Труба квадратная                                                                                                  |      | Оформить получение д           | ля устране  | ния отрицательного         | остатка в под         | разделении                   | 1 278,900                    | 352,800                          | Цех металлообработ | Склад металла      | По заказу н         |
|                                                                                                    |      | Вернуть текущий изли           | шек на скла | эд                         |                       |                              |                              |                                  |                    |                    |                     |
|                                                                                                    | Q    | Найти                          |             |                            |                       | Ctrl+F                       |                              |                                  |                    |                    |                     |
|                                                                                                    | 8    | Отменить поиск                 |             |                            |                       | Ctrl+Q                       |                              |                                  |                    |                    |                     |
|                                                                                                    |      | Выделить все                   |             |                            |                       | Ctrl+A                       |                              |                                  |                    |                    |                     |

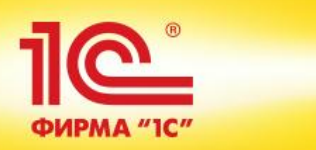

| Перед     | ача в производство МСЦУ-000           | 003 от 26.11.2014 17:22:20            |                    |                  |
|-----------|---------------------------------------|---------------------------------------|--------------------|------------------|
| Провест   | пи и закрыть 📄 📑 Провести 📋 Dr дт     | Создать на основании 🔹 📑 🖕 🖨 Печать 🔹 |                    | Все действия 🕶 📀 |
|           | дача по заказу                        |                                       |                    |                  |
| Номер:    | МСЦУ-000003 от: 26.11.2014 17:22:20 🛔 | В Статус: Котгрузке Ввести ра         | схождения          |                  |
| Организац | ия: Металл-СервисС                    | Операция: Передача в производство     |                    |                  |
| Подраздел | пение: Цех металлообработки С         | Склад: Склад металла                  | Q                  |                  |
| Товары    | (5) Дополнительно Комментарий         |                                       |                    |                  |
| 🕀 Доба    | вить 🔀 🗙 🍲 🗣 🗈 🛍 < 🕅 🗉                | 🕽 🐴 Заполнить 🗸                       |                    | Все действия 🗸   |
| Ν         | Номенклатура                          | Характеристика                        | Упаковка, Ед. изм. | Количество       |
| 1         | Лист 3 Ст3пс5                         |                                       | кг                 | 200,000          |
| 2         | Лист 6 Ст3пс5                         | ⊲характеристики не используются>      | кг                 | 200,000          |
| 3         | Лист 6 Ст3сп5                         | характеристики не используются>       | кг                 | 350,000          |
| 4         | Труба квадратная 25х25х2 Ст3пс        | 3500 мм                               | кг                 | 400,000          |
| 5         | Труба квадратная 25х25х2 Ст3пс        | 500 мм                                | кг                 | 560,000          |
|           |                                       |                                       |                    |                  |

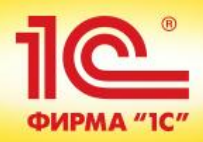

| <b>D</b>                                     | ДОКУНС                                                                   |                                                                                                    |                                                                                                    |                                                                      | (5                                                                   | •                                                                                                    |                                                                                     |                                 |                                                                                         |                                                                       |
|----------------------------------------------|--------------------------------------------------------------------------|----------------------------------------------------------------------------------------------------|----------------------------------------------------------------------------------------------------|----------------------------------------------------------------------|----------------------------------------------------------------------|----------------------------------------------------------------------------------------------------|-------------------------------------------------------------------------------------|---------------------------------|-----------------------------------------------------------------------------------------|-----------------------------------------------------------------------|
| печать                                       | Копии:                                                                   | Сохранить Отправ                                                                                                    | вить                                                                                                    |                                                                      | 2                                                                    | a                                                                                                    |                                                                                     |                                 |                                                                                         |                                                                       |
|                                              |                                                                          |                                                                                                    |                                                                                                    |                                                                      |                                                                      |                                                                                                    |                                                                                     |                                 |                                                                                         |                                                                       |
|                                              |                                                                          |                                                                                                    |                                                                                                    |                                                                      |                                                                      |                                                                                                    |                                                                                     |                                 |                                                                                         |                                                                       |
|                                              |                                                                          |                                                                                                    |                                                                                                    |                                                                      |                                                                      |                                                                                                    |                                                                                     | Тиг                             | повая межотраслев                                                                       | зая форма № М-11                                                      |
|                                              |                                                                          | TDEE                                                                                                    |                                                                                                    | NoLIV 2                                                              |                                                                      |                                                                                                    | Утверждена                                                                          | постановлением Го               | скомстата России с                                                                      | от <u>30.10.97 № 71</u> ;<br>Колы                                     |
|                                              |                                                                          | IFLL                                                                                                    | ООВПИС-ПАКЛАДНАЛ                                                                                                    | меця-э                                                               |                                                                      |                                                                                                    |                                                                                     | <b>Ф</b> о                      |                                                                                         | 0315006                                                               |
| 00 "Met                                      | ann-Censi                                                                | ис" ИНН 7721049904, 113205, Моск                                                                                                    | ка г. Вавилова, лом № 64                                                                                                    | 5 Ten : 936-1                                                        | 6-36                                                                 |                                                                                                    |                                                                                     | <b>\$</b> 0                     |                                                                                         | 0313000                                                               |
| 00 110                                       | ann oepn                                                                 | ie, ////////////////////////////////////                                                                                                    |                                                                                                    |                                                                      |                                                                      | -                                                                                                    |                                                                                     |                                 |                                                                                         |                                                                       |
| Дата                                         | Код вида                                                                 | Отправитал                                                                                                    |                                                                                                    |                                                                      | Dong                                                                 | INTORI                                                                                                    |                                                                                     | Корреспон                       | ндирующий                                                                               | Учетная                                                               |
| соста-                                       | операции                                                                 | Оправител                                                                                                    | ь                                                                                                    |                                                                      | TIONY                                                                | чатель                                                                                                    |                                                                                     | СЧ                              | ет                                                                                      | единица                                                               |
| вления                                       |                                                                          | 07701077109400                                                                                                    |                                                                                                    |                                                                      |                                                                      |                                                                                                    | -                                                                                   |                                 |                                                                                         | выпуска                                                               |
|                                              |                                                                          | подразделение                                                                                                    | деятельности                                                                                                    | подра                                                                | зделение                                                             | деятель                                                                                                    | ности                                                                               | счет, субсчет                   | ческого учета                                                                           | (работ,                                                               |
|                                              |                                                                          |                                                                                                    |                                                                                                    |                                                                      |                                                                      |                                                                                                    |                                                                                     |                                 |                                                                                         | услуг)                                                                |
| .11.2014                                     |                                                                          | Склад металла                                                                                                    |                                                                                                    | Цех металло                                                          | обработки                                                            |                                                                                                    |                                                                                     |                                 |                                                                                         |                                                                       |
|                                              | ал                                                                       |                                                                                                    | -                                                                                                    | Разрешил_                                                            |                                                                      |                                                                                                    |                                                                                     |                                 |                                                                                         |                                                                       |
| орреспон                                     | ал                                                                       | Материальные ценности                                                                                                    | -                                                                                                    | Разрешил                                                             | иница                                                                | Количе                                                                                                    | ство                                                                                | Обор                            | оотная сторона (                                                                        | формы № М-1                                                           |
| орреспон<br>сч                               | ал<br>ндирующий<br>нет                                                   | Материальные ценности                                                                                                    | -                                                                                                    | Разрешил<br>Ед<br>изм                                                | иница<br>ерения                                                      | Количе                                                                                                    | :CTB0                                                                               | Обор<br>Цена,<br>руб кол        | оотная сторона (<br>Сумма<br>без учета НДС                                              | формы № М-1<br>Порядковый                                             |
| орреспон<br>сч                               | ал<br>ндирующий<br>нет<br>код<br>аналити-                                | Материальные ценности                                                                                                    | номенк-                                                                                                    | Разрешил<br>Ед<br>изм                                                | иница<br>ерения<br>наиме-                                            | Количе<br>затре-                                                                                           | ство                                                                                | Обор<br>Цена,<br>руб. коп.      | оотная сторона (<br>Сумма<br>без учета НДС,<br>руб. коп.                                | формы № М-1<br>Порядковый<br>номер по<br>складской                    |
| орреспон<br>сч<br>счет,<br>убсчет            | ал<br>ет<br>аналити-<br>ческого                                          | Материальные ценности<br>наименование                                                                                                    | номенк-<br>латурный<br>номер                                                                                                    | Разрешил<br>Ед<br>изм<br>код                                         | иница<br>ерения<br>наиме-<br>нование                                 | Количе<br>затре-<br>бова-<br>но                                                                            | ство<br>отпу-<br>щено                                                               | Обор<br>Цена,<br>руб. коп.      | оотная сторона (<br>Сумма<br>без учета НДС,<br>руб. коп.                                | формы № М-1<br>Порядковый<br>номер по<br>складской<br>картотеке       |
| орреспон<br>сч<br>счет,<br>убсчет            | ал<br>на ирующий<br>нет<br>код<br>аналити-<br>ческого<br>учета           | Материальные ценности<br>наименование                                                                                                    | номенк-<br>латурный<br>номер                                                                                                    | Разрешил<br>Ед<br>изм<br>код                                         | иница<br>ерения<br>наиме-<br>нование                                 | Количе<br>затре-<br>бова-<br>но                                                                            | ство<br>отпу-<br>щено                                                               | Обор<br>Цена,<br>руб. коп.      | оотная сторона (<br>Сумма<br>без учета НДС,<br>руб. коп.                                | формы № М-1<br>Порядковый<br>номер по<br>складской<br>картотеке       |
| орреспон<br>сч<br>счет,<br>убсчет<br>1       | ал<br>еткод<br>аналити-<br>ческого<br>учета<br>2                         | Материальные ценности<br>наименование<br>3<br>Пист 3 Ст3ос5                                                                                                    | номенк-<br>латурный<br>номер<br>4                                                                                                    | Разрешил<br>Ед<br>изм<br>код<br>5<br>166                             | иница<br>нерения<br>наиме-<br>нование<br>6<br>кг                     | Количе<br>Затре-<br>бова-<br>но<br>7<br>200.000                                                            | ство<br>отпу-<br>щено<br>8<br>200.000                                               | Обор<br>Цена,<br>руб. коп.<br>9 | оотная сторона (<br>Сумма<br>без учета НДС,<br>руб. коп.<br>10                          | формы № М-1<br>Порядковый<br>номер по<br>складской<br>картотеке<br>11 |
| орреспон<br>сч<br>счет,<br>субсчет<br>1      | ал_<br>ндирующий<br>ет<br>код<br>аналити-<br>ческого<br>учета<br>2       | Материальные ценности<br>наименование<br><u>3</u><br>Лист 3 Ст3пс5<br>Лист 6 Ст3пс5                                                                                                    | номенк-<br>латурный<br>номер<br>4<br>ЦУ-0000104                                                                                               | Разрешил<br>Ед<br>изм<br>код<br>5<br>166<br>166                      | иница<br>нерения<br>наиме-<br>нование<br>6<br>кг<br>кг               | Количе<br>Затре-<br>бова-<br>но<br>7<br>200,000<br>200,000                                                 | ство<br>отпу-<br>щено<br>8<br>200,000<br>200.000                                    | Обор<br>Цена,<br>руб. коп.<br>9 | оотная сторона (<br>Сумма<br>без учета НДС,<br>руб. коп.<br>10                          | формы № М-1<br>Порядковый<br>номер по<br>складской<br>картотеке<br>11 |
| орреспон<br>сч<br>счет,<br>субсчет<br>1      | ал_<br>ндирующий<br>ет<br>код<br>аналити-<br>ческого<br>учета<br>2       | Материальные ценности<br>наименование<br><u>3</u><br>Лист 3 Ст3пс5<br>Лист 6 Ст3пс5<br>Лист 6 Ст3с5                                                                                                    | номенк-<br>латурный<br>номер<br>4<br>ЦУ-0000104<br>ЦУ-0000103<br>ЦУ-0000454                                                                   | Разрешил<br>Ед<br>изм<br>код<br>5<br>166<br>166<br>166               | иница<br>нерения<br>наиме-<br>нование<br>6<br>кг<br>кг<br>кг         | Количе<br>затре-<br>бова-<br>но<br>7<br>200,000<br>200,000<br>350.000                                      | ство<br>отпу-<br>щено<br>8<br>200,000<br>200,000<br>350,000                         | Обор<br>Цена,<br>руб. коп.<br>9 | оотная сторона (<br>Сумма<br>без учета НДС,<br>руб. коп.<br>10                          | Формы № М-1<br>Порядковый<br>номер по<br>складской<br>картотеке<br>11 |
| орреспон<br>сч<br>счет,<br>убсчет<br>1       | ал<br>ет код<br>аналити-<br>ческого<br>учета<br>2                        | Материальные ценности<br>наименование<br>3<br>Лист 3 Ст3пс5<br>Лист 6 Ст3пс5<br>Лист 6 Ст3пс5<br>Лист 6 Ст3сл5<br>Труба квадратная 25x25x2 Ст3пс (350                                                            | -<br>номенк-<br>латурный<br>номер<br>4<br>ЦУ-00000104<br>ЦУ-0000103<br>ЦУ-0000454<br>10 мм) ЦУ-0000102                                        | Разрешил<br>Ед<br>изм<br>код<br>5<br>166<br>166<br>166<br>166        | иница<br>нерения<br>наиме-<br>нование<br>6<br>кг<br>кг<br>кг<br>кг   | Количе<br>затре-<br>бова-<br>но<br>7<br>200,000<br>200,000<br>350,000<br>400,000                           | ство<br>отпу-<br>щено<br>8<br>200,000<br>200,000<br>350,000<br>400,000              | Обор<br>Цена,<br>руб. коп.<br>9 | оотная сторона (<br>Сумма<br>без учета НДС,<br>руб. коп.<br>10                          | Формы № М-1<br>Порядковый<br>номер по<br>складской<br>картотеке<br>11 |
| орреспон<br>сч<br>счет,<br>убсчет<br>1       | ал_<br>ндирующий<br>ет<br>код<br>аналити-<br>ческого<br>учета<br>2       | Материальные ценности<br>наименование<br>3<br>Лист 3 Ст3пс5<br>Лист 6 Ст3пс5<br>Лист 6 Ст3пс5<br>Лист 6 Ст3сл5<br>Труба квадратная 25х25х2 Ст3пс (350<br>Труба квадратная 25х25х2 Ст3пс (500                     | номенк-<br>латурный<br>номер<br>4<br>ЦУ-00000104<br>ЦУ-0000103<br>ЦУ-0000454<br>0 мм) ЦУ-0000102<br>мм) ЦУ-0000102                            | Разрешил<br>Ед<br>изм<br>код<br>5<br>166<br>166<br>166<br>166<br>166 | иница<br>наиме-<br>нование<br>6<br>кг<br>кг<br>кг<br>кг<br>кг        | Количе<br>затре-<br>бова-<br>но<br>7<br>200,000<br>200,000<br>350,000<br>400,000<br>560,000                | ство<br>отпу-<br>щено<br>8<br>200,000<br>200,000<br>350,000<br>400,000<br>560,000   | Обор<br>Цена,<br>руб. коп.<br>9 | оотная сторона (<br>Сумма<br>без учета НДС,<br>руб. коп.<br>10                          | Формы № М-1<br>Порядковый<br>номер по<br>складской<br>картотеке<br>11 |
| орреспон<br>сч<br>счет,<br>уубсчет<br>1      | ал_<br>ндирующий<br>ет<br>код<br>аналити-<br>ческого<br>учета<br>2       | Материальные ценности<br>наименование<br><u>3</u><br>Лист 3 Ст3пс5<br>Лист 6 Ст3пс5<br>Лист 6 Ст3сл5<br>Труба квадратная 25х25х2 Ст3пс (350<br>Труба квадратная 25х25х2 Ст3пс (500                               | номенк-<br>латурный<br>номер<br>4<br>ЦУ-0000104<br>ЦУ-0000103<br>ЦУ-0000102<br>IMM) ЦУ-0000102                                                | Разрешил<br>Ед<br>изм<br>код<br>5<br>166<br>166<br>166<br>166<br>166 | иница<br>нерения<br>нование<br>6<br>Кг<br>Кг<br>Кг<br>Кг<br>Кг       | Количе<br>затре-<br>бова-<br>но<br>7<br>200,000<br>200,000<br>350,000<br>400,000<br>560,000                | ство<br>отпу-<br>щено<br>8<br>200,000<br>200,000<br>350,000<br>400,000<br>560,000   | Обор<br>Цена,<br>руб. коп.<br>9 | оотная сторона о<br>Сумма<br>без учета НДС,<br>руб. коп.<br>10                          | формы № М-1<br>Порядковый<br>номер по<br>складской<br>картотеке<br>11 |
| орреспон<br>сч<br>счет,<br>кубсчет<br>1      | ал_<br>ндирующий<br>ет<br>код<br>аналити-<br>ческого<br>учета<br>2       | Материальные ценности<br>наименование<br>3<br>Лист 3 Ст3пс5<br>Лист 6 Ст3пс5<br>Лист 6 Ст3сл5<br>Труба квадратная 25х25х2 Ст3пс (350<br>Труба квадратная 25х25х2 Ст3пс (500                                      | номенк-<br>латурный<br>номер<br>4<br>ЦУ-0000104<br>ЦУ-0000103<br>ЦУ-00000454<br>Ю мм)<br>ЦУ-00000102<br>Мм)                                   | Разрешил<br>Ед<br>изм<br>код<br>5<br>166<br>166<br>166<br>166<br>166 | иница<br>нерения<br>нование<br>6<br>кг<br>кг<br>кг<br>кг<br>кг       | Количе<br>затре-<br>бова-<br>но<br>7<br>200,000<br>200,000<br>350,000<br>400,000<br>560,000                | ество<br>отпу-<br>щено<br>200,000<br>200,000<br>350,000<br>400,000<br>560,000       | Обор<br>Цена,<br>руб. коп.<br>9 | оотная сторона (<br>Сумма<br>без учета НДС,<br>руб. коп.<br>10                          | формы № М-1<br>Порядковый<br>номер по<br>складской<br>картотеке<br>11 |
| орреспон<br>счет,<br>счет,<br>счет<br>1<br>1 | ал_<br>ндирующий<br>ет<br>код<br>аналити-<br>ческого<br>учета<br>2<br>2  | Материальные ценности<br>наименование<br>3<br>Лист 3 Ст3пс5<br>Лист 6 Ст3пс5<br>Лист 6 Ст3пс5<br>Труба квадратная 25х25х2 Ст3пс (350<br>Труба квадратная 25х25х2 Ст3пс (500                                      | номенк-<br>латурный<br>номер<br>4<br>ЦУ-0000104<br>ЦУ-0000103<br>ЦУ-00000154<br>Ю мм) ЦУ-00000102<br>Имм) ЦУ-00000102                         | Разрешил<br>Ед<br>изм<br>код<br>5<br>166<br>166<br>166<br>166<br>166 | иница<br>нерения<br>нование<br>6<br>кг<br>кг<br>кг<br>кг<br>кг<br>кг | Количе<br>затре-<br>бова-<br>но<br>7<br>200,000<br>200,000<br>350,000<br>400,000<br>560,000                | ество<br>отпу-<br>щено<br>8<br>200,000<br>200,000<br>350,000<br>400,000<br>560,000  | Обор<br>Цена,<br>руб. коп.<br>9 | оотная сторона (<br>Сумма<br>без учета НДС,<br>руб. коп.<br>10                          | формы № М-1<br>Порядковый<br>номер по<br>складской<br>картотеке<br>11 |
| орреспон<br>счет,<br>убсчет<br>1             | нал_<br>ндирующий<br>ет<br>код<br>аналити-<br>ческого<br>учета<br>2<br>2 | Материальные ценности<br>наименование<br><u>3</u><br>Лист 3 Ст3пс5<br>Лист 6 Ст3пс5<br>Лист 6 Ст3сп5<br>Труба квадратная 25х25х2 Ст3пс (350<br>Труба квадратная 25х25х2 Ст3пс (500<br>К<br>(должность) (подпись) | - номенк-<br>латурный<br>номер<br>4<br>ЦУ-0000104<br>ЦУ-0000103<br>ЦУ-00000102<br>1 мм) ЦУ-0000102<br>Григорьева Л.П.<br>(расшифровка подписи | Разрешил<br>Ед<br>изм<br>код<br>5<br>166<br>166<br>166<br>166<br>166 | иница<br>нерения<br>нование<br>6<br>кг<br>кг<br>кг<br>кг<br>кг       | Количе<br>затре-<br>бова-<br>но<br>7<br>200,000<br>200,000<br>350,000<br>400,000<br>560,000<br>(должность) | ество<br>отпу-<br>щено<br>200,000<br>200,000<br>350,000<br>400,000<br>560,000<br>(( | Обор<br>Цена,<br>руб. коп.<br>9 | оотная сторона о<br>Сумма<br>без учета НДС,<br>руб. коп.<br>10<br>10<br>(расшифровка по | формы № М-1<br>Порядковый<br>номер по<br>складской<br>картотеке<br>11 |

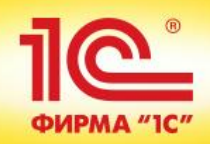

| Диспетчирование производства |       |                 |        |            |                  |                 |                             |                   |          |           |        |        |            |         |     |                                                                  |                                                |
|------------------------------|-------|-----------------|--------|------------|------------------|-----------------|-----------------------------|-------------------|----------|-----------|--------|--------|------------|---------|-----|------------------------------------------------------------------|------------------------------------------------|
| Подра                        | зделе | ение:           |        | Рабочие це | нтры:            |                 | Бригады:                    |                   | Период   | :         |        |        |            |         |     |                                                                  |                                                |
| <без                         | отбор | a>              | . ×    | <без отбор | a>               |                 | × <без отбора>              | ×                 | <без от  | гбора>    |        |        | ×          |         |     |                                                                  | 🕀 Все действия 👻 ②                             |
| Дис                          | петчи | рование маршрут | ных л  | истов      | Диспетчиро       | вание           | рабочих центров             |                   |          |           |        |        |            |         |     |                                                                  |                                                |
|                              | 1     | 222224 - 🖉 📙    |        | × m        | Z_ L (⊕ Man      |                 | iñ ruor                     |                   |          |           |        |        |            |         |     |                                                                  |                                                |
|                              | *     | Задачи •        | аити   |            | • Mapu           | прутне          |                             |                   |          |           |        |        |            |         |     | _                                                                |                                                |
| МЛ                           |       |                 | Тре    | буется офо | р Маршру         | тный л          | ист                         |                   |          |           |        | Ключев | зой рабочи | й центр | 3ar |                                                                  | Сформировать маршрутные листы (U)              |
|                              | 3-    | 5+3             | ۶      | <b>2</b>   | Статус           |                 | Номер                       | Начало произво,   | дства    | Запланиро | вано   | Нача   | Оконч      | Состоя  | Hor |                                                                  | Сформировать расписание (66)                   |
|                              |       | $\diamond$      |        |            | Создан           |                 | 0000000241 26.11.2014 00:00 |                   | 0        |           | 1 26.1 |        | 26.11      |         | 000 | Пока                                                             | азать маршрутные листы, для которых требуется: |
|                              | Созда |                 | Создан |            | Формировать расп | исание          |                             |                   | 6        | 26.1      | 26.11  |        | 000        | 7       |     |                                                                  |                                                |
|                              |       | 8               |        |            | Создан           |                 |                             |                   |          |           | 10     | 26.1   | 27.11      |         | 000 |                                                                  | <ul> <li>Передать к выполнению (65)</li> </ul> |
|                              |       |                 |        |            | Создан           | -               | Передать к выполн           | ению              |          |           | 4      | 27.1   | 27.11      |         | 000 |                                                                  |                                                |
|                              |       |                 |        |            | Создан           |                 | Отметить начало в           | ыполнения         |          |           | 9      | 27.1   | 27.11      |         | 000 |                                                                  |                                                |
|                              |       |                 |        |            | Создан           | $\triangleleft$ | Отметить готовнос           | ть к работе ключе | евого РЦ |           | 40     | 27.1   | 27.11      |         | 000 |                                                                  |                                                |
|                              |       |                 |        |            | Создан           | ~               | Отметить заверше            | вого РЦ           |          | 20        | 27.1   | 27.11  |            | 000     |     | <ul> <li>Отметить завершение работы ключевого РЦ (54)</li> </ul> |                                                |
|                              |       |                 |        |            | Создан           | ps:             | Отметить выполне            | олненным          |          |           | 40     | 27.1   | 27.11      |         | 000 |                                                                  | 🏁 Отметить выполненным (58)                    |
|                              |       |                 |        |            | Создан           |                 | 0+                          |                   |          | 8         | 28.1   | 28.11  |            | 000     |     | 🔑 Оформить выработку сотрудников (0)                             |                                                |
|                              |       | •               |        |            | Создан           | 1               | Оформить вырабо             | ку сотрудников    |          |           | 2      | 28.1   | 28.11      |         | 000 |                                                                  | 🔜 Оформить выпуск или выполнение работ (0)     |
|                              | 3-    |                 |        |            | Создан           |                 | Оформить выпуск             | или выполнение р  | абот     |           | 10     | 05.1   | 05.12      |         | 000 | Или                                                              | по которым:                                    |
|                              | 3-    |                 |        |            | Создан           | 1               | Изменить маршрут            | ный лист          |          |           | 10     | 08.1   | 08.12      |         | 000 |                                                                  | Есть просроченные задачи (62)                  |
|                              |       |                 |        |            |                  |                 | Перейти к диспетч           | ированию РЦ       |          |           |        |        |            |         |     |                                                                  | Буфер более 33% (0)                            |
|                              |       |                 |        |            |                  | ×               | Пометить на удале           | ние               |          |           |        |        |            |         |     |                                                                  | Буфер более 66% (6)                            |
|                              |       |                 |        |            |                  |                 | 11-8                        |                   |          | 04.5      |        |        |            |         |     |                                                                  | Есть отставание от расписания (2)              |
|                              |       |                 |        |            |                  | 2               | наити                       |                   |          | Ctn+F     |        |        |            |         |     |                                                                  | Па Не завершены прелылущие этапы (21)          |
|                              |       |                 |        |            |                  | 2               | Отменить поиск              |                   |          | Ctrl+Q    |        |        |            |         |     | 0                                                                |                                                |
|                              |       |                 |        |            |                  | A               | Сортировать по во           | зрастанию         |          |           |        |        |            |         |     | a                                                                | 0                                              |
|                              |       |                 |        |            |                  | ₽<br>A<br>L     | Сортировать по убя          | ыванию            |          |           |        |        |            |         |     | Ð                                                                | Архив маршрутных листов                        |
|                              |       |                 |        |            |                  | R)              | Вывести список              |                   |          |           |        |        |            |         |     |                                                                  |                                                |
|                              |       |                 |        |            |                  |                 | Выделить все                |                   |          | Ctrl+A    |        |        |            |         |     |                                                                  |                                                |
|                              |       |                 |        |            | _                |                 |                             |                   |          |           |        |        |            |         |     |                                                                  |                                                |

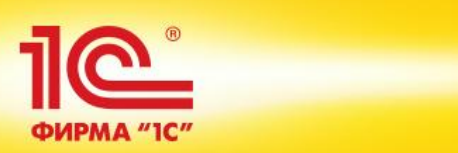

| Маршрутный лист производства 0000000240 от 26.11.2014 16:58:08                                  |                                           |                            |                   |  |  |  |  |  |  |  |  |
|-------------------------------------------------------------------------------------------------|-------------------------------------------|----------------------------|-------------------|--|--|--|--|--|--|--|--|
| Провести и закрыть 📄 📑 Провести 📄 Создать на основании 🛪 📑 🍓 Маршрутный лист                    |                                           |                            |                   |  |  |  |  |  |  |  |  |
| омер: 00000000240 от: 26.11.2014 16:58:08 🗰 Статус: Создан                                      |                                           |                            |                   |  |  |  |  |  |  |  |  |
| апланировано: 6 единиц/партий изделий Производство с: 26.11.2014 00:00 🗰 по: 26.11.2014 23:59 🗰 |                                           |                            |                   |  |  |  |  |  |  |  |  |
| роизведено: 0 единиц/партий изделий 🔗 Описание брака:                                           |                                           |                            |                   |  |  |  |  |  |  |  |  |
| Брак: 0 единиц/парти                                                                            | й изделий                                 |                            |                   |  |  |  |  |  |  |  |  |
| Маршрут Выходные изделия (1)                                                                    | Материалы и работы (1) Трудозатрать       | ы (1) Отклонения от заказа | Дополнительно Ком |  |  |  |  |  |  |  |  |
| <ul> <li>1. Начато выполнение маршрутного л</li> </ul>                                          | иста                                      |                            |                   |  |  |  |  |  |  |  |  |
| 2. Готовность к работе ключевого раб                                                            | бочего центра: 🚺 : Прич                   | ина задержки:              |                   |  |  |  |  |  |  |  |  |
| <ul> <li>З. Завершена работа ключевого рабо</li> </ul>                                          | чего центра:                              |                            |                   |  |  |  |  |  |  |  |  |
| 4. Завершено выполнение маршрутно                                                               | лго листа: : Прич                         | ина задержки:              |                   |  |  |  |  |  |  |  |  |
| Запланирована работа следующих видов р                                                          | рабочих центров:                          |                            |                   |  |  |  |  |  |  |  |  |
| 📔 Вид рабочего центра                                                                           | Рабочий центр                             | Вариант наладки            | Объем работ, ч    |  |  |  |  |  |  |  |  |
| 📔 Ленточнопильные машины                                                                        |                                           | Труба 50                   | 0,60              |  |  |  |  |  |  |  |  |
|                                                                                                 |                                           |                            |                   |  |  |  |  |  |  |  |  |
|                                                                                                 |                                           |                            |                   |  |  |  |  |  |  |  |  |
|                                                                                                 |                                           |                            |                   |  |  |  |  |  |  |  |  |
| Выполнение маршрутного листа ключевыи                                                           | и рабочим центром запланировано на 26.11. | 2014. Изменить расписание  |                   |  |  |  |  |  |  |  |  |

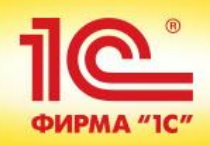

| Маршрутный лист производства 0000000240 от 26.11.2014 16:58:08 |                                   |                                 |           |                |                  |  |  |  |  |  |  |
|----------------------------------------------------------------|-----------------------------------|---------------------------------|-----------|----------------|------------------|--|--|--|--|--|--|
| Провести и закрыть 📄 📑 Провести 📋 Соз                          | здать на основании 🗸 📑 🖶 Маршр    | рутный лист                     |           | I              | Все действия 👻 ② |  |  |  |  |  |  |
| Номер: 00000000240 от: 26.11.2014 16:58:                       | 08 🗊 Статус: Создан               |                                 |           |                |                  |  |  |  |  |  |  |
| Запланировано: 6 единиц/партий изделий                         | Производство с: 26.11.2014 00:    | :00 🗊 по: 26.11.2014 23:59 🗊    |           |                |                  |  |  |  |  |  |  |
| Произведено: 0 единиц/партий изделий (                         | 🖉 Описание брака:                 |                                 |           |                |                  |  |  |  |  |  |  |
| Брак: 0 единиц/партий изделий                                  |                                   |                                 |           |                |                  |  |  |  |  |  |  |
| Маршрут Выходные изделия (1) Материалы                         | и работы (1) Трудозатраты (1)     | Отклонения от заказа Дополните: | льно Комм | ментарий       |                  |  |  |  |  |  |  |
| Продукция                                                      |                                   |                                 |           |                |                  |  |  |  |  |  |  |
| 😳 Добавить   🛃 🗙   🍲 🐥   < Изменить ка                         | чество Показать отличия от заказа |                                 |           |                | Все действия -   |  |  |  |  |  |  |
| N Номенклатура                                                 | Характеристика                    | Упаковка, Ед. изм.              | Норматив  | Доля стоимости | Направление в    |  |  |  |  |  |  |
| 1 СИ1000.001.002 Ребро нижнее                                  |                                   | шт                              | 6,000     | 58             | На ск Склад      |  |  |  |  |  |  |
| Возвратные отходы                                              |                                   |                                 |           |                | Все действия -   |  |  |  |  |  |  |
|                                                                |                                   |                                 |           |                |                  |  |  |  |  |  |  |
| номенклатура Характерист                                       | ика Упаковка, Ед. ИЗМ.            | порматив Статья калькуляции     |           | U              | писание изделия  |  |  |  |  |  |  |
|                                                                |                                   |                                 |           |                |                  |  |  |  |  |  |  |

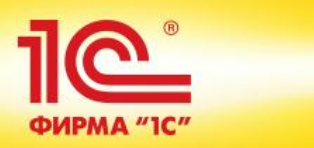

| Маршрутный лист производства 0000000240 от 26.11.2014 16:58:08                                |                           |                          |                        |               |                    |             |                   |  |  |
|-----------------------------------------------------------------------------------------------|---------------------------|--------------------------|------------------------|---------------|--------------------|-------------|-------------------|--|--|
| Провести и закрыть 🔚 📑 Провести 📋 Создать на основании 🔻 💀 🖨 Маршрутный лист Все действия 🛪 📀 |                           |                          |                        |               |                    |             |                   |  |  |
| Номер:                                                                                        | 0000000240 от: 26.11.201  | 4 16:58:08 🔳 Статус:     | Создан                 |               |                    |             |                   |  |  |
| Запланировано:                                                                                | 6 единиц/партий изде      | елий Производств         | so c: 26.11.2014 00:00 | 🗊 по: 26.11.  | 2014 23:59 🗊       |             |                   |  |  |
| Произведено:                                                                                  | 0 единиц/партий изде      | елий 🚺 Описание бр       | ака:                   |               |                    |             |                   |  |  |
| Брак:                                                                                         | 0 единиц/партий изде      | елий                     |                        |               |                    |             |                   |  |  |
| Маршрут                                                                                       | Выходные изделия (1) Мате | ериалы и работы (1) Тру, | дозатраты (1) Откл     | юнения от зак | аза Дополнительно  | Комментарий |                   |  |  |
| 🕀 Добавить                                                                                    | 🗟 🗙 🕼 🗣 🔍 Найти.          | 🍇   Показать отличия от  | т заказа               |               |                    |             | Все действия 🕶    |  |  |
| N 🧔                                                                                           | Номенклатура              | Характеристика           | Упаковка, Ед. изм.     | Норматив      | Статья калькуляции | Назначение  | Применение матери |  |  |
| 1                                                                                             | Труба квадратная 50х50х   | 1700 мм                  | кг                     | 28,200        | Материалы основные |             |                   |  |  |
|                                                                                               |                           |                          |                        |               |                    |             |                   |  |  |
|                                                                                               |                           |                          |                        |               |                    |             |                   |  |  |
|                                                                                               |                           |                          |                        |               |                    |             |                   |  |  |
|                                                                                               |                           |                          |                        |               |                    |             |                   |  |  |
|                                                                                               |                           |                          |                        |               |                    |             |                   |  |  |
|                                                                                               |                           |                          |                        |               |                    |             |                   |  |  |

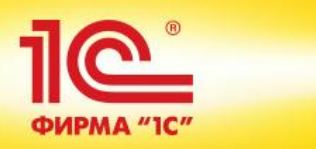

| Маршрутный лист производства 0000000240 от 26.11.2014 16:58:08                              |                   |            |            |             |                       |  |  |  |
|---------------------------------------------------------------------------------------------|-------------------|------------|------------|-------------|-----------------------|--|--|--|
| Провести и закрыть 📄 📑 Провести 📄 Создать на основании 🔻 🚓 Маршрутный лист Все действия 🛪 📀 |                   |            |            |             |                       |  |  |  |
| омер: 0000000240 от: 26.11.2014 16:58:08 🗐 Статус: Создан                                   |                   |            |            |             |                       |  |  |  |
| Запланировано: 6 единиц/партий изделий Производство с: 26.11.2014                           | 00:00 🗊 по: 26.11 | 2014 23:59 | ₽          |             |                       |  |  |  |
| Произведено: 0 единиц/партий изделий 🔗 Описание брака:                                      |                   |            |            |             |                       |  |  |  |
| Брак: 0 единиц/партий изделий                                                               |                   |            |            |             |                       |  |  |  |
| Маршрут Выходные изделия (1) Материалы и работы (1) Трудозатраты (1)                        | Отклонения от зак | аза Доп    | олнительно | Комментарий |                       |  |  |  |
| 🚯 Добавить 🛛 🔂 🗶 🍲 🐣 Показать отличия от заказа                                             |                   |            |            |             | Все действия -        |  |  |  |
| N Вид работ Содержание работ                                                                | Ед. изм.          | Норматив   | Бригада    | Ст          | татъя калькуляции H   |  |  |  |
| 1 Слесарные: Резка метал                                                                    | ч                 | 0,600      |            | 3a          | арплата производствен |  |  |  |
|                                                                                             |                   |            |            |             |                       |  |  |  |
|                                                                                             |                   |            |            |             |                       |  |  |  |
|                                                                                             |                   |            |            |             |                       |  |  |  |
|                                                                                             |                   |            |            |             |                       |  |  |  |
|                                                                                             |                   |            |            |             |                       |  |  |  |
|                                                                                             |                   |            |            |             |                       |  |  |  |
|                                                                                             |                   |            |            |             |                       |  |  |  |
|                                                                                             |                   |            |            |             |                       |  |  |  |
|                                                                                             |                   |            |            |             |                       |  |  |  |
|                                                                                             |                   |            |            |             |                       |  |  |  |
|                                                                                             |                   |            |            |             |                       |  |  |  |

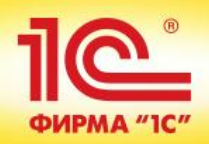

| Маршрутный лист производства 00000000240 от 26.11.2014 16:58:08 |                                   |               |                |              |            |          |       |                |
|-----------------------------------------------------------------|-----------------------------------|---------------|----------------|--------------|------------|----------|-------|----------------|
| Провести и закрыть 📄 📑 Провести                                 | 📒 Создать на основании 🕶 📑 🗸      | 늘 Маршрутный  | лист           |              |            |          | Bce   | действия 🕶 ②   |
| Номер: 0000000240 от: 26.11.2                                   | 014 16:58:08 🗊 Статус: Соз        | здан          |                |              |            |          |       |                |
| Запланировано: 6 единиц/партий из                               | зделий Производство с: 26.        | 11.2014 00:00 | по: 26.11.20   | )14 23:59 🗐  |            |          |       |                |
| Произведено: 0 единиц/партий из                                 | зделий 🚺 Описание брака:          |               |                |              |            |          |       |                |
| Брак: 0 единиц/партий из                                        | зделий                            |               |                |              |            |          |       |                |
| Маршрут Выходные изделия (1) Ма                                 | атериалы и работы (1) Прудозатрат | ты (1) Отклон | нения от заказ | за Дополнит  | ельно Ком  | ментарий |       |                |
| Выходные изделия, материалы и услуги                            |                                   |               |                |              |            |          |       |                |
| 🔍 Найти   🌂   Показать отличия от зака                          | аза 🕂                             |               |                |              |            |          | l     | Все действия 👻 |
| Номенклатура                                                    | Характеристика                    | Ед. изм.      | По заказу      | По документу | Отклонение | Назначен | ие    |                |
| Труба квадратная 50x50x4 Ст3пс                                  | 1700 мм                           | кг            | 28,200         | 28,200       |            |          |       |                |
| <ul> <li>СИ1000.001.002 Ребро нижнее</li> </ul>                 | (характеристики не используются)  | шт            | 6,000          | 6,000        |            |          |       |                |
| Трудозатраты                                                    |                                   |               |                |              |            |          |       |                |
| 🔍 Найти 🔌 Показать отличия от заказа 😔                          |                                   |               |                |              |            |          |       |                |
| Вид работ Ед. изм. По заказу По документу Отклонение            |                                   |               |                |              |            |          |       |                |
| Слесарные: Резка металла (профиль), 3 раз                       | ряд                               |               |                | ч            |            | 0,600    | 0,600 |                |
|                                                                 |                                   |               |                |              |            |          |       |                |

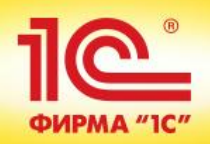

| Провести и закрыть         Image: Провести         Image: Провести         Image | IR • ②  |  |  |  |  |  |  |  |  |
|----------------------------------------------------------------------------------------------------|---------|--|--|--|--|--|--|--|--|
| Номер: 00000000240 от: 26.11.2014 16:58:08 🗐 Статус: Создан                                                                                                    |         |  |  |  |  |  |  |  |  |
|                                                                                                    |         |  |  |  |  |  |  |  |  |
| планировано: 6 единиц/партий изделий Производство с: 26.11.2014 00:00 🗰 по: 26.11.2014 23:59 🗰                                                                                                    |         |  |  |  |  |  |  |  |  |
| онизвел 🤨 Результат выполнения маршрутного листа (1С:Предприятие) 📓 🖩 🛐 М. М+ М- 🗆 🗙                                                                                                    |         |  |  |  |  |  |  |  |  |
| Брак: Результат выполнения маршрутного листа                                                                                                    |         |  |  |  |  |  |  |  |  |
| Маршру Запланировано: 6 единиц/партий изделий Дополнительно Комментарий                                                                                                    |         |  |  |  |  |  |  |  |  |
| Выходны Произведено: В единиц/партий изделий                                                                                                    |         |  |  |  |  |  |  |  |  |
| Все дей                                                                                                    | отвия 👻 |  |  |  |  |  |  |  |  |
| Н Описание брака: Отклонение Назначение                                                                                                    |         |  |  |  |  |  |  |  |  |
| - T <sub>1</sub> 28,200                                                                                                    |         |  |  |  |  |  |  |  |  |
| + C 6,000                                                                                                    |         |  |  |  |  |  |  |  |  |
| Нормативное количество будет пересчитано на 6 единиц/партий изделий.                                                                                                    |         |  |  |  |  |  |  |  |  |
| Фактическое количество изделий, материалов, трудозатрат:                                                                                                    |         |  |  |  |  |  |  |  |  |
| Пересчитать на 6 единиц/партий изделий (отклонений от нормативов не будет)                                                                                                    |         |  |  |  |  |  |  |  |  |
| Оставить прежним (будут отклонения от нормативов)                                                                                                    |         |  |  |  |  |  |  |  |  |
|                                                                                                    |         |  |  |  |  |  |  |  |  |
| Ок Отмена                                                                                                    |         |  |  |  |  |  |  |  |  |
| Трудозатраты                                                                                                    |         |  |  |  |  |  |  |  |  |
| 🔍 Найти 🔌 Показать отличия от заказа 😔                                                                                                    |         |  |  |  |  |  |  |  |  |
| Вид работ Ед. изм. По заказу По документу Отклонение                                                                                                    |         |  |  |  |  |  |  |  |  |
| Слесарные: Резка металла (профиль), 3 разряд 4 0,600                                                                                                    |         |  |  |  |  |  |  |  |  |
|                                                                                                    |         |  |  |  |  |  |  |  |  |

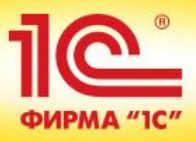

#### Диспетчирование производства Подразделение: Рабочие центры: Бригады: Период: X ... × ... × ... × <без отбора> 🕀 Все действия 🕶 🕐 Диспетчирование рабочих центров Диспетчирование маршрутных листов Задачи 👻 🔍 Найти... 🛛 🖏 🛛 🗊 🗸 🔛 Маршрутный лист < ٢ Сформировать маршрутные листы (0) ΜЛ Ключевой рабочий центр Зак Требуется офор. Маршрутный лист 3- 5-۶ 鼺 Hor Сформировать расписание (65) Номер Начало производства Запланировано Нача... Оконч... Состоя... Статус $\checkmark$ Создан 0000000241 26.11.2014 00:00 1 26.1.. 26.11. 000 Показать маршрутные листы, для которых требуется: ¥ 壨 Выполнен 0000000240 26.11.2014 00:00 6 26.1... 000 1 $\checkmark$ Создан 0000000242 26.11.2014 00:00 10 26.1.. 27.11. 000 Передать к выполнению (64) ..... ► 0000000243 27.11.2014 00:00 4 27.1... 27.11. 000 Создан Отметить начало выполнения (64) ..... 0000000246 9 27.1.. 27.11. 00d ► Создан 27.11.2014 00:00 0000000247 40 27.1... 27.11. 🔲 🔗 Отметить готовность к работе ключевого РЦ (0) ► Создан 27.11.2014 00:00 000 27.11 ► 0000000244 27.11.2014 00:00 20 27.1. Создан 000 Отметить завершение работы ключевого РЦ (54) ..... 0000000245 27.11.2014 00:00 20 27.1... 27.11. ► Создан 000 Отметить выполненным (58) 0000000248 27.11.. ► Создан 27.11.2014 00:00 40 27.1... 000 Оформить выработку сотрудников (1) ..... 000 ► Создан 0000000249 28.11.2014 00:00 8 28.1... 28.11. Оформить выпуск или выполнение работ (1) 000 .... ► Создан 0000000250 28.11.2014 00:00 2 28.1... 28.11. Или по которым: 000 3-Создан 0000000251 05.12.2014 00:00 10 05.1... 05.12. Есть просроченные задачи (61) 3-10 08.1... 08.12. 000 Создан 0000000252 08.12.2014 00:00 Буфер более 33% (0) Буфер более 66% (6) Есть отставание от расписания (2) Эн Не завершены предыдущие этапы (21) fl. Архив маршрутных листов

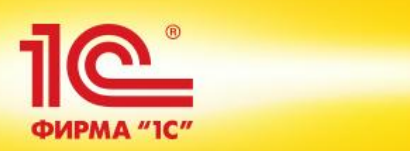

| Маршрутный лист производства 0000000240 от 26.11.2014 16:58:08                                         |               |                                      |                                              |                |  |  |  |  |
|----------------------------------------------------------------------------------------------------|---------------|--------------------------------------|----------------------------------------------|----------------|--|--|--|--|
| Провести и закрыть 🔚 📑 Провести 📄 Создать на основании 🔻 💽 🖌 🚔 Маршрутный лист                         |               |                                      |                                              |                |  |  |  |  |
| Номер: 00000000240 от: 26.11.2014 16 Выпуск продукции и выполнение работ                               |               |                                      |                                              |                |  |  |  |  |
| Запланировано: 6 единиц/партий                                                                         | изделий       | Выработка сотрудников                | Выработка сотрудников по: 26.11.2014 23:59 🗐 |                |  |  |  |  |
| Произведено: 6 единиц/партий                                                                           | изделий       | Приходный ордер на товары            | ы                                            |                |  |  |  |  |
| Брак: 0 единиц/партий                                                                                  | изделий       | Прочее оприходование това            | аров                                         |                |  |  |  |  |
| Маршрут Выходные изделия (1)                                                                           | Материалы и ј | работы (1) Трудозатрат               | ы (1) Отклонения от заказа                   | Дополнительно  |  |  |  |  |
| 1. Начато выполнение маршрутного ли                                                                    | іста          | 26.11.2014 17:26                     |                                              |                |  |  |  |  |
| 2. Готовность к работе ключевого рабо                                                                  | очего центра: | 26.11.2014 17:26 🗐 При               | чина задержки:                               |                |  |  |  |  |
| <ul> <li>З. Завершена работа ключевого рабоч</li> </ul>                                                | его центра:   | 26.11.2014 17:26                     |                                              |                |  |  |  |  |
| <ul> <li>4. Завершено выполнение маршрутног</li> </ul>                                                 | о листа:      | 26.11.2014 17:26 🗐 Причина задержки: |                                              |                |  |  |  |  |
| Запланирована работа следующих видов ра                                                                | абочих центро | в:                                   |                                              |                |  |  |  |  |
| 📔 Вид рабочего центра                                                                                  | Рабочий центр | )                                    | Вариант наладки                              | Объем работ, ч |  |  |  |  |
| 📔 Ленточнопильные машины                                                                               |               | Труба 50                             |                                              | 0,60           |  |  |  |  |
|                                                                                                    |               |                                      |                                              |                |  |  |  |  |
|                                                                                                    |               |                                      |                                              |                |  |  |  |  |
| Выполнение маршрутного листа ключевым рабочим центром запланировано на 26.11.2014. Изменить расписание |               |                                      |                                              |                |  |  |  |  |
|                                                                                                    |               |                                      |                                              |                |  |  |  |  |

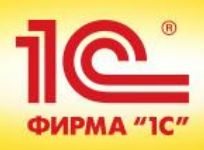

| Выпуск продукции и выполнение работ МСЦУ-000001 от 26.11.2014 17:27:05         |                  |               |                    |                |            |                |  |  |
|--------------------------------------------------------------------------------|------------------|---------------|--------------------|----------------|------------|----------------|--|--|
| Провести и закрыть 🔚 📑 Провести 📑 Dr Ar 🔂 🖶 Сг Аг 🔂 🖬 Печать 🔹                 |                  |               |                    |                |            |                |  |  |
| По распоряжению Маршрутный лист производства 0000000240 от 26.11.2014 16:58:08 |                  |               |                    |                |            |                |  |  |
| Номер: MCLLУ-000001 от: 26.11.2014 17:27:05 III Направление выпуска: На склад  |                  |               |                    |                |            |                |  |  |
| Организация: Металл-Сервис                                                     | 🤉 Склад:         | Склад цеха сб | боро-сварки 🔍      |                |            |                |  |  |
| Подразделение: Цех металлообработки                                            | Q Вид цены:      | Плановая      | Q                  |                |            |                |  |  |
| Товары и работы (1) Дополнительно Комм                                         | пентарий         |               |                    |                |            |                |  |  |
| 🚱 Добавить   🛃 🗙   🍲 🐣   < Заполнить                                           | •                |               |                    |                |            | Все действия 👻 |  |  |
| N Номенклатура Характеристика                                                  | Назначение       | Количество    | Упаковка, Ед. изм. | Стоимость      | Цена       | Сумма (RUB)    |  |  |
| 1 СИ1000.001.002 <                                                             | <без назначения> | 6,000         | шт                 | Рассчитывается | <рассчитыв | <рассчитыва    |  |  |
|                                                                                |                  |               |                    |                |            |                |  |  |
|                                                                                |                  |               |                    |                |            |                |  |  |

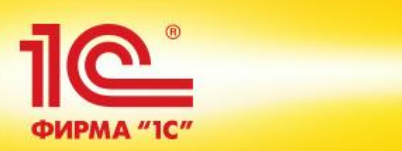

| Маршрутный лист производства 0000000240 от 26.11.2014 16:58:08                                                |                                  |                                 |                |  |  |  |  |
|----------------------------------------------------------------------------------------------------|----------------------------------|---------------------------------|----------------|--|--|--|--|
| Провести и закрыть 📄 📑 Провести 📋 Создать на основании 📲 🔂 🖌 🍙 Маршрутный лист                                |                                  |                                 |                |  |  |  |  |
| Номер: 00000000240 от: 26.11.2014 16 Выпуск продукции и выполнение работ                                      |                                  |                                 |                |  |  |  |  |
| Запланировано: 6 единиц/партий изд                                                                            | делий Выработка сотрудников      | no: 26.11.2014 23               | 3:59 🗊         |  |  |  |  |
| Произведено: 6 единиц/партий изд                                                                              | делий                            | ы                               |                |  |  |  |  |
| Брак: 0 единиц/партий изд                                                                                     | делий                            | аров                            |                |  |  |  |  |
| Маршрут Выходные изделия (1) Мат                                                                              | териалы и работы (1) Прудозатра  | ты (1) Отклонения от заказа     | Дополнительно  |  |  |  |  |
| <ul> <li>1. Начато выполнение маршрутного листа</li> </ul>                                                    | 26.11.2014 17:26 🗐               |                                 |                |  |  |  |  |
| <ul> <li>2. Готовность к работе ключевого рабочег</li> </ul>                                                  | го центра: 26.11.2014 17:26 🗐 Пр | ичина задержки:                 |                |  |  |  |  |
| <ul> <li>З. Завершена работа ключевого рабочего</li> </ul>                                                    | центра: 26.11.2014 17:26 🗐       |                                 |                |  |  |  |  |
| <ul> <li>4. Завершено выполнение маршрутного ли</li> </ul>                                                    | иста: 26.11.2014 17:26 🗐 Пр      | .2014 17:26 🗐 Причина задержки: |                |  |  |  |  |
| Запланирована работа следующих видов рабоч                                                                    | чих центров:                     |                                 |                |  |  |  |  |
| 📔 Вид рабочего центра Раб                                                                                     | бочий центр                      | Вариант наладки                 | Объем работ, ч |  |  |  |  |
| 🙀 Ленточнопильные машины                                                                                      |                                  | Труба 50                        | 0,60           |  |  |  |  |
|                                                                                                    |                                  |                                 |                |  |  |  |  |
|                                                                                                    |                                  |                                 |                |  |  |  |  |
| Выполнение маршрутного листа ключевым рабочим центром запланировано на 26.11.2014. <u>Изменить расписание</u> |                                  |                                 |                |  |  |  |  |

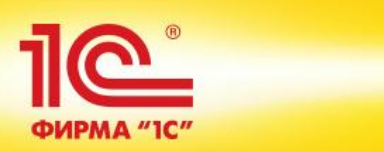

| ист про | Маршрутный лист производства 0000000240 от 26.11.2014 16:58:08                                        |
|---------|----------------------------------------------------------------------------------------------------|
|         | Провести и закрыть 🔚 📑 Провести 📒 Создать на основании 🔻 🔂 🖌 🖨 Маршрутный лист                        |
| енности | Номер: 00000000240 от: 26.11.2014 16:58:08 🗰 Статус: Выполнен                                         |
|         | Запланировано: 6 единиц/партий изделий Производство с: 26.11.2014 00:00 🗐 по: 26.11.2014 23:59 🗐      |
| ента    | Произведено: 6 единиц/партий изделий 🔗 Описание брака:                                                |
| ий      | 📧 Выберите бригаду для оформления выработки сотрудни (1С:Предприятие) 👔 📰 🖬 М М+ М- 🗖 🗙               |
|         | Выберите бригаду для оформления выработки сотрудников                                                 |
|         |                                                                                                    |
|         |                                                                                                    |
|         | Чр выорать Q наити Q                                                                                  |
|         | Бригада                                                                                               |
|         | Бригада №1 (лист)                                                                                     |
|         |                                                                                                    |
|         | Объем работ, ч                                                                                        |
|         | 0.60                                                                                                  |
|         |                                                                                                    |
|         |                                                                                                    |
|         | Выполнение маршрутного листа ключевым рабочим центром запланировано на 26 11 2014 Изменить расписание |
|         |                                                                                                    |
|         |                                                                                                    |

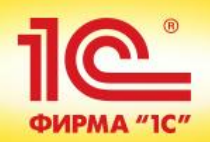

| Выра    | Выработка сотрудников (создание)                                             |                         |                            |                           |               |          |             |                |  |
|---------|------------------------------------------------------------------------------|-------------------------|----------------------------|---------------------------|---------------|----------|-------------|----------------|--|
| Прове   | Провести и закрыть 🔚 📑 Провести 📑 ч 🖨 Выработка сотрудников Все действия • 📀 |                         |                            |                           |               |          |             |                |  |
| 🕅 По ј  | распорях                                                                     | кениям Всего распорях   | <u>кений: 1</u>            |                           |               |          |             |                |  |
| Номер:  |                                                                              | от: 26.1                | 1.2014 0:00:00 🗐 Операция: | Производство              |               |          |             | )              |  |
| Подразд | целение:                                                                     | Цех металлообработки    | Q Организация              | Металл-Сервис             | Q             |          |             |                |  |
| Бригада |                                                                              | Бригада №1 (лист)       | Q Менеджер:                | Орлов Михаил Васильевич   | Q             |          |             |                |  |
| Прим    | енять ра                                                                     | спределение по КТУ      |                            |                           |               |          |             |                |  |
| Виды    | работ (1)                                                                    | Комментарий             |                            |                           |               |          |             |                |  |
| 🕀 До    | бавить                                                                       | 🗙 👉 🔩 Заполнить         | •                          |                           |               |          |             | Все действия 🕶 |  |
| Ν       | Видр                                                                         | работ                   | Статья калькуляции         | Распоряжение              | Количество    | Ед. изм. | Расценка, R | UB Сумма       |  |
|         | 1 Слес                                                                       | арные: Резка металла (п | Зарплата производственного | Маршрутный лист производс | 0,600         | ) ч      | 3(          | 00,00 180,00   |  |
| Сотруд  | ники (по                                                                     | документу в целом)      |                            |                           |               |          |             |                |  |
| 🕀 До    | бавить                                                                       | 🗟 🗙 🍲 🐣 3ano            | лнитъ                      |                           |               |          |             | Все действия 🔻 |  |
| Сотру   | дник                                                                         |                         |                            |                           |               | КТУ      | / Сумг      | ма             |  |
| Обозн   | юв Андр                                                                      | ей Андреевич            |                            |                           |               |          | 0,30        | 54,00          |  |
| Обрез   | зков Пав                                                                     | ел Петрович             |                            |                           |               |          | 0,30        | 54,00          |  |
| Обруч   | Обручев Валерий Андреевич 0,40 72,00                                         |                         |                            |                           |               |          |             |                |  |
|         |                                                                              |                         |                            |                           | Распределено: | 180,00   | Bcero:      | 180,00 RUB     |  |

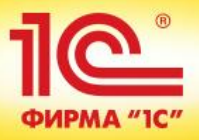

Ð

#### Ведомость по товарам на складах

| Период:    | Неделя Эта     | неделя      |  | По документам  |
|------------|----------------|-------------|--|----------------|
| 🕑 Склад:   |                |             |  |                |
| Сформирова | ть Настройки 🕞 | 🛛 Найти 🖨 🗔 |  | 🖂 <b>-</b> 🖺 🖺 |

#### Ведомость по товарам на складах

Параметры: Группировка номенклатуры: Группа номенклатуры Количество товаров: В единицах хранения Отбор: Склад Равно "Склад цеха сборо-сварки"

|   | Склад                   | Помещение                          | Количество |           |         |        |          |
|---|-------------------------|------------------------------------|------------|-----------|---------|--------|----------|
|   | Артикул                 | Номенклатура, Характеристика       | Εд.        | Начальный | Приход  | Расход | Конечный |
|   |                         |                                    | ИЗМ.       | остаток   |         |        | остаток  |
| ) | Склад цеха сборо-сварки |                                    |            |           | 428,000 | 12,000 | 416,000  |
|   |                         | СИ1000.001.000 Основание,          | шт         |           | 4,000   | 4,000  |          |
|   |                         | СИ1000.001.002 Ребро нижнее,       | шт         |           | 6,000   |        | 6,000    |
|   |                         | СИ1000.002.000 Столешница верхняя, | шт         |           | 4,000   | 4,000  |          |
|   |                         | СИ1000.003.000 Столешница нижняя,  | шт         |           | 4,000   | 4,000  |          |
|   | 8800003                 | Стол инструментальный СИ1000,      | шт         |           | 10,000  |        | 10,000   |
|   |                         | У.000.002 Пятка,                   | шт         |           | 400,000 |        | 400,000  |
|   | Итого                   |                                    |            |           | 428,000 | 12,000 | 416,000  |

#### Итого товаров в единицах хранения

| Ед.   | Количество |         |        |          |  |  |  |  |
|-------|------------|---------|--------|----------|--|--|--|--|
| ИЗМ.  | Начальный  | Приход  | Расход | Конечный |  |  |  |  |
|       | остаток    |         |        | остаток  |  |  |  |  |
| шт    |            | 428,000 | 12,000 | 416,000  |  |  |  |  |
| Итого |            | 428,000 | 12,000 | 416,000  |  |  |  |  |

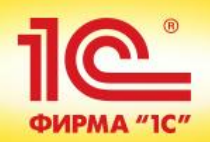

| Реализа              | Реализация товаров и услуг МСЦУ-000002 от 26.11.2014 17:32:02                                                                             |                |       |              |                  |                    |                |         |            |            |            |            |
|----------------------|----------------------------------------------------------------------------------------------------|----------------|-------|--------------|------------------|--------------------|----------------|---------|------------|------------|------------|------------|
| Провести             | Провести и закрыть 🔚 📑 Провести 📄 📴 « Создать на основании • 🔂 • ЭД • Зачет оплаты 🖾 Считать карту лояльности 🖨 Печать • Все действия • 🥝 |                |       |              |                  |                    |                |         |            |            |            |            |
| Реализа              | 🗌 Реализация по заказу                                                                                                    |                |       |              |                  |                    |                |         |            |            |            |            |
| Номер:               | омер: MCLLY-000002 от: 26.11.2014 17:32:02 🗐 Операция: Реализация Ввести расхождения                                                      |                |       |              |                  |                    |                |         |            |            |            |            |
| Клиент:              | Группа Альфа                                                                                                    |                | Q     | Статус:      | Кпредоплате      |                    |                |         |            |            |            |            |
| Контрагент:          | Альфа-1                                                                                                    |                | Q     | Организация: | Металл-Сервис    |                    |                | Q       |            |            |            |            |
| Соглашение:          | Продажа оборудов                                                                                                    | ания           | Q     | Склад:       | Склад готовой пр | оодукции           |                | Q       |            |            |            |            |
| Товары (1)           | Доставка                                                                                                    | Дополнительно  | Комм  | ментарий     |                  |                    |                |         |            |            |            |            |
| 🕀 Добави             | њ 📘 🗙                                                                                                    | 🗣 🗈 🖷 <        |       | 3аполнить    | - Заполнить це   | ены 👻 Скидки (наце | нки) -         |         |            |            | Все де     | ействия 🔻  |
| Ν                    | Номенклатура                                                                                                    | Характеристика | Колич | ество Упак   | ковка, Ед. изм.  | Вид цены           | Цена           | % авт.  | Сумма авт. | % руч.     | Сумма руч. | Сумма      |
| 1                    | Стол инструмен                                                                                                    | фарактеристик  |       | 5,000 шт     |                  | <произвольная>     | 13 000,00      |         |            |            |            | 65 (       |
|                      |                                                                                                    |                |       |              |                  |                    |                |         |            |            |            |            |
| •                    |                                                                                                    |                |       |              | ۴                |                    |                |         |            |            |            | •          |
| <u>К оплате 10.1</u> | <u>2.2014 (100%)</u>                                                                                                    |                |       |              |                  | Опла               | чено: 0 RUB 0% | Скидка: | 0,00       | Всего с НД | IC: 65 000 | ,00 RUB    |
| Оформить сч          | <u>ет-фактуру</u><br>-µ                                                                                                    |                |       |              |                  |                    |                |         |            | Haam       | Ожидается  | предоплата |

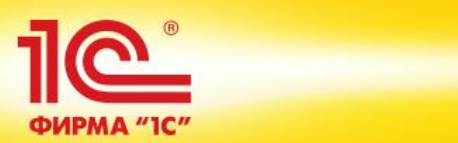

| Реализа              | Реализация товаров и услуг МСЦУ-000002 от 26.11.2014 17:32:02                                                                             |                |      |          |       |                                 |                    |                    |         |            |            |            |            |
|----------------------|----------------------------------------------------------------------------------------------------|----------------|------|----------|-------|---------------------------------|--------------------|--------------------|---------|------------|------------|------------|------------|
| Провести             | Провести и закрыть 🔚 📑 Провести 📄 📴 « Создать на основании • 🔂 • ЭД • Зачет оплаты 🖼 Считать карту лояльности 🖨 Печать • Все действия • 🥝 |                |      |          |       |                                 |                    |                    |         |            |            |            |            |
| Реализац             | Реализация по заказу                                                                                                    |                |      |          |       |                                 |                    |                    |         |            |            |            |            |
| Номер:               | номер: MCLLУ-000002 от: 26.11.2014 17:32:02 🗐 Операция: Реализация Ввести расхождения                                                     |                |      |          |       |                                 |                    |                    |         |            |            |            |            |
| Клиент:              | Группа Альфа                                                                                                    |                | Q    | Статус:  | (     | Кпредоплате                     |                    |                    |         |            |            |            |            |
| Контрагент:          | Альфа-1                                                                                                    |                | Q    | Организа | ация: | Кпредоплате                     |                    |                    |         |            |            |            |            |
| Соглашение:          | Продажа оборудов                                                                                                    | зания          | Q    | Склад:   |       | К отгрузке<br>Реализовано       |                    |                    |         |            |            |            |            |
| Товары (1)           | Доставка                                                                                                    | Дополнительно  | Ком  | ментарий |       |                                 |                    |                    |         |            |            |            |            |
| 🕀 Добавит            | њ 🗟 🗙 合                                                                                                    | ♦ 🗈 🛍 🔇        | NA I | 😺 Запо   | лнитъ | <ul> <li>Заполнить ц</li> </ul> | ены 👻 Скидки (наце | енки) <del>-</del> |         |            |            | Все де     | ействия 🔻  |
| Ν                    | Номенклатура                                                                                                    | Характеристика | Коли | чество   | Упак  | овка, Ед. изм.                  | Вид цены           | Цена               | % авт.  | Сумма авт. | % руч.     | Сумма руч. | Сумма      |
| 1                    | Стол инструмен                                                                                                    | «характеристик |      | 5,000    | шт    |                                 | <произвольная>     | 13 000,00          |         |            |            |            | 65 (       |
|                      |                                                                                                    |                |      |          |       |                                 |                    |                    |         |            |            |            |            |
| •                    |                                                                                                    |                |      |          |       | e                               |                    |                    |         |            |            |            | ►          |
| <u>К оплате 10.1</u> | 2.2014 (100%)                                                                                                    |                |      |          |       |                                 | Опла               | чено: 0 RUB 0%     | Скидка: | 0,00       | Всего с НД | IC: 65 000 | .00 RUB    |
| Оформить сче         | <u>ет-фактуру</u>                                                                                                    |                |      |          |       |                                 |                    |                    |         |            |            | Ожидается  | предоплата |

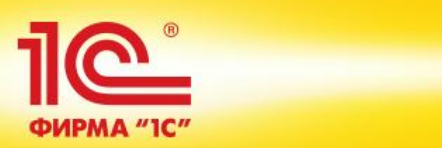

| Счет-фактура выданный (создание)                                         |                    |                           |  |  |  |  |  |  |  |
|--------------------------------------------------------------------------|--------------------|---------------------------|--|--|--|--|--|--|--|
| Провести и закрыть 🔚 📑 Провести 📒 🦎 Создать на основании 🛪 📑 ЭД 🗸        |                    |                           |  |  |  |  |  |  |  |
| Основание: Реализация товаров и услуг МСЦУ-000002 от 26.11.2014 17:32:02 |                    |                           |  |  |  |  |  |  |  |
| Номер: от: 26.11.2014 17:32:02 🕮                                         | Тип счета-фактуры: | На реализацию             |  |  |  |  |  |  |  |
| Исправление: от: : :                                                     | Организация:       | Металл-Сервис             |  |  |  |  |  |  |  |
| 🕑 Выставлен: 26.11.2014 🗐 🗌 В электронном виде                           | Валюта:            | RUB Код вида операции: 01 |  |  |  |  |  |  |  |
| С выставлен. 20.11.2014                                                  |                    |                           |  |  |  |  |  |  |  |

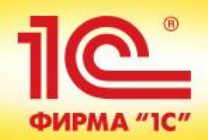

| Печать документа                                                                                                    |                                                                                                    |                 |                   |                 |                     |                               |                                           |                 |                  |                    |                                              |                 |                                            |                           |
|----------------------------------------------------------------------------------------------------|----------------------------------------------------------------------------------------------------|-----------------|-------------------|-----------------|---------------------|-------------------------------|-------------------------------------------|-----------------|------------------|--------------------|----------------------------------------------|-----------------|--------------------------------------------|---------------------------|
| 🔡 Печат                                                                                                    | Копий: Копий: Копий | анить Отпр      | авить             |                 |                     |                               |                                           | Σ               |                  |                    |                                              |                 |                                            | Все действ                |
| Унифицированная форма № ТОР<br>Утверждена постановлением Госкомстата России от 25.12.96 №                                                                                                    |                                                                                                    |                 |                   |                 |                     |                               |                                           |                 |                  |                    | ая форма № ТОРГ-12<br>ссии от 25.12.98 № 132 |                 |                                            |                           |
| ООО "Металл-Сервис", ИНН 7721049904, 113205, Москва г, Вавилова, дом № 65, тел.: 936-16-36, р/с 40710823230050064512 в банке ОАО "БАНК МОСКВЫ" БИК ФОРМА ПО ОКУД 044525219 к/с 3010181050000000219 007анизация-гоноотправитель адрес, телефон, фако банковские рекизиты                  |                                                                                                    |                 |                   |                 |                     |                               |                                           |                 |                  |                    | коды<br>0330212                              |                 |                                            |                           |
| организация-трузоотправитель, адрес, телефон, фако, оакковские реквизиты                                                                                                    |                                                                                                    |                 |                   |                 |                     |                               |                                           |                 |                  |                    |                                              |                 |                                            |                           |
| структурное подразделение Вид деятельности по ОКДП<br>ООО "Альфа-1", ИНН 7721122600, 111024, Москва г, Энтузиастов ш, дом № 21, тел.: +7 (499) 455-56-56, р/с 4070281020000007655 в банке ОАО<br>Грузополучатель <u>"ТРАНСКРЕДИТБАНК" БИК 044525562 к/с 3010181060000000562</u> по ОКПО  |                                                                                                    |                 |                   |                 |                     |                               |                                           |                 |                  |                    |                                              |                 |                                            |                           |
| Адрес                                                                                                    | ДОСТАВКИ Москва г, Севастополь                                                                                                    | ский пр-кт, дол | / Nº 64           | организация     | адрес, теля         | ефон, факс,                   | банковские рек                            | визиты          |                  |                    |                                              |                 |                                            |                           |
| адрес доставки<br>ООО "Металл-Сервис", ИНН 7721049904, 113205, Москва г, Вавилова, дом № 65, тел.: 936-16-36, р/с 40710823230050064512 в банке ОАО "БАНК МОСКВЫ"<br>Поставщик БИК 044525219 к/с 3010181050000000219 по ОКПО                                                              |                                                                                                    |                 |                   |                 |                     |                               |                                           |                 |                  |                    |                                              |                 |                                            |                           |
| организация, адрес, телефон, факс, банковские реканзиты<br>ООО "Альфа-1", ИНН 7721122600, 111024, Москва г, Энтузиастов ш, дом № 21, тел.: +7 (499) 455-56-56, р/с 40702810200000007655 в банке ОАО<br>Плательщик <u>"ТРАНСКРЕДИТБАНК" БИК 044525562 к/с 3010181060000000562</u> по ОКПО |                                                                                                    |                 |                   |                 |                     |                               |                                           |                 |                  |                    |                                              |                 |                                            |                           |
| 0                                                                                                    | снование                                                                                                    |                 |                   | opi annoa quin, | appeo, resi         | ιφοn, φακο,                   | ounced whe per                            |                 |                  |                    |                                              |                 | номер                                      |                           |
|                                                                                                    | TOB                                                                                                    | АРНАЯ НАК       | ЛАДНАЯ            | Номер<br>l      | докумен<br>ЦУ-2     | ор, заказ-на<br>пта Дата<br>2 | <sub>юяд</sub><br>а составле<br>6.11.2014 | ния             |                  |                    | Транспортн                                   | ая наклад       | цная дата<br>номер<br>дата<br>Вид операции |                           |
| Ho                                                                                                    | Topan                                                                                                    |                 | Елиница из        | Menauun         |                     | Коли                          | UACTRO                                    |                 | Коли             | I                  |                                              |                 | нлс                                        | Страница 1                |
| мер<br>по по-                                                                                                    | наименование, характеристика,<br>сорт, артикул товара                                                                                                    | код             | наиме-<br>нование | код по<br>ОКЕИ  | Вид<br>упаков<br>ки | В<br>одном                    | мест,<br>штук                             | Масса<br>брутто | чество<br>(масса | Цена,<br>руб. коп. | Сумма без<br>учета НДС,<br>руб. коп.         | ставка,<br>%    | сумма, руб. коп.                           | учетом<br>НДС,<br>руб.коп |
| 1                                                                                                    | 2                                                                                                    | 3               | 4                 | 5               | 6                   | 7                             | 8                                         | 9               | 10               | 11                 | 12                                           | 13              | 14                                         | 15                        |
| 1 Ст                                                                                                    | ол инструментальный СИ1000                                                                                                    | ЦУ-00000127     | шт                | 796             | шт                  | 1                             | 5                                         | 467,500         | 5,000            | 11 016,95          | 55 084,75                                    | 18%             | 9 915,25                                   | 65 000,00                 |
|                                                                                                    |                                                                                                    |                 |                   | Bce             | го по нак           | итого<br>ладной               | 5                                         | 467,500         | 5,000            | X                  | 55 084,75                                    | X               | 9 915,25                                   | 65 000,00                 |
|                                                                                                    | Товарная накладная                                                                                                    | имеет прилож    | ение на           |                 |                     |                               |                                           |                 | -1               |                    |                                              |                 | ,                                          |                           |
|                                                                                                    | и содержит Од                                                                                                    | ин              |                   |                 | рописью             |                               |                                           |                 | порядкое         | вых номеров за     | аписей<br>Г                                  |                 |                                            |                           |
| Масса груза (нетто) Четыреста шестьдесят семь кг пятьсот г                                                                                                    |                                                                                                    |                 |                   |                 |                     |                               |                                           |                 |                  |                    |                                              |                 |                                            |                           |
|                                                                                                    | Всего мест Пя                                                                                                    | ть              |                   | Масса           | груза (б            | рутто)                        | Четыре                                    | ста шестьде     | сят семь кг г    | ПЯТЬСОТ Г          |                                              |                 |                                            |                           |
| прописью прописью прописью прописью от                                                                                                    |                                                                                                    |                 |                   |                 |                     |                               |                                           |                 |                  |                    |                                              |                 |                                            |                           |
| Всего отп<br>Шестьдео                                                                                                    | нущено на сумму<br>сят пять тысяч рублей 00 копеек                                                                                                    |                 |                   |                 |                     |                               | _ 8                                       | ыданной         |                  |                    |                                              |                 |                                            |                           |
| -                                                                                                    | -                                                                                                    | прописью        |                   |                 |                     |                               | e                                         |                 |                  |                    | кем, кому (организация                       | , должность, фі | амиония, И. О.)                            |                           |

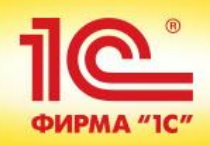

| Печать документа                                                      |           |                  |                   |              |                                    |                |                         |                |                            |          |                     |          |
|-----------------------------------------------------------------------|-----------|------------------|-------------------|--------------|------------------------------------|----------------|-------------------------|----------------|----------------------------|----------|---------------------|----------|
| Копий: 🚺 🕻 Сохра                                                      | нить      | Отправить        |                   |              |                                    | Σ              |                         |                |                            |          | Все действия        | • 2      |
|                                                                       |           |                  |                   |              |                                    |                |                         |                |                            |          | к постановлению Пра | вителы 🔺 |
|                                                                       |           |                  |                   |              |                                    |                |                         |                |                            |          |                     | °        |
|                                                                       |           |                  |                   |              |                                    |                |                         |                |                            |          |                     |          |
| Счет-фактура № ЦУ-1 от                                                | 26 H      | оября 201        | 4 г.              |              |                                    |                |                         |                |                            |          |                     |          |
| Исправление № от                                                      |           |                  |                   |              |                                    |                |                         |                |                            |          |                     |          |
| Продавец: Общество с ограниченной ответс                              | гвенност  | ью "Металл-Серв  | ис"               |              |                                    |                |                         |                |                            |          |                     |          |
| Адрес: 113205, Москва г, Вавилова, дом № 6                            | 5         |                  |                   |              |                                    |                |                         |                |                            |          |                     |          |
| Грузоотправитель и его адрес: он же                                   |           |                  |                   |              |                                    |                |                         |                |                            |          |                     |          |
| Грузополучатель и его адрес: ООО "Альфа-1"                            | , 111024, | Москва г, Энтузи | астов ш, дом      | i Nº 21      |                                    |                |                         |                |                            |          |                     |          |
| К платежно-расчетному документу № от -                                | -         |                  |                   |              |                                    |                |                         |                |                            |          |                     |          |
| Покупатель: ООО "Альфа-1"<br>Адрес: 111024 Москва с Энтизиастов и дов | N0 21     |                  |                   |              |                                    |                |                         |                |                            |          |                     |          |
| ИНН/КПП покупателя: 7721122600/772101001                              | 1111-21   |                  |                   |              |                                    |                |                         |                |                            |          |                     |          |
| Валюта: наименование, код Российский рубл                             | ь, 643    |                  |                   |              |                                    |                |                         |                |                            |          |                     |          |
|                                                                       |           | Единица          |                   |              | Стоимость                          | D              |                         |                | Стоимость                  | с        | трана               |          |
| Наименование товара (описание                                         | и         | змерения         | Коли-             | Цена (тариф) | товаров (расот,<br>услуг).         | в том<br>числе | Налоговая               | Сумма налога,  | товаров (расот,<br>услуг). | происхож | дения товара        |          |
| выполненных работ, оказанных услуг),                                  |           | условное         | чество<br>(объем) | за единицу   | имущественных                      | сумма          | ставка                  | предъявляемая  | имущественных              | uudaaaaŭ | краткое             |          |
| umyщeer bernoro npaba                                                 | код       | обозначение      | (oo bem)          | измерения    | прав без налога -                  | акциза         |                         | nokynarcino    | прав с налогом -           | код      | наименовани         |          |
| 1                                                                     | 2         | (национальное)   | 3                 | 4            | BCero                              | 6              | 7                       | 8              | BCEFO                      | 10       | e<br>10a            |          |
| Стол инструментальный СИ1000                                          | 796       | шт               | 5,000             | 11 016,95    | 55 084,75                          | без акциза     | 18%                     | 9 915,25       | 65 000,00                  |          |                     |          |
| Всего к оплате                                                        | 1         |                  |                   |              | 55 084,75                          |                | х                       | 9 915,25       | 65 000,00                  |          |                     | _        |
| _                                                                     |           |                  |                   | _            | × -                                |                |                         |                |                            |          |                     |          |
| Руководитель организации                                              |           | Лубинин          | пн                | Главн        | ный бухгалтер<br>ное уполномоченно | елицо          |                         | Батурина О Н   |                            |          |                     |          |
|                                                                       | (подлись) | <u></u>          | (ф.и.о.)          |              |                                    |                | (подпись)               | (ф.)           | 1.0.)                      |          |                     |          |
|                                                                       |           |                  |                   |              |                                    |                |                         |                |                            |          |                     |          |
| Musur valori u už sposravu varos                                      |           |                  |                   |              |                                    |                |                         |                |                            |          |                     |          |
| индивидуальный предприниматель                                        | (подлись) |                  | (ф.и.о.)          |              |                                    | (рекви         | зиты свидетельства о го | сударственной  |                            |          |                     |          |
|                                                                       |           |                  |                   |              |                                    | регистра       | ации индивидуального пр | едпринимателя) |                            |          |                     |          |
|                                                                       |           |                  |                   |              |                                    |                |                         |                |                            |          |                     |          |
|                                                                       |           |                  |                   |              |                                    |                |                         |                |                            |          |                     |          |

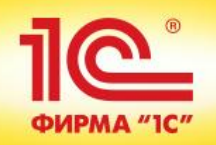

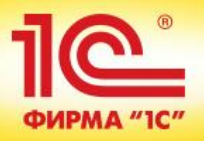

### Сценарий примера:

- На горизонт 12 месяцев формируется «План продаж по категориям». План скользящий с ежеквартальным перепланированием и добавлением нового квартала
- Ежемесячно формируется «План продаж по номенклатуре» на основании «Плана продаж по категориям». Горизонт 3 месяца. Перепланирование и добавление нового периода 1 раз в месяц.
- Ежемесячно «План продаж по номенклатуре» преобразуется в «План закупок» и в «План производства». При этом в план закупок включаются материалы, необходимые для обеспечения плана производства
- Еженедельно план производства и планы закупок преобразуются в «Заказы поставщикам» и «Заказы на производство» на горизонт 4 недели (месяц) вперед по скользящему принципу

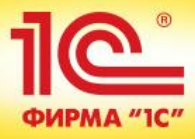

## Шаг 1. (стратегическое планирование) Формирование «Плана продаж по

категориям»

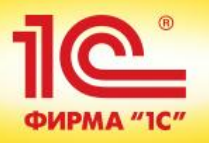

## Создаем новый план

| План продаж по категориям (создание) *                                       |                   |  |  |  |  |  |  |  |  |  |
|------------------------------------------------------------------------------|-------------------|--|--|--|--|--|--|--|--|--|
| Провести и закрыть 📄 📑 Провести 📄                                            |                   |  |  |  |  |  |  |  |  |  |
| омер: от: 22.05.2014 0:00:00 🗐 Статус: В подготовке                          |                   |  |  |  |  |  |  |  |  |  |
| Сценарий: Будущее планирование Q Вид плана: Простой Q                        |                   |  |  |  |  |  |  |  |  |  |
| Периодичность: Месяц Период с: 01.06.2014                                    |                   |  |  |  |  |  |  |  |  |  |
| Товарные категории Комментарий                                               |                   |  |  |  |  |  |  |  |  |  |
| 🚯 Добавить 📄 🖉 🗙 🛧 🗣 🗈 💼 🔤 Заполнить категории Перезаполнить исходные данные | Все действия 👻    |  |  |  |  |  |  |  |  |  |
| Товарная категория Количество Периоды планирования                           |                   |  |  |  |  |  |  |  |  |  |
| Июнь 2014 Июль 2014 Август 2014 Сентябрь 2014 Октябрь 2014 Ноябрь            | 2014 Декабрь 2014 |  |  |  |  |  |  |  |  |  |
|                                                                              |                   |  |  |  |  |  |  |  |  |  |
| ٩ ( )                                                                        |                   |  |  |  |  |  |  |  |  |  |
| Формула: Отклонение от фо                                                    | рмулы: 0,000      |  |  |  |  |  |  |  |  |  |

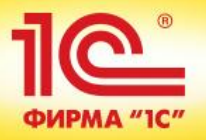

| Заполнение плана (1С:Предприятие)                       |                                                                         | 😭 🧮 🛐 M M+ M- 🗆 🗙                  |
|---------------------------------------------------------|-------------------------------------------------------------------------|------------------------------------|
| Заполнение плана                                        |                                                                         |                                    |
| Заполнить документ Отмена                               |                                                                         | Все действия 🕶 ②                   |
| Заполнять состав товарных категорий                     | по:                                                                     |                                    |
| ОВсем товарным категориям                               | Все товарные категории, которые участвовали в продажах на складе (в фор | мате магазина).                    |
| • Формуле                                               | Товарные категории будут получены из операндов (источников) указанных в | формуле ниже.                      |
| Отбору                                                  | Позволяет заполнить товарные категории по произвольным отборам, устан   | ювленным в документе.              |
| Заполнять количество по формуле:                        |                                                                         |                                    |
| [ФактПродажПоКатегориям] * 1.07                         |                                                                         |                                    |
| Использовать накопленные данные из                      | <b>базы за</b> : Июнь 2013 - Июнь 2014                                  |                                    |
| О Предыдущий период                                     |                                                                         |                                    |
| <ul> <li>Аналогичный период предыдущего года</li> </ul> |                                                                         |                                    |
| О Период смещенный на                                   | 12 🗘 месяц 💿 назад 🔵 вперед                                             |                                    |
| Устанавливает с каким смещением, относи                 | льно периода планирования, будет производиться выборка данных из базы д | пя источников указанных в формуле. |
|                                                         |                                                                         |                                    |
|                                                         |                                                                         |                                    |
|                                                         | Источник данных                                                         |                                    |
|                                                         | Источник даппых                                                         |                                    |
|                                                         |                                                                         |                                    |
|                                                         |                                                                         |                                    |

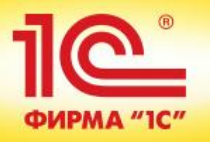

| Редактирование формулы *        |                                                      |
|---------------------------------|------------------------------------------------------|
| Задать произвольную формулу     | Все действия 👻 ②                                     |
| Операнды                        | Операторы и Функции                                  |
| План продаж по категориям       | Операторы                                            |
| — Факт продаж по категориям     | <ul> <li>Логические операторы и константы</li> </ul> |
| 😑 План продаж                   | Э Функции                                            |
| 📟 План производства (продукция) | Примеры формул                                       |
| 🧁 План производства (материалы) | Последние используемые формулы                       |
| 😑 План закупок                  |                                                      |
|                                 |                                                      |
|                                 |                                                      |
|                                 |                                                      |
|                                 |                                                      |
|                                 |                                                      |
|                                 |                                                      |
|                                 |                                                      |
|                                 | Планируем увеличение                                 |
|                                 |                                                      |
|                                 | объема продаж на 7%                                  |
|                                 |                                                      |
| [ФактПродажПоКатегориям] * 1.07 |                                                      |
|                                 |                                                      |
|                                 |                                                      |

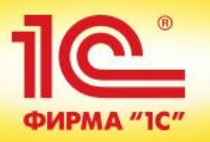

Заполняем документ. Сохраняем полученный результат.

| Γ  | План продаж по категориям 000000000000000000000000000000000000                              |           |         |           |           |                |                   |              |                  |              |  |  |
|----|---------------------------------------------------------------------------------------------|-----------|---------|-----------|-----------|----------------|-------------------|--------------|------------------|--------------|--|--|
|    | Провести и закрыть 📙 📑 Провести 📒                                                           |           |         |           |           |                |                   |              |                  |              |  |  |
| Н  | юмер: 0000000005 от: 15.05.2014 20:04:46 ∰ Статус: Утвержден                                |           |         |           |           |                |                   |              |                  |              |  |  |
| Ci | ценарий: Будущее планирование Q Вид плана: Простой Q                                        |           |         |           |           |                |                   |              |                  |              |  |  |
|    | Периодичность: Месяц Период с: 01.06.2014                                                   |           |         |           |           |                |                   |              |                  |              |  |  |
| ſ  | Товарные категории (2) Комментарий                                                          |           |         |           |           |                |                   |              |                  |              |  |  |
|    | 🕀 Добавить 👔 🖋 🗙 🏠 🗣 🗈 🖺 🔤 Заполнить категории Перезаполнить исходные данные Все действия 🗸 |           |         |           |           |                |                   |              |                  |              |  |  |
|    | Товарная категория Количество Периоды планирования                                          |           |         |           |           |                |                   |              |                  |              |  |  |
|    |                                                                                             |           |         | Июнь 2014 | Июль 2014 | Август 2014    | Сентябрь 2014     | Октябрь 2014 | Ноябрь 2014      | Декабрь 2014 |  |  |
|    | Пуховики жен                                                                                | ские      | 679,530 | 125,000   | 109,900   | 98,910         | 219,800           | 65,940       | 21,980           | 21,000       |  |  |
|    | Инструменты                                                                                 | и оборудо | 115,000 | 10,000    | 20,000    | 20,000         | 20,000            | 15,000       | 15,000           | 5,000        |  |  |
|    |                                                                                             |           |         |           |           | Закуг<br>номен | іаемая<br>клатура |              |                  |              |  |  |
|    | Производимая                                                                                |           |         |           |           |                |                   |              |                  |              |  |  |
|    | Формула:                                                                                    |           | номен   | іклату    | ра        |                |                   | Отклоне      | ние от формулы:( | 0,000        |  |  |

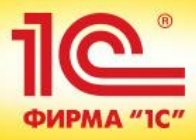

# Шаг 2. (Объемно-календарное планирование)

## На основании «Плана продаж по категориям» делаем уточненный «План продаж по номенклатуре» на горизонт 3 месяца
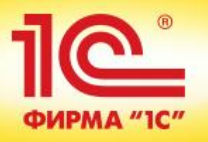

# Создаем новый документ

| План продаж (создание) * |                                                                                            |                         |                       |               |               |                |  |  |  |
|--------------------------|--------------------------------------------------------------------------------------------|-------------------------|-----------------------|---------------|---------------|----------------|--|--|--|
| Провести и закрыть 📄     | Провести и закрыть 🔚 📑 Провести 🚦 Сбалансированность планов 🖨 План продаж Все действия 🗸 🕐 |                         |                       |               |               |                |  |  |  |
| Номер:                   | Номер: от: 22.05.2014 0:00:00 🗐 Статус: В подготовке                                       |                         |                       |               |               |                |  |  |  |
| Сценарий: Основной       | C                                                                                          | Вид плана: Основной_00  | Q                     | )             |               |                |  |  |  |
| Периодичность            | : Месяц                                                                                    | Период с: 01.06.2014    | 🗊 по: 31.08.2014 🏾 🗐  | (++)          |               |                |  |  |  |
| Товары Комментарий       |                                                                                            |                         |                       |               |               |                |  |  |  |
| 🔂 Добавить 📄 🥒 🗙         | 🛧 🗣 🗈 🖺 🚾 3a                                                                               | полнить товары Перезапо | пнить исходные данные | Изменить ко   | оличество - В | Все действия - |  |  |  |
| Номенклатура             | Характеристика                                                                             | Ед. изм.                | Количество            | Периоды пла   | нирования     |                |  |  |  |
|                          |                                                                                            |                         |                       | Июнь 2014     | Июль 2014     | Август 2014    |  |  |  |
|                          |                                                                                            |                         |                       |               |               |                |  |  |  |
|                          |                                                                                            |                         |                       |               |               |                |  |  |  |
|                          |                                                                                            |                         |                       |               |               |                |  |  |  |
|                          |                                                                                            |                         |                       |               |               |                |  |  |  |
|                          |                                                                                            |                         |                       |               |               |                |  |  |  |
|                          |                                                                                            |                         |                       |               |               |                |  |  |  |
|                          |                                                                                            |                         |                       |               |               |                |  |  |  |
|                          |                                                                                            |                         |                       |               |               |                |  |  |  |
|                          |                                                                                            |                         |                       |               |               |                |  |  |  |
|                          |                                                                                            |                         |                       |               |               |                |  |  |  |
| Формула:                 |                                                                                            |                         |                       | Отклонение    |               | 0.000          |  |  |  |
|                          |                                                                                            | 2                       |                       | O INCIDENTIAL | or populyable | 0,000          |  |  |  |

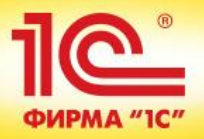

| 👝 Заполнение плана (1С:Предприятие)                                                                                                    |                                                                        | 😭 🗐 🗿 M M+ M- 🗆 🗙 |  |  |  |  |  |
|----------------------------------------------------------------------------------------------------|------------------------------------------------------------------------|-------------------|--|--|--|--|--|
| Заполнение плана                                                                                                    |                                                                        |                   |  |  |  |  |  |
| Заполнить документ Отмена                                                                                                    |                                                                        | Все действия 👻 📀  |  |  |  |  |  |
| Заполнять состав номенклатуры по:                                                                                                    |                                                                        |                   |  |  |  |  |  |
| ОТоварам, приобретенным всеми клиентами                                                                                                    | Вся номенклатура, приобретенная всеми клиентами.                       |                   |  |  |  |  |  |
| • Формуле                                                                                                    | Номенклатура будет получена из операндов (источников) указанных в форм | иуле ниже.        |  |  |  |  |  |
| Ассортименту                                                                                                    | Позволяет заполнить номенклатуру по ассортименту разрешенному к прод   | аже.              |  |  |  |  |  |
| Отбору                                                                                                    | Позволяет заполнить номенклатуру по произвольным отборам, установлен   | ным в документе.  |  |  |  |  |  |
| Заполнять количество по формуле:                                                                                                    |                                                                        |                   |  |  |  |  |  |
| [ПланыПродажПоКатегориям]                                                                                                    |                                                                        |                   |  |  |  |  |  |
| Использовать накопленные данные из ба                                                                                                    | <b>азы за</b> : Июнь 2014 - Август 2014                                |                   |  |  |  |  |  |
| О Предыдущий период                                                                                                    |                                                                        |                   |  |  |  |  |  |
| О Аналогичный период предыдущего года                                                                                                    |                                                                        |                   |  |  |  |  |  |
| <ul> <li>Период смещенный на</li> </ul>                                                                                                    | 0 🗘 месяцев 🛛 назад 💿 вперед                                           |                   |  |  |  |  |  |
| Устанавливает с каким смещением, отосительно периода планирования, будет производиться выборка данных из базы для источников указанных в формуле. |                                                                        |                   |  |  |  |  |  |
|                                                                                                    |                                                                        |                   |  |  |  |  |  |
|                                                                                                    |                                                                        |                   |  |  |  |  |  |
|                                                                                                    | не смещаем период                                                      |                   |  |  |  |  |  |
|                                                                                                    | для исходных данных                                                    |                   |  |  |  |  |  |
|                                                                                                    |                                                                        |                   |  |  |  |  |  |

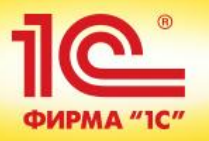

## Задаем формулу расчета количества

| Редактирование формулы                 |                                                                                                 |
|----------------------------------------|-------------------------------------------------------------------------------------------------|
| Задать произвольную формулу            | Все действия 👻 ②                                                                                |
| Операнды                               | Операторы и функции                                                                             |
| — Свободный остаток                    | 🕀 Операторы                                                                                     |
| 😑 План продаж по категориям            | <ul> <li>Логические операторы и константы</li> </ul>                                            |
| 🧁 Доля дней наличия товара на остатках | • Функции                                                                                       |
| Сезонный коэффициент                   | <ul> <li>Примеры формул</li> </ul>                                                              |
| 😑 План продаж                          | <ul> <li>Последние используемые формулы</li> </ul>                                              |
| 😑 Факт продаж                          |                                                                                                 |
| 😑 План закупок                         |                                                                                                 |
| [ПланыПродажПоКатегориям]              | Данные берем из<br>ранее созданного<br>плана продаж по<br>категориям (берем<br>только 3 месяца) |

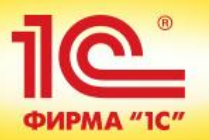

Заполняем документ. Сохраняем полученный результат.

| План продаж 00-0000001 от 22.05.2014 18:18:58                                              |                                |                 |                |             |               |             |            |  |  |
|--------------------------------------------------------------------------------------------|--------------------------------|-----------------|----------------|-------------|---------------|-------------|------------|--|--|
| Провести и закрыть 🔚 📑 Провести 📒 Сбалансированность планов 🚔 План продаж Все действия - 📀 |                                |                 |                |             |               |             |            |  |  |
| Вместо товарных                                                                            |                                |                 |                |             |               |             |            |  |  |
|                                                                                            |                                | у твержден      |                | ATOLOL      | лий по        | авица       | <b>`</b> L |  |  |
| Сценарий: Будущее планирова                                                                | ние 9 Вид плана:               | Основной        |                |             |               |             | ,0         |  |  |
| Периодичность: Мес                                                                         | яц Период с:                   | 01.06.2014 🔳 по | 27:08.2KOF     | ечная       | номе          | нклату      | pa i       |  |  |
| Товары (68) Комментарий                                                                    |                                |                 |                | аланн       | ой пр         | опорни      | и          |  |  |
|                                                                                            |                                |                 |                | адатт       |               | опорци      |            |  |  |
| 🔂 Добавить 🛛 👔 🖉 🗶 😭                                                                       | 🔶 📔 🐚 📴   Заполнить товар      | ы Нерезаполнить | исходные данны | e paci      | предеј        | пения       | я 🔻        |  |  |
| Номенклатура                                                                               | Характеристика                 | Ед. изм.        | Количество     | Периоды пла | нирования     |             |            |  |  |
|                                                                                            |                                |                 |                | Июнь 2014   | Июль 2014     | Август 2014 |            |  |  |
| W10-13019 Куртка женская/100                                                               | Размер: М                      | шт              | 3,123          | 1,170       | 1,028         | 0,925       |            |  |  |
| W10-13019 Куртка женская/100                                                               | Размер: L                      | шт              | 3,904          | 1,462       | 1,285         | 1,157       |            |  |  |
| W10-13019 Куртка женская/100                                                               | Размер: XL                     | шт              | 3,123          | 1,170       | 1,028         | 0,925       |            |  |  |
| W10-13019 Куртка женская/100                                                               | Размер: XXL                    | шт              | 2,733          | 1,023       | 0,900         | 0,810       |            |  |  |
| W10-13019 Куртка женская/100                                                               | Размер: XXXL                   | шт              | 1,952          | 0,731       | 0,643         | 0,578       |            |  |  |
| W10-13019 Куртка женская/915                                                               | Размер: S                      | шт              | 2,733          | 1,023       | 0,900         | 0,810       |            |  |  |
| W10-13019 Куртка женская/915                                                               | Размер: М                      | шт              | 3,123          | 1,170       | 1,028         | 0,925       |            |  |  |
| W10-13019 Куртка женская/915                                                               | Размер: L                      | шт              | 3,904          | 1,462       | 1,285         | 1,157       |            |  |  |
| W10-13019 Куртка женская/915                                                               | Размер: XL                     | шт              | 3,123          | 1,170       | 1,028         | 0,925       |            |  |  |
| W10-13019 Куртка женская/915                                                               | Размер: XXL                    | шт              | 2,733          | 1,023       | 0,900         | 0,810       |            |  |  |
| W10-13019 Куртка женская/915                                                               | Размер: XXXL                   | шт              | 1,952          | 0,731       | 0,643         | 0,578       | e          |  |  |
| Стол Инструментальный СИ1000                                                               | «характеристики не используютс | шт              | 30,000         | 6,000       | 12,000        | 12,000      |            |  |  |
| Верстак Т500                                                                               | «характеристики не используютс | шт              | 20,000         | 4,000       | 8,000         | 8,000       | •          |  |  |
| Формула:                                                                                   |                                |                 |                | Отклонен    | ние от формул | ы: 0,0      | 000        |  |  |

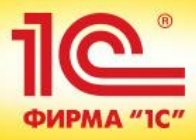

# Шаг 3. (Объемно-календарное планирование)

### На основании «Плана продаж по номенклатуре» делаем «План производства» на горизонт 3 месяца

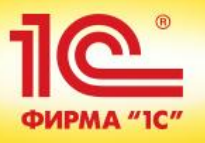

### Создаем новый документ

| План производст          | гва (создание)                   |           |                       |               |                   |                        |
|--------------------------|----------------------------------|-----------|-----------------------|---------------|-------------------|------------------------|
| Провести и закрыть       | 📄 📑 Провести 📒 Сбалансированност | ь планов  | 🚔 План производства   |               |                   | Все действия 👻 ②       |
| Номер:                   | от: 22.05.2014 0:00:00 🗐         | Статус:   | Вподготовке           |               |                   |                        |
| Сценарий:                | Будущее планирование Q           | Вид плана | : Основной            | Q             |                   |                        |
|                          | Периодичность: Месяц             | Период с: | по:                   |               | (++)              |                        |
| Подразделение-диспетчер: | ПДО                              |           |                       |               |                   |                        |
| Продукция Коммент        | тарий                            |           |                       |               |                   |                        |
| 😳 Добавить 🛛 🔝 🖋         | 🗙 🔄 🗣 🗈 💼 🔤 Заполнить прод       | цукцию По | ерезаполнить исходные | данные Измени | тъ количество 👻 Е | Excel - Все действия - |
| Номенклатура             |                                  | Характер  | ристика               | Ед. изм.      | Спецификация      |                        |
|                          |                                  |           |                       |               |                   |                        |
|                          |                                  |           |                       |               |                   |                        |
|                          |                                  |           |                       |               |                   |                        |
|                          |                                  |           |                       |               |                   |                        |
|                          |                                  |           |                       |               |                   |                        |
|                          |                                  |           |                       |               |                   |                        |
|                          |                                  |           |                       |               |                   |                        |
|                          |                                  |           |                       |               |                   |                        |
|                          |                                  |           |                       |               |                   |                        |
|                          |                                  |           |                       |               |                   |                        |
|                          |                                  |           |                       |               |                   |                        |

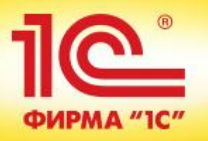

# С Настраиваем порядок заполнения плана

|                                                                                          |                             | Признак для выбора<br>производимых               |                               |  |  |  |
|------------------------------------------------------------------------------------------|-----------------------------|--------------------------------------------------|-------------------------------|--|--|--|
| 🤨 Заполнение плана (1С:Предприятие)                                                      |                             | позиций из Плана                                 | 🖹 🔳 🚮 M M+ M- 🗆 🗙             |  |  |  |
| Заполнение плана                                                                         |                             | продаж по                                        |                               |  |  |  |
| Заполнить документ Отмена                                                                |                             | номенклатуре                                     | Все действия 👻 ②              |  |  |  |
| Заполнять состав номенклатуры по:                                                        |                             |                                                  |                               |  |  |  |
| О Производимой продукции                                                                 | Позволяет заполнить номен   | клатуру, которая когда-либо производилась.       |                               |  |  |  |
| 💿 Признаку наличия спецификации                                                          | Номенклатура, которая имее  | ет хотя бы одну спецификацию.                    |                               |  |  |  |
| ОФормуле Номенклатура будет получена из операндов (источников) указанных в формуле ниже. |                             |                                                  |                               |  |  |  |
| Отбору                                                                                   | Позволяет заполнить номен   | клатуру по произвольным отборам, установленным і | в документе.                  |  |  |  |
| Заполнять количество по формуле:                                                         |                             |                                                  |                               |  |  |  |
| [ПланыПродаж]                                                                            |                             |                                                  |                               |  |  |  |
| Использовать накопленные данные из (                                                     | <b>базы за</b> : Июнь 2014  |                                                  |                               |  |  |  |
| О Предыдущий период                                                                      |                             |                                                  |                               |  |  |  |
| О Аналогичный период предыдущего года                                                    |                             |                                                  |                               |  |  |  |
| <ul> <li>Период смещенный на</li> </ul>                                                  | 🔲 🗘 месяц                   | •назад Овперед                                   |                               |  |  |  |
| Устанавливает с каким смещением, относител                                               | њно периода планирования, б | удет производиться выборка данных из базы для ис | точников указанных в формуле. |  |  |  |
|                                                                                          |                             |                                                  |                               |  |  |  |
|                                                                                          |                             |                                                  |                               |  |  |  |
|                                                                                          |                             |                                                  |                               |  |  |  |
|                                                                                          |                             |                                                  |                               |  |  |  |
|                                                                                          |                             |                                                  |                               |  |  |  |

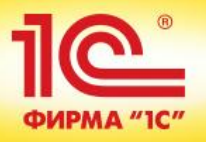

# Задаем формулу расчета количества

| Редактирование формулы                   |                    |                                                   |                  |  |  |
|------------------------------------------|--------------------|---------------------------------------------------|------------------|--|--|
| Задать произвольную формулу              |                    |                                                   | Все действия 👻 📀 |  |  |
| Операнды                                 |                    | Операторы и функции                               |                  |  |  |
| — Свободный остаток                      |                    | Операторы                                         |                  |  |  |
| 😑 План продаж                            |                    | <ul> <li>Логические операторы и конста</li> </ul> | нты              |  |  |
| 🤗 План производства (продукция)          |                    | Функции                                           |                  |  |  |
| План производства (продукция)*           |                    | Э Примеры формул                                  |                  |  |  |
| 🧁 План производства (материалы)          |                    | Последние используемые форм                       | іулы             |  |  |
| План производства (материалы)*           |                    |                                                   |                  |  |  |
| Факт производства                        |                    |                                                   |                  |  |  |
| 😑 План закупок                           |                    |                                                   |                  |  |  |
|                                          | Данн<br>Плаі<br>но | ные берем из<br>на продаж по<br>менклатуре        |                  |  |  |
| * Поля с отбором по подразделению "ПДС . |                    |                                                   |                  |  |  |
| [ПланыПродаж]                            |                    |                                                   |                  |  |  |

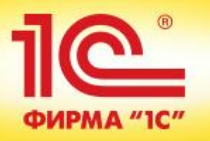

Заполняем документ. Сохраняем полученный результат.

| План производства 00-00000001 от 22.05.2014 17:35:39                                             |                                        |           |                 |                  |             |              |           |                |  |
|--------------------------------------------------------------------------------------------------|----------------------------------------|-----------|-----------------|------------------|-------------|--------------|-----------|----------------|--|
| Провести и закрыть 🔚 📑 Провести 🚦 Сбалансированность планов 🖨 План производства Все действия 🗸 🥑 |                                        |           |                 |                  |             |              |           |                |  |
| Номер: 00-0000001                                                                                | от: <mark>22.05.2014 17:35:39</mark> 🛔 | Статус:   | Утвержден       |                  |             |              |           |                |  |
| Сценарий: Будущее планиров                                                                       | ание С                                 | Вид план  | а: Основной     |                  | Q           |              |           |                |  |
| Периодичность: Ме                                                                                | сяц                                    | Периодо   | : 01.06.2014    | 🗊 по: 31.08.2014 | 4 🗐 ↔       |              |           |                |  |
| Подразделение-диспетчер: ПДО                                                                     | 0                                      | L.        |                 |                  |             |              |           |                |  |
| Продукция (2) Комментарий                                                                        |                                        |           |                 |                  |             |              |           |                |  |
| 🕃 Добавить 📘 🖉 🗶 😭 🔒                                                                             | 💼 😎 Заполнить пр                       | одукцию I | Перезаполнить и | исходные данные  | Изменить ко | пичество 🕶 🗄 | Excel +   | Все действия 🕶 |  |
| Номенклатура                                                                                     | Характеристика                         | Ед. изм.  | Количество      | Спецификация     |             | Периоды пла  | нирования |                |  |
|                                                                                                  |                                        |           |                 |                  |             | Июнь 2014    | Июль 2014 | Август 2014    |  |
| Верстак Т500                                                                                     | «характеристики н                      | шт        | 30,000          | Верстак Т500     |             | 6,000        | 12,000    | 12,000         |  |
| Стол Инструментальный СИ1000                                                                     | «характеристики н                      | шт        | 20,000          | Стол Инструмента | альный СИ   | 4,000        | 8,000     | 8,000          |  |
|                                                                                                  |                                        |           |                 |                  |             |              |           |                |  |
|                                                                                                  |                                        |           |                 |                  |             |              |           |                |  |

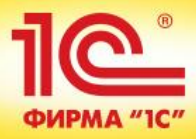

# Шаг 4. (Объемно-календарное планирование)

### На основании «Плана продаж по номенклатуре» делаем «План Закупок» на горизонт 3 месяца.

ВАЖНО – в плане закупок учтем материалы, необходимые для исполнения плана производства

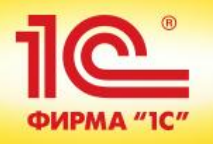

# Создаем новый документ

| План закупок 00-0000002 от 22.05.2014 17:43:15 |                                                                                             |                  |           |                           |                         |                |  |  |  |  |
|------------------------------------------------|---------------------------------------------------------------------------------------------|------------------|-----------|---------------------------|-------------------------|----------------|--|--|--|--|
| Провести и з                                   | Провести и закрыть 🔚 📑 Провести 🗧 Сбалансированность планов 🚔 План закупок Все действия 🗸 🥝 |                  |           |                           |                         |                |  |  |  |  |
| Номер:                                         | lomep: 00-0000002 от: 22.05.2014 17:43:15 🕮 Статус: В подготовке                            |                  |           |                           |                         |                |  |  |  |  |
| Сценарий:                                      | Сценарий: Будущее планирование Q Вид плана: простой Q                                       |                  |           |                           |                         |                |  |  |  |  |
|                                                | Периодичность: Месяц Период с: 01.06.2014                                                   |                  |           |                           |                         |                |  |  |  |  |
| Склад:                                         | ТЦ «Лидер»                                                                                  | Q                |           |                           |                         |                |  |  |  |  |
| Товары                                         | Комментарий                                                                                 |                  |           |                           |                         |                |  |  |  |  |
| 🕀 Добавить                                     | 🐌 🖉 🗙 🗈 🛍 🛃 Заполн                                                                          | нить товары Пере | езаполнит | ть исходные данные Измени | ть количество 👻 Excel 👻 | Все действия 🗸 |  |  |  |  |
| Номенклатура                                   | а Характеристика                                                                            | Ед. изм. Коли    | чество    | Периоды планирования      |                         |                |  |  |  |  |
| ,                                              |                                                                                             |                  |           | Июнь 2014                 | Июль 2014               | Август 2014    |  |  |  |  |
|                                                |                                                                                             |                  |           |                           |                         |                |  |  |  |  |
|                                                |                                                                                             |                  |           |                           |                         |                |  |  |  |  |
|                                                |                                                                                             |                  |           |                           |                         |                |  |  |  |  |
|                                                |                                                                                             |                  |           |                           |                         |                |  |  |  |  |
|                                                |                                                                                             |                  |           |                           |                         |                |  |  |  |  |
|                                                |                                                                                             |                  |           |                           |                         |                |  |  |  |  |
|                                                |                                                                                             |                  |           |                           |                         |                |  |  |  |  |

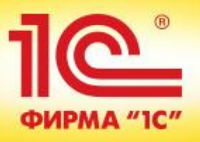

### Настраиваем порядок заполнения плана

| (10-10-00-00-00-00-00-00-00-00-00-00-00-0                                                                                                    |                                                                           | Настр               | ойка отбора                     |                       |  |  |  |
|----------------------------------------------------------------------------------------------------|---------------------------------------------------------------------------|---------------------|---------------------------------|-----------------------|--|--|--|
| Заполнение плана                                                                                                    |                                                                           | номен               | клатуры из                      |                       |  |  |  |
| Заполнить документ Отмена                                                                                                    |                                                                           | плана               | продаж по                       | Все действия 👻 📀      |  |  |  |
| Заполнять состав номенклатуры по:                                                                                                    |                                                                           | НОМ                 | енклатуре                       |                       |  |  |  |
| • Всей номенклатуре поставщика                                                                                                    | воляет запол                                                              | нить по зарегистри  | рованной номенклатуре поставщ   | ика.                  |  |  |  |
| О Товарам, приобретенным у всех поставщиков Вся                                                                                                    | номенклатур                                                               | а, приобретенная у  | всех поставщиков.               |                       |  |  |  |
| О Формуле Ном                                                                                                    | иенклатура бу                                                             | дет получена из опе | рандов (источников) указанных в | в формуле ниже.       |  |  |  |
| О Ассортименту Поз                                                                                                    | Позволяет заполнить номенклатуру по ассортименту разрешенному к закупкам. |                     |                                 |                       |  |  |  |
| Отбору Поз                                                                                                    | воляет запол                                                              | нить номенклатуру   | по произвольным отборам, устан  | ювленным в документе. |  |  |  |
| Заполнять количество по формуле:                                                                                                    |                                                                           |                     |                                 |                       |  |  |  |
| [ПланыПродаж] + [ПланыПроизводстваМатериалы]                                                                                                    |                                                                           |                     |                                 |                       |  |  |  |
| Использовать накопленные данные из базы за:                                                                                                    | Июнь 2014 -                                                               | Август 2014         |                                 |                       |  |  |  |
| О Предыдущий период                                                                                                    |                                                                           |                     |                                 |                       |  |  |  |
| О Аналогичный период предыдущего года                                                                                                    |                                                                           |                     |                                 |                       |  |  |  |
| <ul> <li>Период смещенный на</li> </ul>                                                                                                    | ) 🗘 месяце                                                                | в Оназад            | <ul> <li>вперед</li> </ul>      |                       |  |  |  |
| Устанавливает с каким смещением, относительно периода планирования, будет производиться выборка данных из базы для источников указанных в формуле. |                                                                           |                     |                                 |                       |  |  |  |
|                                                                                                    |                                                                           |                     |                                 |                       |  |  |  |
|                                                                                                    |                                                                           |                     |                                 |                       |  |  |  |
|                                                                                                    |                                                                           |                     |                                 |                       |  |  |  |
|                                                                                                    |                                                                           |                     |                                 |                       |  |  |  |

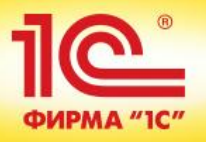

# Задаем формулу расчета количества

| Редактирование формулы                            |                                                    |
|---------------------------------------------------|----------------------------------------------------|
| Задать произвольную формулу                       | Все действия 👻 ②                                   |
| Операнды                                          | Операторы и функции                                |
| 😑 Свободный остаток                               | Операторы                                          |
| 😑 План продаж                                     | Э Логические операторы и константы                 |
| 😑 План продаж*                                    | Э Функции                                          |
| 📟 План производства (продукция)                   | Примеры формул                                     |
| — План производства (материалы)                   | <ul> <li>Последние используемые формулы</li> </ul> |
| 😑 План закупок                                    |                                                    |
| 😑 План закупок*                                   |                                                    |
| Факт закупок                                      |                                                    |
| -                                                 |                                                    |
|                                                   | Учитываем                                          |
|                                                   | номенклатуру из                                    |
|                                                   |                                                    |
|                                                   | плана продаж и                                     |
|                                                   | материалы.                                         |
|                                                   |                                                    |
|                                                   | неооходимые для                                    |
| * Поля с отбором по складу " <i>ТЦ «Лидер»</i> ". | исполнения плана                                   |
| [ПланыПродаж] + [ПланыПроизводстваМатериалы]      | производства                                       |
|                                                   |                                                    |

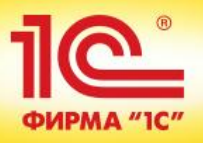

## Заполняем документ. Сохраняем полученный результат.

| План заку    | лок 00-    | 0000002 от           | 22.05.2014     | 17:43:15        |                   |               |                         |            |                  |
|--------------|------------|----------------------|----------------|-----------------|-------------------|---------------|-------------------------|------------|------------------|
| Провести и з | закрыть    | 🔒 📑 Провести         | Сбалансирова   | анность планов  | 🖶 План закупок    | ¢             |                         |            | Все действия 👻 🙋 |
| Номер:       | 00-000000  | 02 от: 22.05.2014    | 17:43:15 🗊 Ста | тус: Утверж     | сден              |               |                         |            |                  |
| Сценарий:    | Будущее п  | ланирование          | 🭳 Вид          | цплана: простой | й                 | 0             | l l                     |            |                  |
|              | Периодично | ость: Месяц          | Пер            | оиодс: 01.06.2  | 014 🗊 по: 31.0    | 8.2014 🔳      |                         |            |                  |
| Склад:       | ТЦ «Красн  | ый КИТ»              | Q              |                 |                   |               |                         |            |                  |
| Товары (68)  | Коммен     | тарий                |                |                 |                   |               |                         |            |                  |
| 🕀 Добавить   | 6          | 🗙 🗈 🖺 💌 3a           | полнить товары | Перезаполнит    | ъ исходные данные | э Измени      | ть количество 👻 Excel 🕶 |            | Все действия 👻   |
| Номенклатура | а          | Характеристика       | Ед. изм.       | Количество      | Периоды планиро   | вания         |                         |            |                  |
|              |            |                      |                |                 | Июнь 2014         |               | Июль 2014               | Август 201 | 4                |
| W10-13018 Ky | уртка жеми | атериалы             | лпа            | 6,247           | E                 | ЗАЖН          | Ю: Матери               | апы        | 1,851            |
| W10-13018 K  | уртка жен  | Pasmep: XXL          |                | 5,467           |                   | 2,047         | P1,80                   | 0          | 1,620            |
| W10-13018 K  | уртка жен  | роизводо             | тва            | 3,904           |                   | для           | производс               | тва        | 1,157            |
| W10-13019 ky | уртка жен  | Размер: L            | ШТ             | 3,904           |                   | <b>–</b> 1462 | нипуютса                | co         | 1,157            |
| W10-13019 Ky | уртка жен  | Размер: М            | шт             | 3,123           |                   | 1,170         |                         |            | 0,925            |
| W10-13019 Ky | уртка жен  | Размер S             | шт             | 2,733           |                   | 1,023         | СДВИЖКОЙ <sup>©</sup>   | 0          | 0,810            |
| W10-13019 Ky | уртка жен  | Размер: XL           | шт             | 3,123           |                   | 1,170         | 1,02                    | 8          | 0,925            |
| W10-13019 Ky | уртка жен  | Pagmep: XXL          | шт             | 2,733           |                   | 1,023         | 0,90                    | 0          | 0,810            |
| W10-13019 Ky | уртка жен  | Газмер: XXXL         | шт             | 1,952           |                   | 0,731         | 0,64                    | 3          | 0,578            |
| W10-13019 Ky | уртка жен  | Размер: L            | шт             | 3,904           |                   | 1,462         | 1,2                     | 5          | 1,157            |
| W10-13019 Ky | уртка жен  | Размер: М            | шт             | 3,123           |                   | 1,170         | 1,02                    | 8          | 0,925            |
| W10-13019 Ky | уртка жен  | Размер: S            | шт             | 2,733           |                   | 1,023         | 0,90                    | 0          | 0,810            |
| W10-13019 Ky | уртка жен  | Размер: XL           | шт             | 3,123           |                   | 1,170         | 1,02                    | 8          | 0,925            |
| W10-13019 Ky | уртка жен  | Размер: XXL          | шт             | 2,733           |                   | 1,023         | 0,90                    | 0          | 0,810            |
| W10-13019 Ky | уртка жен  | Pasmep: XXXL         | шт             | 1,952           |                   | 0,731         | 0,64                    | 3          | 0,578            |
| Лист 6 Ст3сп | 5          | <характеристики не и | 1с кг          | 120,800         |                   | 60,400        | 60,40                   | 0          |                  |
| Труба квадра | тная 25х2  | ⊲характеристики не и | 1С <b>КГ</b>   | 348,000         |                   | 174,000       | 174,00                  | 0          |                  |

0,000

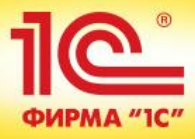

# Шаг 5. (Оперативное планирование)

# Преобразование плана закупок в заказы поставщикам

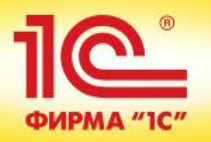

### Запускаем обработку

#### Заказы поставщикам

| Текущее состояние: | Срок выполнения:                  | Приоритет:             | M                  | енеджер:           |                   |
|--------------------|-----------------------------------|------------------------|--------------------|--------------------|-------------------|
| Bce                | × Bce                             | ▼ × Bce                | × B                | ce                 | ▼ ×               |
| Создать -          | 🔪 Найти   🍓   🛄 Отчеты 🕶   Создат | ть на основании 👻 ЭД 🕶 | 늘 Заказ поставщику |                    |                   |
| 🕀 Новый Ins        | — Текущее состояние               | Срок выполнени         | я Сумма % ог       | латы % поступления | % долга Поставщик |
| По плану           |                                   |                        |                    |                    |                   |
| По потребностям    |                                   |                        |                    |                    |                   |
|                    |                                   |                        |                    |                    |                   |

Автоматическое формирование заказов поставщику по утвержденным планам закупки

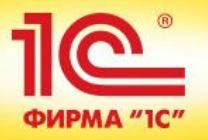

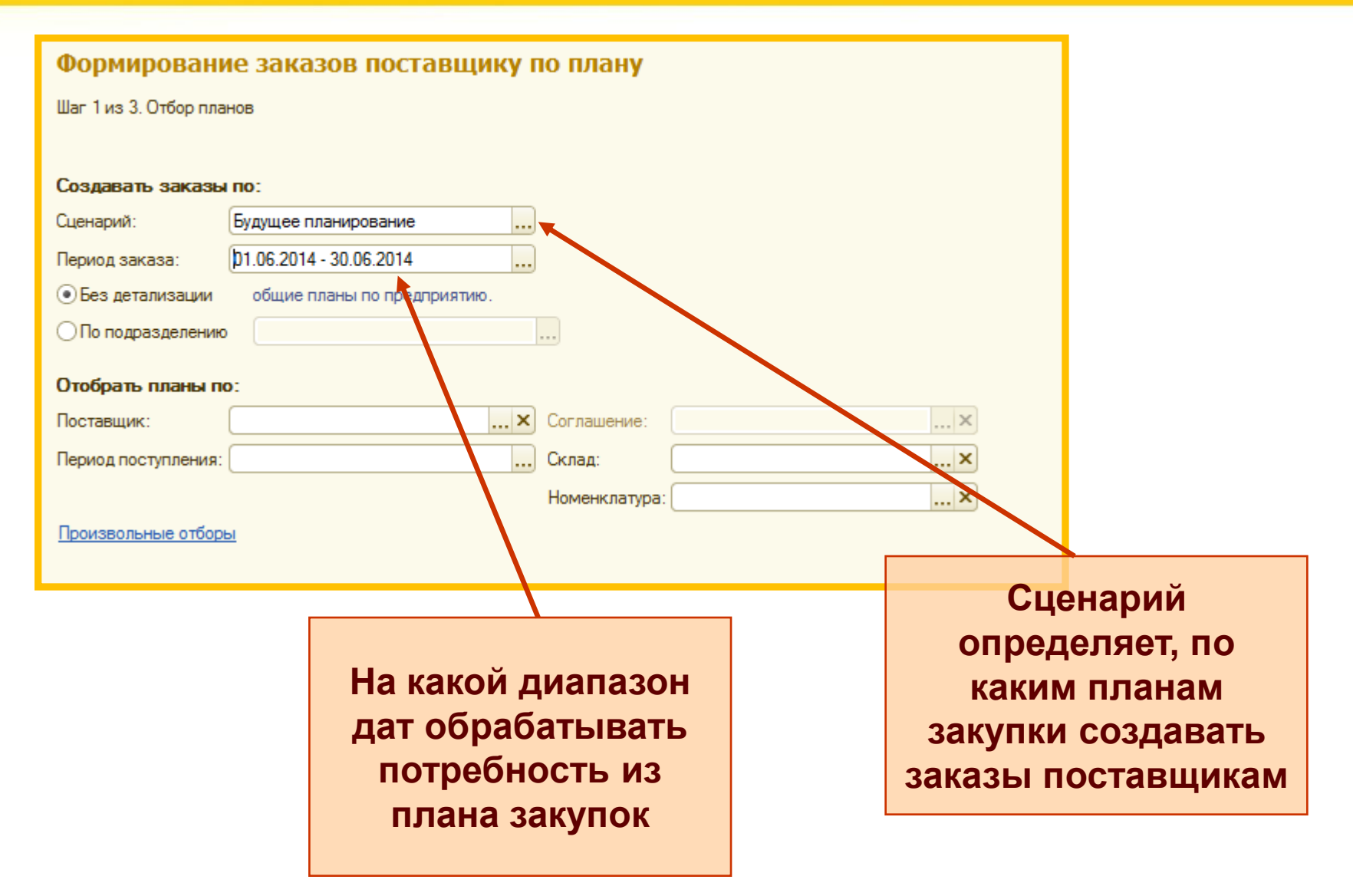

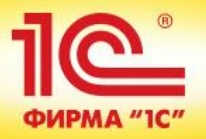

# Шаг.2. Выбираем, по каким потребностям создавать заказы

#### Формирование заказов поставщику по плану

Шаг 2 из 3. Определение состава и объема заказа

|                                       |          |      |   |                  |          |              |         |                        |           | размещенны<br>заказах       | X |
|---------------------------------------|----------|------|---|------------------|----------|--------------|---------|------------------------|-----------|-----------------------------|---|
|                                       | ( зака   | азу  | / |                  |          | Впл          | пан     | е                      |           | В уже                       |   |
|                                       |          |      | / | 01.06.2014, ТЦ « | Kpac     | ный КИТ»     |         |                        |           | 12                          |   |
| Партнер Согла                         | иение    |      |   | Дата портавки, С | кла,     | д            |         | Сумма (в ва соглашения | люте<br>) | Строк Весзаказа<br>в заказе |   |
| Заказы к оформлению                   |          |      |   |                  |          |              |         |                        |           |                             |   |
| <                                     |          |      | c |                  | -        |              |         |                        |           |                             | × |
| Пист 6 Ст3сп5                         | кг       |      |   | T.               |          | 30,400       | 60,400  |                        | 60,400    | 30,000                      | _ |
| Труба квадратная 25х25х2 Ст3пс        | кг       |      |   | T. 6             |          | 174.000      | 174.000 |                        | 74.000    |                             | e |
| W10-13019 Kyptka weekkas/915 cockator | шт       |      |   | т.<br>Т          | T V 0731 |              | 0 731   |                        |           |                             |   |
| W10-13019 Kyptka женская/915 cockator | шт       |      |   | т.<br>Т          |          | 1,170        | 1,170   |                        | 1,170     |                             |   |
| W10-13019 Kyptka женская/915 cockator | ШТ       |      |   | 1.<br>T          | . 💌      | 1,462        |         |                        | 1,462     |                             |   |
| W10-13019 Куртка женская/915 cockator | ШТ       |      |   | T.               | . 💌      | 1,170        |         |                        | 1,170     |                             |   |
| W10-13019 Куртка женская/915 cockator | ШТ       |      |   | T.               | . 🗹      | 1,023        |         |                        | 1,023     |                             |   |
| W10-13019 Куртка женская/100 Navy, Ра | шт       |      |   | T.               | . 🗹      | 0,731        |         |                        | 0,731     |                             |   |
| W10-13019 Куртка женская/100 Navy, Ра | шт       |      |   | T.               | . 🗹      | ) 1,023      |         |                        | 1,023     |                             |   |
| W10-13019 Куртка женская/100 Navy, Ра | шт       |      |   | Τ.               | . 🗹      | ) 1,170      |         |                        | 1,170     |                             |   |
| W10-13019 Куртка женская/100 Navy, Ра | шт       |      |   | Τ.               | 2        | 1,462        |         |                        | 1,462     |                             |   |
| Q Номенклатура, Характеристика        | Ед. и    | ٢    | 1 | 🖉 Услов 🖉        | 0        | К заказу     | Q, B    | планах                 |           | Q, Bisakasax I              |   |
| Отметить к заказу Снять отметку к зак | взу 🔍 На | айти | × | € transferre     | Обно     | вить Заполни | ъ∗П     | араметры созда         | ния за    | каза • Все действия • (     | ? |
|                                       |          |      |   |                  |          |              |         |                        |           |                             |   |

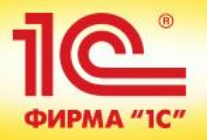

| Зака                                                                                          | з поставщику 000        | 0-000002    | от 22.05.           | 014      | 10:11:01 *           | :             |            |          |             |                  |
|-----------------------------------------------------------------------------------------------|-------------------------|-------------|---------------------|----------|----------------------|---------------|------------|----------|-------------|------------------|
|                                                                                               |                         | Вна         | шем пр              | оим      | ере все              | е попал       | ю в од     | ин       |             |                  |
| Провести и закрыть 🔚 📑 Провести 📔 Создать на основании 🗸 ЭД 🕶 Зачет оплаты 🔛 Заказ поставщику |                         |             |                     |          |                      |               |            |          |             | Все действия 👻 ② |
| Номер: 0000-000002 от: 22 05.2014 19:11:01 Приоритет: Средний                                 |                         |             |                     |          |                      |               |            |          |             |                  |
| Постави                                                                                       | цик: ЗАО "1000 мелочей" | I.P.        |                     |          |                      |               |            |          |             |                  |
|                                                                                               |                         | п           | оставь              | цико     | ов — ав <sup>.</sup> | томати        | чески      |          |             |                  |
|                                                                                               |                         |             | сордоо <sup>.</sup> | тод      | носкоп               | 1 1/0 221     | (2200      |          |             |                  |
|                                                                                               |                         |             | лоздае              | ГСЯ      | пескол               | BRU Sar       | asub       |          |             |                  |
| Товар                                                                                         | оы (12) Дополнительно   | Комментар   | ий                  |          |                      |               |            |          |             |                  |
| ⊕д                                                                                            | обавить 🗟 🗙 🍲 🐣         | 🖻 🖺 <       | 🖑 📧 3and            | олнить 🔻 | Заполнить цея        | ны 👻 Отмена с |            |          |             | Все действия -   |
| Ν                                                                                             | Номенклатура            | Характерис  | Количество          | Ед. и    | Цена                 | Сумма         | Ставка НДС | НДС      | Сумма с НДС | Подразделени (   |
| 1                                                                                             | Труба квадратная 25х25х | ⊲характери  | 174,000             | кг       | 120,00               | 20 880,00     | 18%        | 3 758,40 | 24 638,40   | <для работ/ус    |
| 2                                                                                             | Лист 6 Ст3сп5           | «характери  | 30,400              | кг       | 90,00                | 2 736,00      | 18%        | 492,48   | 3 228,48    | <для работ/ус    |
| 3                                                                                             | W10-13019 Куртка женск  | Размер: S   | 1,023               | шт       | 1 000,00             | 1 023,00      | 18%        | 184,14   | 1 207,14    | <для работ/ус    |
| 4                                                                                             | W10-13019 Куртка женск  | Размер: М   | 1,170               | шт       | 1 000,00             | 1 170,00      | 18%        | 210,60   | 1 380,60    | <для работ/ус    |
| 5                                                                                             | W10-13019 Куртка женск  | Размер: L   | 1,462               | шт       | 1 000,00             | 1 462,00      | 18%        | 263,16   | 1 725,16    | <для работ/ус    |
| 6                                                                                             | W10-13019 Куртка женск  | Размер: L   | 1,462               | шт       | 1 000,00             | 1 462,00      | 18%        | 263,16   | 1 725,16    | <для работ/ус    |
| 7                                                                                             | W10-13019 Куртка женск  | Размер: XL  | 1,170               | шт       | 1 000,00             | 1 170,00      | 18%        | 210,60   | 1 380,60    | <для работ/ус    |
| 8                                                                                             | W10-13019 Куртка женск  | Размер: XL  | 1,170               | шт       | 1 000,00             | 1 170,00      | 18%        | 210,60   | 1 380,60    | <для работ/ус    |
| 9                                                                                             | W10-13019 Куртка женск  | Pasmep: XXL | 1,023               | шт       | 1 000,00             | 1 023,00      | 18%        | 184,14   | 1 207,14    | <для работ/ус    |
| 10                                                                                            | W10-13019 Куртка женск  | Pasmep: XXL | 1,023               | шт       | 1 000,00             | 1 023,00      | 18%        | 184,14   | 1 207,14    | <для работ/ус    |
| 11                                                                                            | W10-13019 Куртка женск  | Размер: XX  | 0,731               | шт       | 1 000,00             | 731,00        | 18%        | 131,58   | 862,58      | <для работ/ус    |
| 12                                                                                            | W10-13019 Куртка женск  | Размер: XX  | 0,731               | шт       | 1 000,00             | 731,00        | 18%        | 131,58   | 862,58      | <для работ/ус    |
|                                                                                               |                         |             |                     |          |                      |               |            |          |             |                  |
| •                                                                                             |                         |             | e                   |          |                      |               |            |          |             | •                |
| 0.0                                                                                           |                         |             | 1                   |          |                      |               |            |          |             |                  |

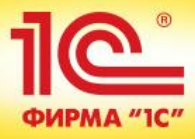

# Шаг 6. (Оперативное планирование)

### Преобразование плана на производство в заказы на производство

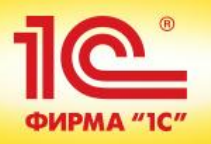

### Запускаем обработку

#### Заказы на производство

| Статус: Приоритет:<br>Любой × |                      |                 |             | итет:         | Подра         | азделение-диспетчер: | Ответственны        | Ответственный:        |             |  |
|-------------------------------|----------------------|-----------------|-------------|---------------|---------------|----------------------|---------------------|-----------------------|-------------|--|
| e                             | )C                   | оздать 🔻 🚡 🔌    | × (         | н) 🔍 Найти.   | 🍓   📑   Соста | яние выполнения      | Сформировать маршру | тные листы Создать на | основании 🔻 |  |
| C                             | 🕀 Новый Ins          |                 |             | Статус        | Приоритет     | Состояние граф 🚊     | Подразделение-диспе | Ответственный         | Комм        |  |
|                               | По плану 14 19:25:48 |                 | 14 19:25:48 | Кпроизводству | Средний       | Построение           | ПДО                 | Администратор         |             |  |
| -                             | _                    | По потребностям | -           |               |               |                      |                     |                       |             |  |

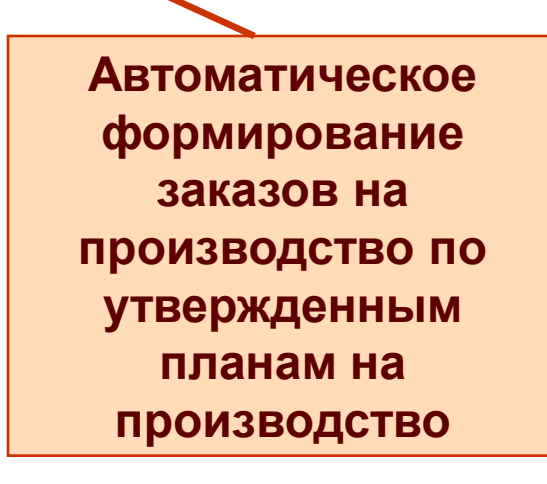

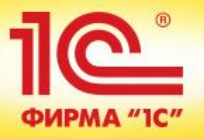

## Шаг 1. Выбираем заказы, которые планируем создать

Сценарий определяет, по каким планам производства создавать заказы на производство На какой диапазон дат обрабатывать потребность из плана производства

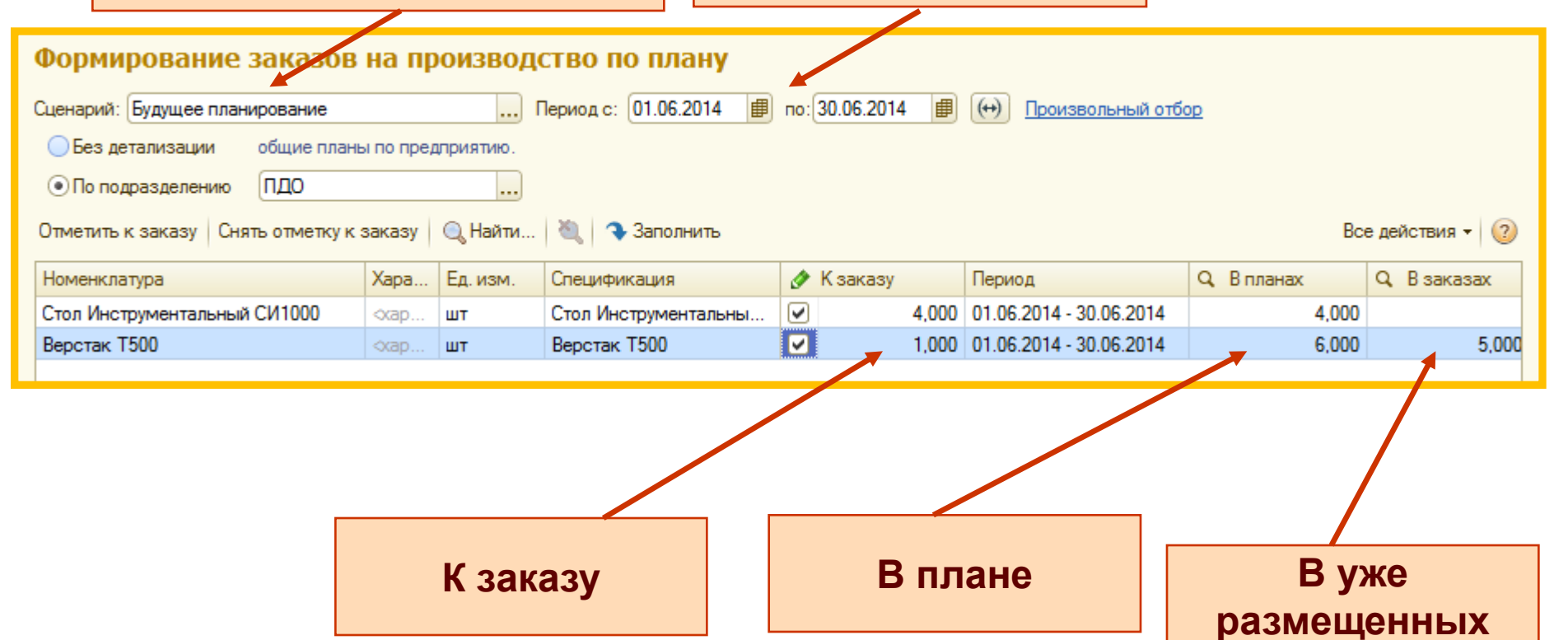

заказах

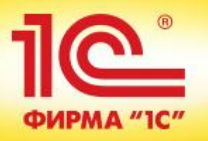

## Шаг 2. Формируем заказ на производство

| 3 | Заказ на производство (создание)                                                       |       |    |                    |                    |            |          |                  |                  |  |  |  |  |
|---|----------------------------------------------------------------------------------------|-------|----|--------------------|--------------------|------------|----------|------------------|------------------|--|--|--|--|
|   | Провести и закрыть 📄 📑 Провести 📄 Сформировать маршрутные листы Создать на основании 🗸 |       |    |                    |                    |            |          |                  |                  |  |  |  |  |
| Н | Номер: от: 22.05.2014 0:00:00 🗰 Статус: Создан Приоритет: Сре                          |       |    |                    |                    |            |          |                  |                  |  |  |  |  |
| 0 | Организация: ФФ-Стайл Ответственный: Администратор                                     |       |    |                    |                    |            |          |                  |                  |  |  |  |  |
| п | Подразделение-диспетчер: ПДО 9                                                         |       |    |                    |                    |            |          |                  |                  |  |  |  |  |
| ٢ | Прод                                                                                   | укция | ۲ŗ | рафик производства | (Требуется рассчит | гать) Комм | ентарий  |                  |                  |  |  |  |  |
|   | 🚯 Добавить 🔹 🗙 🍙 🗣 🖉 🗈 💼 📥 Подобрать товары 🔒 💼 Спецификация 🗸                         |       |    |                    |                    |            |          |                  |                  |  |  |  |  |
|   |                                                                                        | N     |    | Номенклатура       | Характеристика     | Количество | Ед. изм. | Начать не ранее  | Дата потребности |  |  |  |  |
|   |                                                                                        | 1     |    | Стол Инструмен     | ⊲характеристик     | 4,000      | шт       | 01.06.2014 00:00 | 30.06.2014 00:00 |  |  |  |  |
|   |                                                                                        | 2     |    | Верстак Т500       | окарактеристик     | 1,000      | шт       | 01.06.2014 00:00 | 30.06.2014 00:00 |  |  |  |  |
|   |                                                                                        |       |    |                    |                    |            |          |                  |                  |  |  |  |  |
|   |                                                                                        |       |    |                    |                    |            |          |                  |                  |  |  |  |  |
|   |                                                                                        |       |    |                    |                    |            |          |                  |                  |  |  |  |  |

Отмеченная нами номенклатура попала в заказ на производство

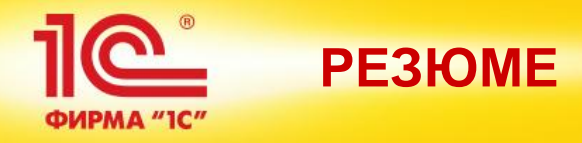

#### Что мы сделали:

- Сформировали стратегический план по товарным группам на 12 месяцев вперед
- Детализировали план продаж на горизонт 3 месяца до конкретной номенклатуры в соответствии с нормативами в ходимости в товарную группу
- Преобразовали план продаж по номенклатуре в планы производства и закупок на тот же горизонт 3 месяца. При этом учли потребность в материалах под план производства
- На июнь 2014 преобразовали потребности из планов производства и закупок в реальные заказы поставщикам и заказы на производство

Реальная трудоемкость действий в системе близка к тому времени, которое я потратил на рассказ примера

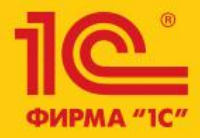

### Бизнес-форум 1C:ERP 28 ноября 2014 года

1C:ERP Управление предприятием 2.0

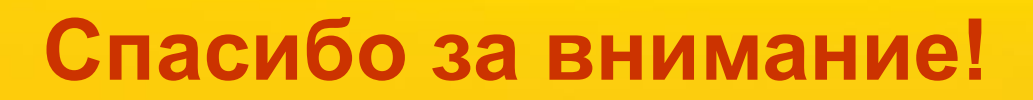

Алексей Кислов, руководитель подразделения «Решения для промышленности и сельского хозяйства» Фирма «1С»